# BAS-300G-484 BAS-300G-484 SF

この説明書を読んでから、製品をご使用ください。 この説明書は、必要なときにすぐに取り出せる場所に、保管してください。

取扱説明書

ダイレクトドライブ **プログラム式電子ミシン** <全回転3倍がま仕様>

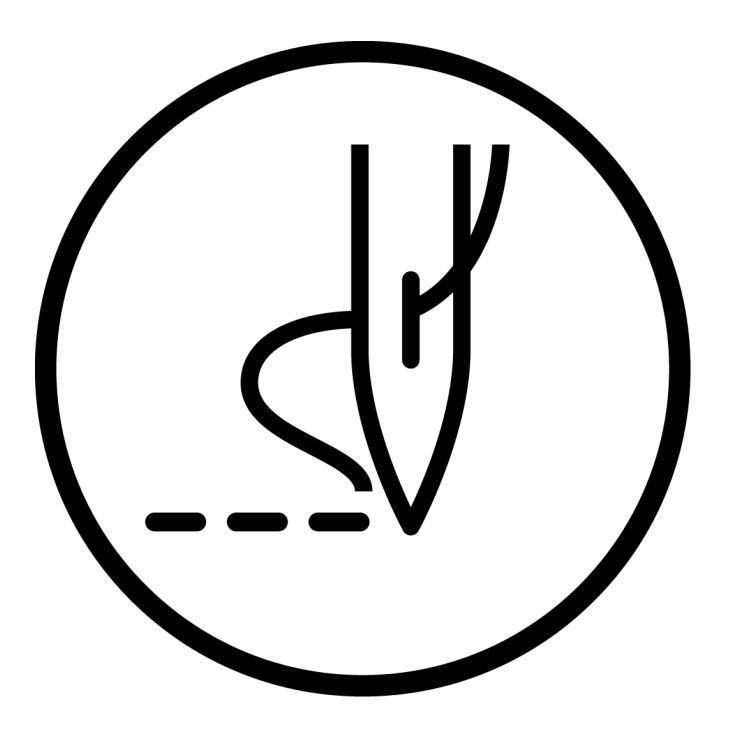

# brother

より豊かな環境をめざして

## ご協力のお願い

ブラザー製品をご愛用いただきまして、まことにありがとうございます。

ブラザー工業は、この地球がいつまでも緑豊かな地であるよう、「製品の開発 から廃棄まで、環境に配慮した物づくり」を基本とした環境方針を定め、地域社 会、環境と共生できる良き企業市民として、環境保全活動に微力ながら貢献し ていきたいと思っています。

そこで、みなさま方にもこの考え方にご賛同いただき、環境保全活動の一環として廃棄物の処理に特別のご配慮をいただきますようお願いいたします。

- **1** 不用になった梱包材は、可能な限り再資源化するため、回収業者に処理 を依頼してください。
- 使用済みの潤滑油の処理方法は法令で義務付けられています。法令に従い適正に処理してください。不明な場合は購入先にご相談のうえ処理してください。
- **3** メンテナンスの際、発生した不用な電子基板や電子部品は、産業廃棄物 として処理してください。

このたびはブラザー工業用ミシンをお買上げいただきまして、まことにありがとうございます。 ご使用の前に、[安全にお使いいただくために]および取扱いの説明をよくお読みください。

工業用ミシンはその性格上、針や天びんなどの動く部分の直前で作業を行なうため、常にこれらの部分でけがを する危険があります。熟練者/指導者により安全作業のための知識と操作の指導を受け、正しくお使いください。

## 安全にお使いいただくために

## [1] 安全についての表示とその意味

この取扱説明書および製品に使われている表示と図記号は、製品を安全に正しくお使いいただき、あなたや他の 人々への危害や損害を未然に防止するためのものです。 その表示と意味は次のとおりです。

#### 表示

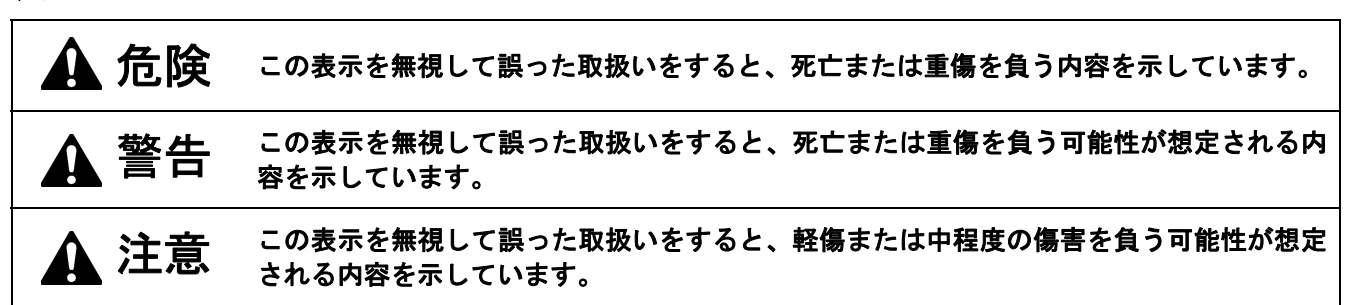

#### 図記号

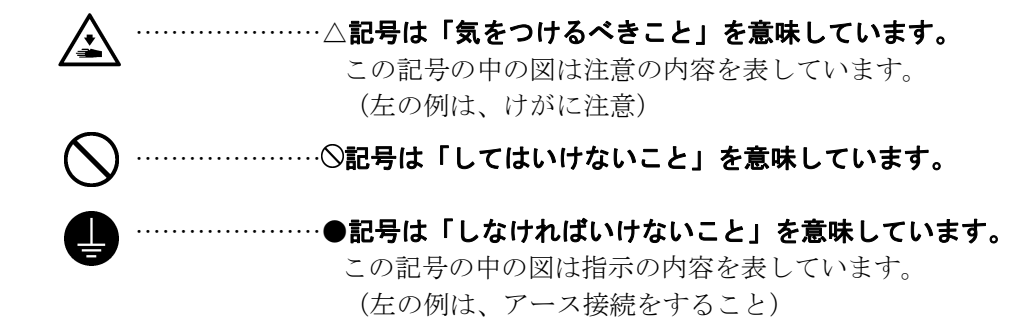

## 🛕 危険

A コントロールボックスのカバーを開ける時は必ず電源スイッチを切り、電源プラグを抜いて、その後 5 分間待ってからカバーを開けてください。高電圧部分にふれると、感電による大けがの原因となります。

## ▲ 警告

入本機を液体でぬらさないでください。

• 火災・感電・故障の原因となります。

万一、本機(ミシン頭部・コントロールボックス)内に液体が入ったときは、速やかに電源スイッチを 切り、電源プラグを抜いて、お買求めの販売店または訓練を受けた技術者にご連絡ください。

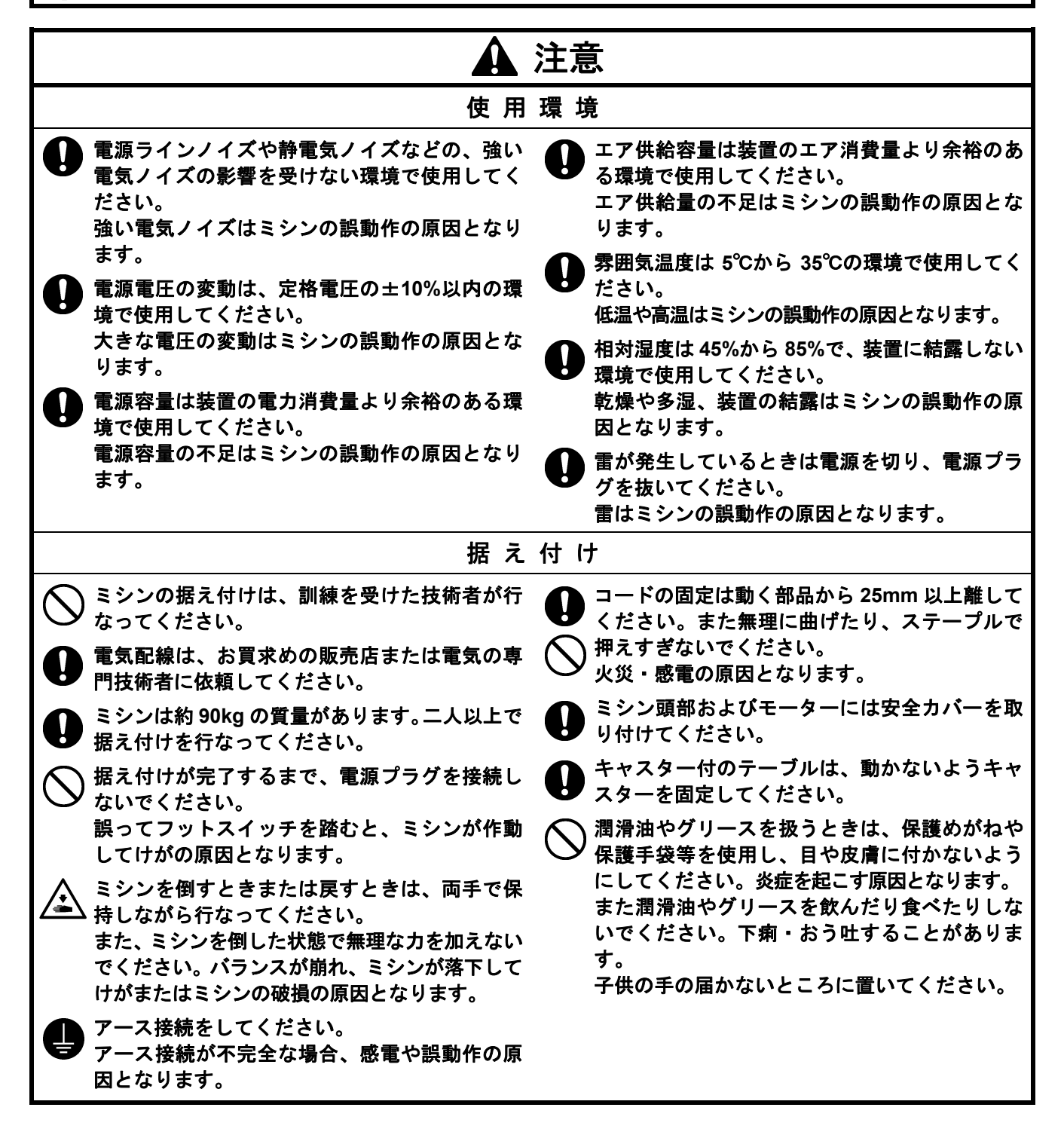

| ▲注意                                                                                                    |                                                                                                    |  |  |  |
|----------------------------------------------------------------------------------------------------|----------------------------------------------------------------------------------------------------|--|--|--|
|                                                                                                    | 製                                                                                                    |  |  |  |
| ○ このミシンは、安全に操作するための訓練を受けた人のみが使用してください。                                                                                                    | キャスター付のテーブルは、動かないようキャスターを固定してください。                                                                                                    |  |  |  |
| 〇 このミシンは、縫製機器としての用途以外に使<br>用しないでください。                                                                                                    | 安全のための保護装置を取り付けて使用してく ださい。                                                                                                    |  |  |  |
| <ul> <li></li></ul>                                                                                                    | <ul> <li>これらの装置を外して使用するとけかの原因となります。</li> <li>         縫製中、動く部分にふれたり、物で押したりしないでください。         けが、またはミシンの破損の原因となります。     </li> <li>使用中に誤動作または異常な音やにおいを感じた場合、すぐに電源スイッチを切ってください。         そして、お買求めの販売店または訓練を受けた技術者にご連絡ください。     </li> <li>ミシンが故障した場合、お買求めの販売店または訓練を受けた技術者にご連絡ください。     </li> </ul>                                                                                                    |  |  |  |
| お 手                                                                                                    | 入れ                                                                                                    |  |  |  |
| 作業の前に電源スイッチを切ってください。誤<br>ってフットスイッチを踏むと、ミシンが作動し<br>てけがの原因となります。                                                                                                    | 潤滑油やグリースを扱うときは、保護めがねや<br>保護手袋等を使用し、目や皮膚に付かないよう<br>にしてください。炎症を起こす原因となります。<br>また潤滑油やグリースを飲んだり食べたりしな<br>いでください。下痢・おう吐することがありま<br>す。<br>子供の手の届かないところに置いてください。                                                                                                    |  |  |  |
| 保守                                                                                                    | <br>• 点 検                                                                                                    |  |  |  |
| <ul> <li>ミシンの保守・点検は、訓練を受けた技術者が行なってください。</li> <li>電気関係の保守・点検は、お買求めの販売店または電気の専門技術者に依頼してください。</li> <li>次の場合には電源スイッチを切り、電源プラグを抜いてください。</li> <li>誤ってフットスイッチを踏むと、ミシンが作動してけがの原因となります。</li> <li>・点検・調整・修理</li> <li>・かま等の消耗部品の交換</li> <li>エア機器を使用している装置の点検・調整・修理は、エア供給源のエアチューブを外し、圧力計の指針を「0」にしてください。</li> </ul> | <ul> <li>ミシンを倒すときまたは戻すときは、両手で保持しながら行なってください。<br/>また、ミシンを倒した状態で無理な力を加えないでください。バランスが崩れ、ミシンが落下してけがまたはミシンの破損の原因となります。</li> <li>電源スイッチを入れたまま調整を行なう必要がある場合、安全には十分に注意してください。</li> <li>部品交換、オプション部品装着の際は、当社純正部品を使用してください。<br/>非純正部品を使用して生じた事故・故障に対しては、当社は責任を負いません。</li> <li>安全保護装置を外した場合、必ずもとの位置に取り付け、正しく機能することを確認してください。</li> <li>事故・故障防止のため、機械を改造しないでください。</li> <li>改造によって生じた事故・故障に対しては、当社は責任を負いません。</li> </ul> |  |  |  |

## [3] 警告ラベルについて

★ミシンには、下記の警告ラベルが表示されています。

各警告ラベルの注意事項を守って作業を行なってください。

また、ラベルがはがれていたり、読み取れなくなった場合は、お買求めの販売店にご連絡ください。

|                                                                                                    | <b>▲危</b>                                                                                                    | 矣                                                                                             |                                                     | 1 危险                                                                                                    |
|----------------------------------------------------------------------------------------------------|----------------------------------------------------------------------------------------------------|-----------------------------------------------------------------------------------------------|-----------------------------------------------------|----------------------------------------------------------------------------------------------------|
| 4                                                                                                    | 高電圧部分にふれて、<br>ことがある。電源を切り<br>からカバーをはずすこ                                                                                                    | 、大けがをする<br>り、5分たって<br>と。                                                                      | 触摸高E<br>在切断印<br>再开启皇                                | ⊾电部分,会导致受伤<br>3源5分钟后,<br>5章。                                                                                                    |
| <b>A</b> DANGER                                                                                                    | <b>A</b> GEFAHR                                                                                                    |                                                                                               | GER                                                 | A PELIGRO                                                                                                    |
| Hazardous voltage<br>will cause injury.<br>Turn off main switch<br>and wait 5minutes<br>before opening this<br>cover. | Hochspannung<br>verletzungsgefahr!<br>Bitte schalten sie den<br>hauptschalter aus und<br>warten sie 5 minuten,<br>bevor sie diese<br>abdeckung öffnen. | Un voltage non<br>provoque des b<br>Eteindre l'interri<br>attendre 5 minu<br>d'ouvrir le capo | adapte<br>lessures.<br>upteur et<br>tes avant<br>t. | Un voltaje inadecuado<br>puede provocar las<br>heridas.Apagar el<br>interruptor principal y<br>esperar 5 minutos ant<br>de abrir esta cubierta. |

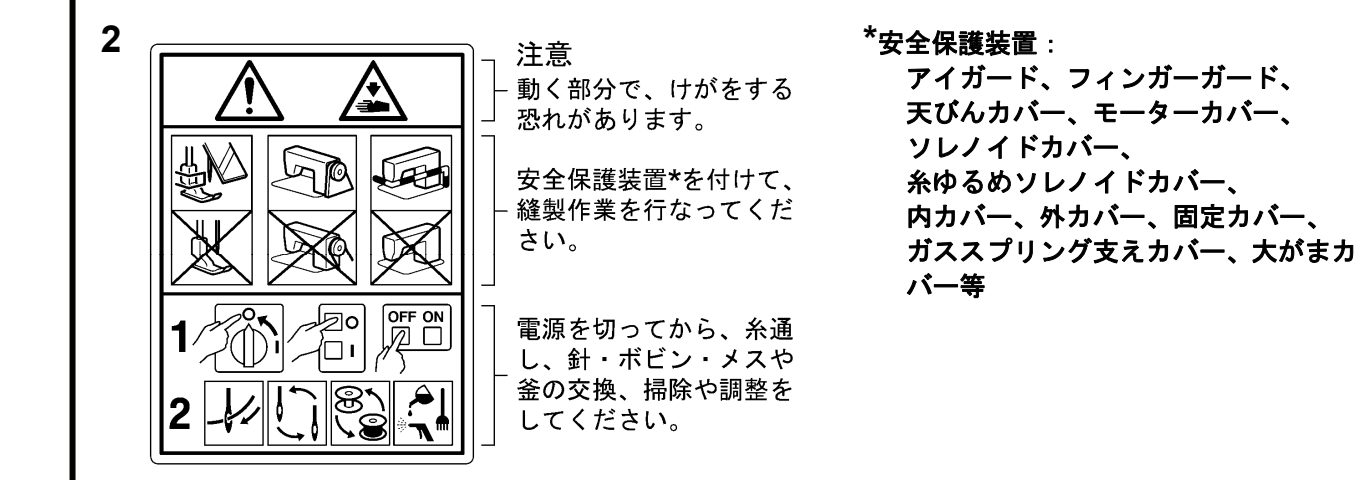

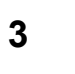

ミシンを倒すときまたは戻すとき、手を挟まないよう注意してください。

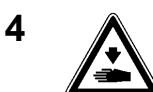

ミシンを操作するときは、大がまカバーを閉じてください。 回転するかまにふれると、けがまたはミシンの故障の原因となります。

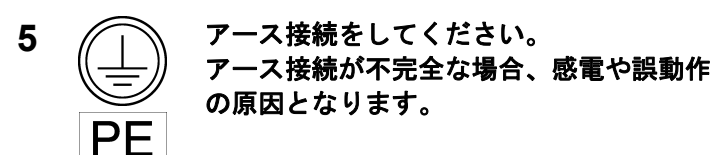

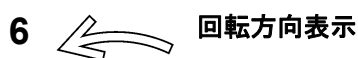

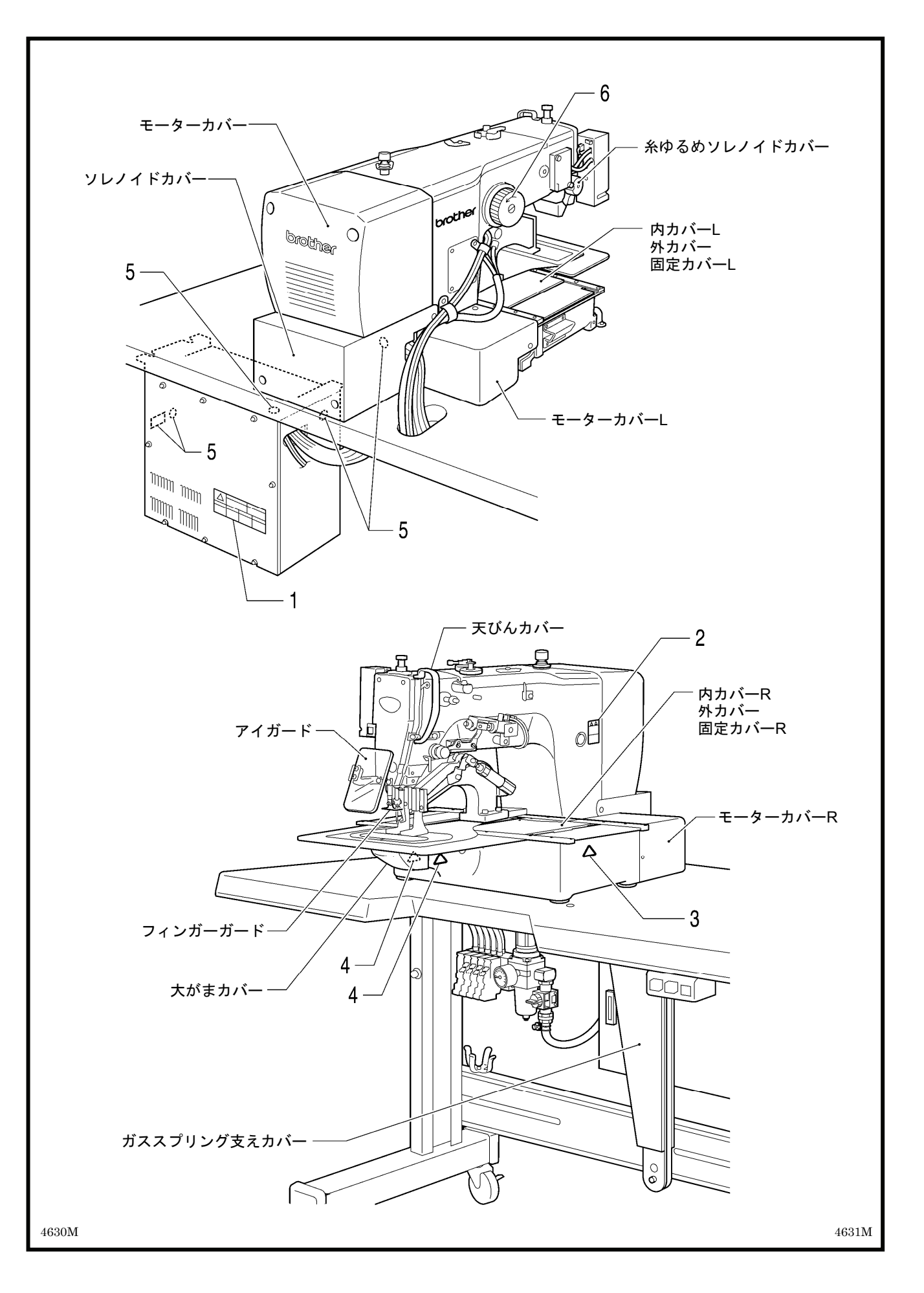

## 目

| 1. 主な部品の名称            | 1  |
|-----------------------|----|
| 2. 仕様                 | 2  |
| 3. 据え付け方              | 3  |
| 3-1. テーブル加工図          |    |
| 3-2. コントロールボックスの取り付け方 | 4  |
| 3-3. オイルパンの取り付け方      | 4  |
| 3-4. ミシン頭部の据え付け方      | 5  |
| 3-5. ミシン頭部の倒し方        | 9  |
| 3-6. 操作パネルの取り付け方      | 9  |
| 3-7. エアユニットの取り付け方     | 10 |
| 3-8. スピードコントローラーの調整   | 11 |
| 3-9. コードの接続           | 12 |
| 3-10. アースの接続          | 14 |
| 3-11. 電源コードの接続        | 15 |
| 3-12. 糸立台の取り付け方       | 15 |
| 3-13. アイガードの取り付け方     | 16 |
| 3-14. モーターカバーの取り付け方   | 17 |
| 3-15. 給油              | 18 |
| 3-16. 頭部固定ボルトの取り付け方   | 19 |
| 4. 縫製前の準備             | 20 |
| 4-1. 針の取り付け方          | 20 |
| 4-2. 上糸の通し方           | 20 |
| 4-3. フットスイッチの操作方法     | 21 |
| 4-4. 下糸の巻き方           | 22 |
| 4-5. ボビンケースの取り付け方     | 23 |
| 4-6. 空転防止ばねの取り付け方     | 23 |
| 4-7. 縫い調子             | 24 |
| 4-7-1. 下糸調子           | 24 |
| 4-7-2. 上糸調子           | 24 |
| 4-8. 原点検出             | 25 |

| 5. 操作パネルの使い方(基礎編)           | 26 |
|-----------------------------|----|
| 5-1. 操作パネルの名称とはたらき          | 26 |
| 5-2. 縫製データの読み込み方法           | 28 |
| 5-3. プログラム No.の設定方法         | 28 |
| 5-4. 横倍率/縦倍率の設定方法           | 29 |
| 5-5. 縫い速度の設定方法              | 29 |
| 5-6. 縫い模様の確認                | 30 |
| 5-7. 間欠押え足高さの設定(-484 SF 仕様の | み) |
|                             | 31 |
| 6. 操作パネルの使い方(応用編)           | 32 |
| 6-1. 応用機能一覧                 | 32 |
| 6-2. メモリースイッチの設定方法          | 33 |
| 6-3. メモリースイッチー覧表            | 34 |
| 6-4. 下糸カウンターの使い方            | 35 |
| 6-5. 生産カウンターの使い方            | 36 |
| 6-6. スプリット No.の設定方法         | 37 |
| 6-7. ユーザープログラムの使い方          | 38 |
| 6-8. サイクルプログラムの使い方          | 41 |
| 6-9. ダイレクト選択の方法(組み合わせ表)     | 43 |
| 6-10. 縫い模様の X・Y 平行移動        | 44 |
| 6-11. 記憶データのクリア(初期化)        | 45 |
| 7. CF カードの使い方               | 46 |
| 7-1. CF カード(市販品)の取扱い上の注意    | 46 |
| 7-2. CF カードフォルダーの構成         | 46 |
| 7-3. データ読み書きモード             | 47 |
| 7-3-1. 全縫製データを CF カードから     |    |
| 一括で読み込む                     | 48 |
| 7-3-2. 全縫製データを CF カードへ      |    |
| 一括で書き込む                     | 49 |

| 8 | .縫製                          | 50  |
|---|------------------------------|-----|
|   | 8-1. 縫製の方法                   | 50  |
|   | 8-2. 一時停止スイッチの使い方            | 51  |
|   | 8-3. 糸払い用スイッチの使い方            | 51  |
| 9 | . お手入れ                       | 52  |
|   | 9-1. かまの清掃                   | 52  |
|   | 9-2. コントロールボックスの空気取り入れ口      |     |
|   | の清掃                          | 52  |
|   | 9-3. 排油                      | 53  |
|   | 9-4. レギュレーターの点検              | 53  |
|   | 9-5. アイガードの掃除                | 53  |
|   | 9-6. 針の点検                    | 53  |
|   | 9-7. 給油                      | 53  |
| 1 | 0. 標準調整                      | 54  |
|   | 10-1. 頭部スイッチの確認              | 54  |
|   | 10-2. アーム糸案内 R               | 54  |
|   | 10-3. 糸取りばね                  | 55  |
|   | 10-4. 針棒高さの調整                | 55  |
|   | 10-5. 針棒上昇量の調整               | 56  |
|   | 10-6. 針すきの調整                 | 56  |
|   | 10-7. 糸取り量の調整                | 57  |
|   | 10-8. 中がまとかま止めのすき間調整         | 57  |
|   | 10-9. 移動刀と固定刃の交換の仕方          | 58  |
|   | 10-10. 移動刃の待機位置調整            | 59  |
|   | 10-11. 移動刀と固定刃の噛み合わせ調整       | 61  |
|   | 10-12. 送り板の取り付け方             | 62  |
|   | 10-13. 糸払いの調整                | 63  |
|   | 10-14. 間欠押え足の取付位置(-484 SF 仕様 | のみ) |
|   |                              | 63  |

| 10-15. 間欠押えストロークの変更    |
|------------------------|
| (-484 SF 仕様のみ)64       |
| 10-16. 押え上昇量の調整66      |
| 10-17. 空気圧の調整66        |
| 10-18. 押え板と送り板を縫製パターンに |
| 合わせた形状に加工する場合67        |
| 11. エラーコード一覧表          |
| <b>12.</b> こんなときには     |
| 13.7 セグメント表示一覧         |

1. 主な部品の名称

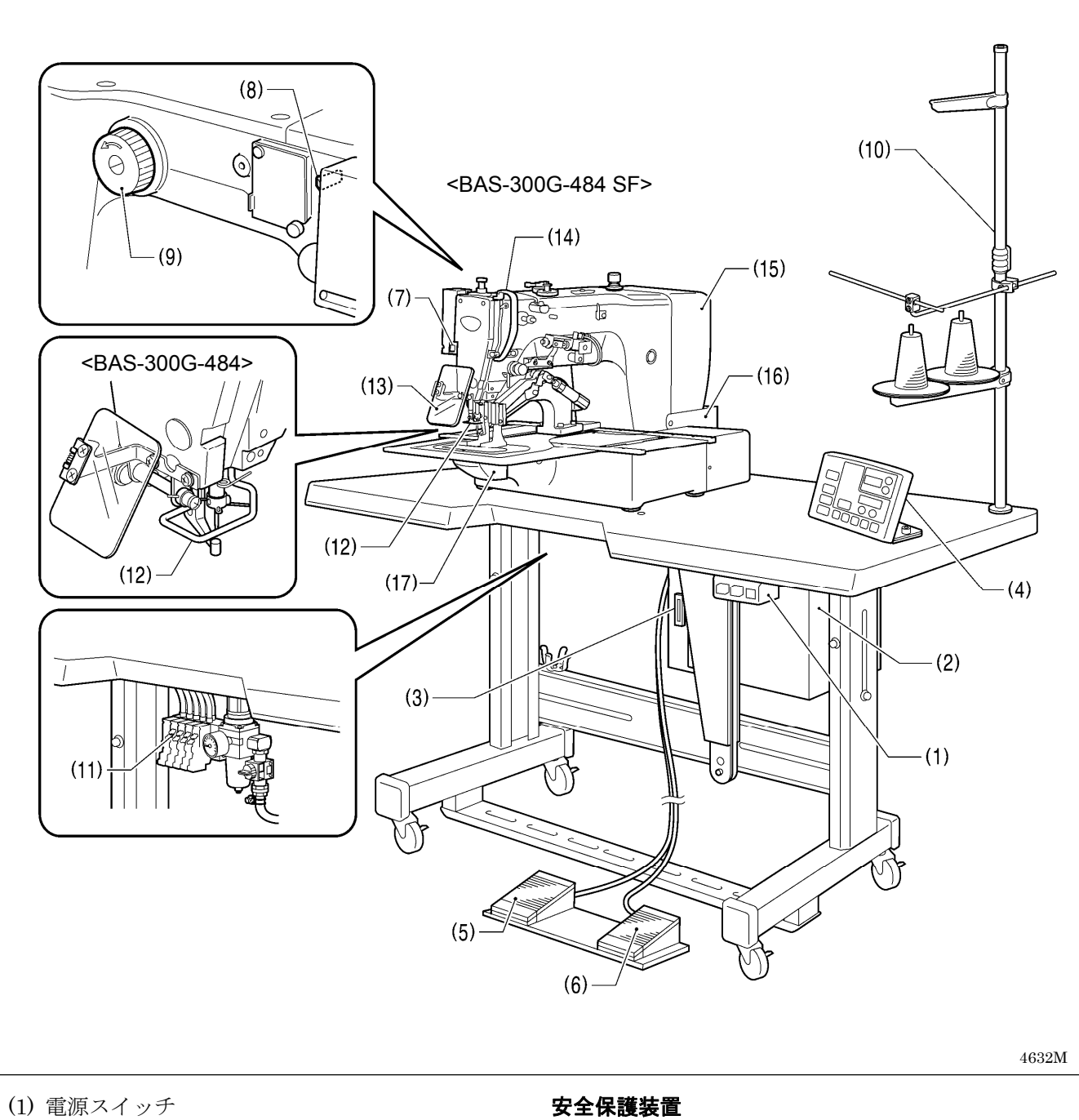

- (2) コントロールボックス
- (3) CF スロット
- (4) 操作パネル
- (5) 押えスイッチ
- (6) 起動スイッチ (7) 一時停止スイッチ
- (8) 糸払い用スイッチ
- (9) プーリー
- (10) 糸立台
- (11) 電磁バルブ

- (12) フィンガーガード
- (13) アイガード
- (14) 天びんカバー
- (15) モーターカバー
- (16) ソレノイドカバー
- (17) 大がまカバー
- CF<sup>TM</sup>は、サンディスクコーポレーションの商標です。

## 2. 仕様

**BROTHER INDUSTRIES, LTD.** 

• BAS-300G-484 •

BROTHER INDUSTRIES, LTD. • BAS-300G-484 <u>SF</u> •

間欠押え足付き

| 使 用 ミ シ ン    | 本縫模様縫いミシン                                                              |
|--------------|------------------------------------------------------------------------|
| 縫い目形式        | 1本針本縫い                                                                 |
| 最高縫い速度       | 2,200 sti/min                                                          |
| 最大縫いサイズ(X×Y) | $130 \times 60 \text{ mm}$                                             |
| 送り方式         | 間欠送り(パルスモーター駆動方式)                                                      |
| 縫い目ピッチ       | $0.05{\sim}12.7{ m mm}$                                                |
| 針 数          | 内部メモリー500,000 針(※1)                                                    |
| 最 大 針 数      | 20,000 針(1 プログラム)                                                      |
| 記憶可能縫製データ数   | 内部メモリー:512 種類(※1)、CF カード:900 種類                                        |
| 押え上げ方式       | エア式                                                                    |
| 押え上昇量        | 最大 30mm                                                                |
| 間欠押え上昇量      | 19.5mm ( <b>※</b> 2)                                                   |
| 間欠押えストローク    | 2~4.5mm、4.5~10mm または 0(出荷時 3mm)(※2)                                    |
| 使用かま         | 全回転3倍がま                                                                |
| ワイパー装置       | 標準装備                                                                   |
| 糸切り装置        | 標準装備                                                                   |
| データ記憶方式      | 内部メモリー(フラッシュメモリー)、CF カード(32MB~2GB)<br>3.5 フロッピーディスク 2HD/1.44MB、2DD(※3) |
| ユーザープログラム数   | 50                                                                     |
| サイクルプログラム数   | 9                                                                      |
| モーター         | AC サーボモーター550W                                                         |
| 質 量          | 頭部約 90kg、操作パネル約 0.6 kg<br>コントロールボックス 14.2~16.2 kg(仕向けにより異なる)           |
| 電源           | 単相 100V、3 相 200V 400VA                                                 |
| エア圧力         | 0.5 Mpa 1.8 l/min                                                      |

(※1) 各プログラムの針数によって、記憶できる縫製データ数や針数は変わります。

(※2) -484 SF 仕様のみに適用されます。

(※3) 3.5 フロッピーディスク関連部品については、すでに供給を停止しています。(ただし、機能上は動作します。)

## 3. 据え付け方

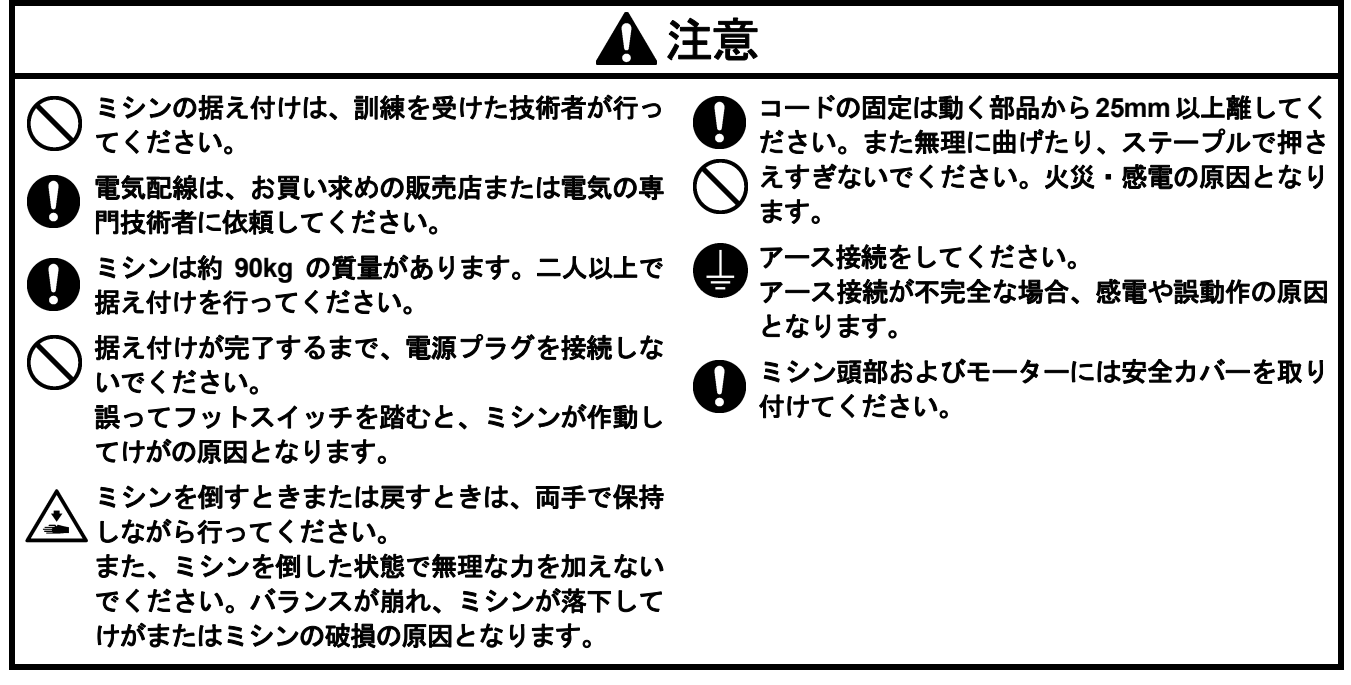

### 3-1. テーブル加工図

・テーブルの厚さは 40mm で、ミシンの質量・振動に耐えられる強度のものを使用してください。

- ・脚の内側寸法 A が 740mm より小さい場合は、コントロールボックス取付位置(B = 261mm)を左側へ寄せて加 工してください。
- ・コントロールボックスが脚から10mm以上離れていることを確認してください。コントロールボックスと脚が接近しすぎていると、ミシンの誤動作の原因となります。

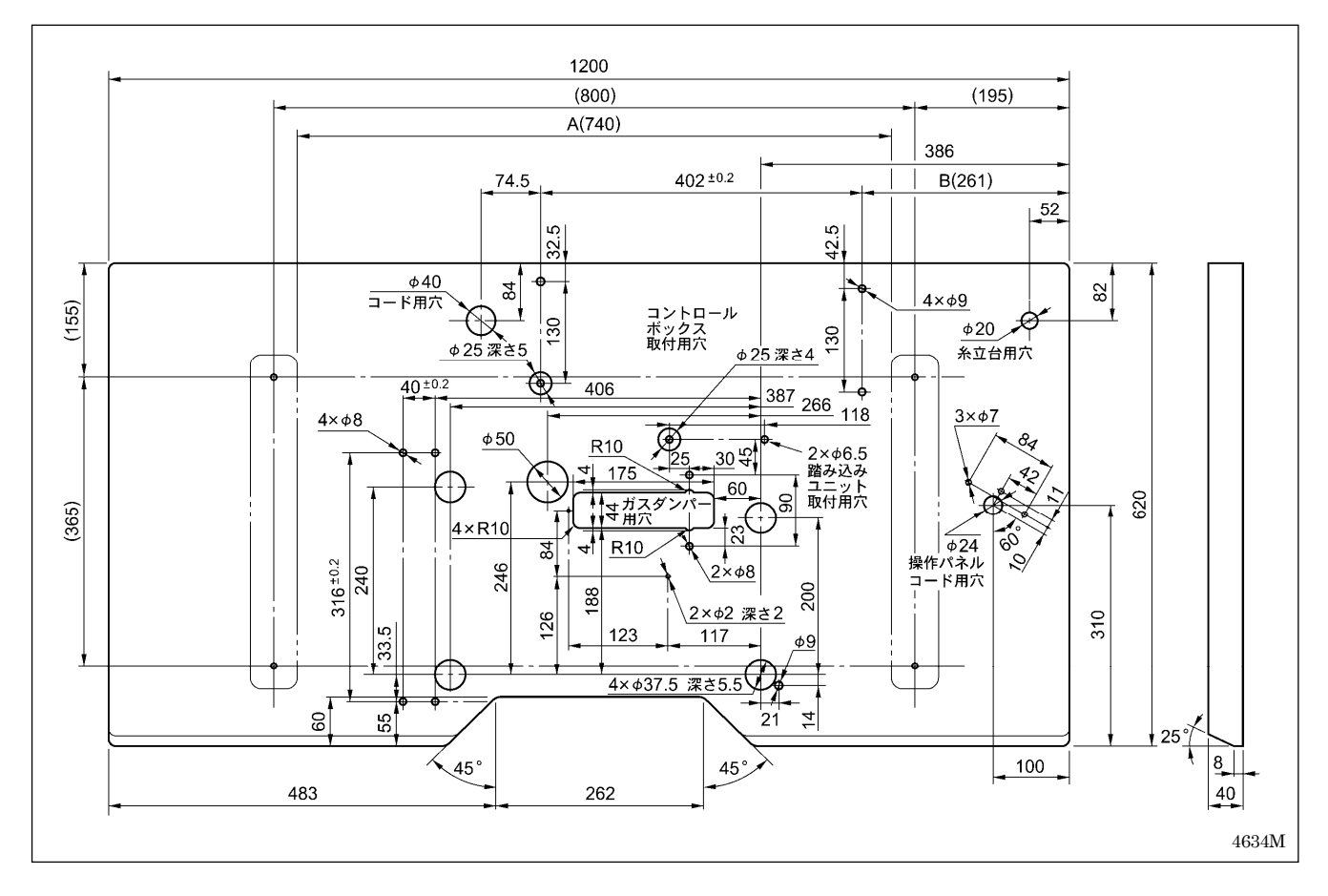

### 3-2. コントロールボックスの取り付け方

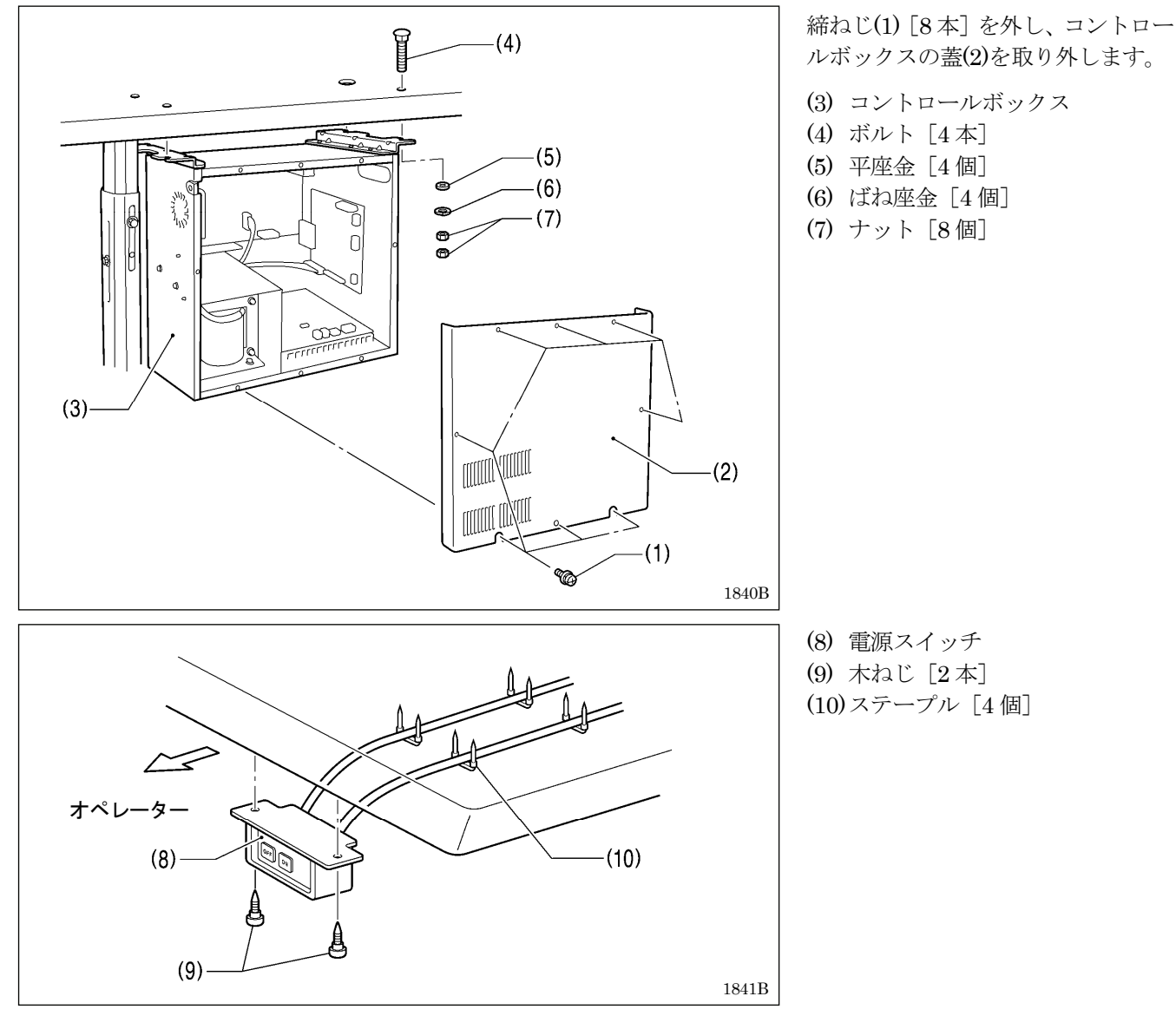

3-3. オイルパンの取り付け方

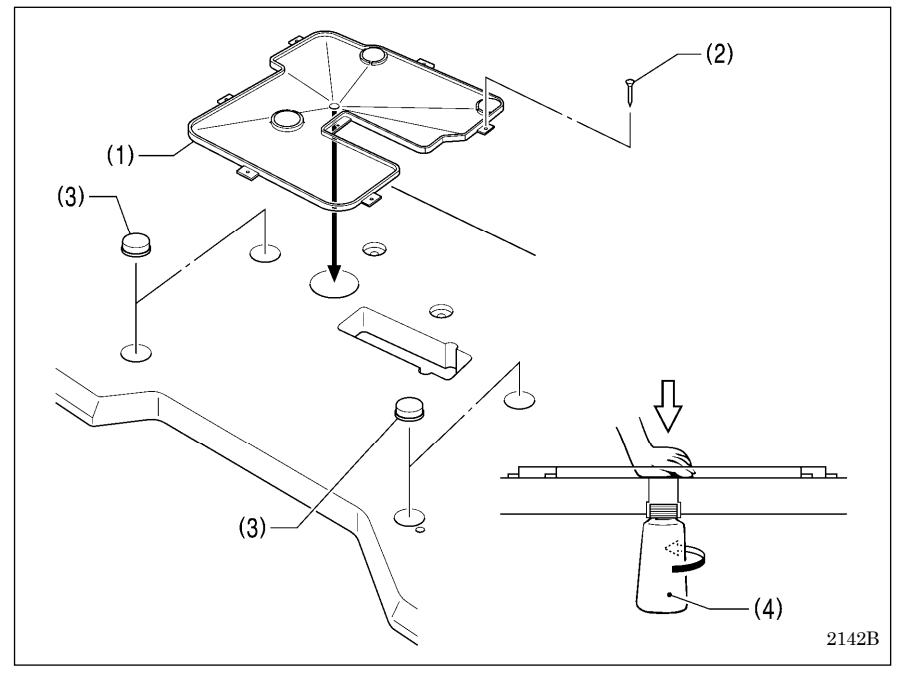

オイルパン
 釘 [7本]
 クッションゴム [4 個]
 ポリオイラー体

### 3-4. ミシン頭部の据え付け方

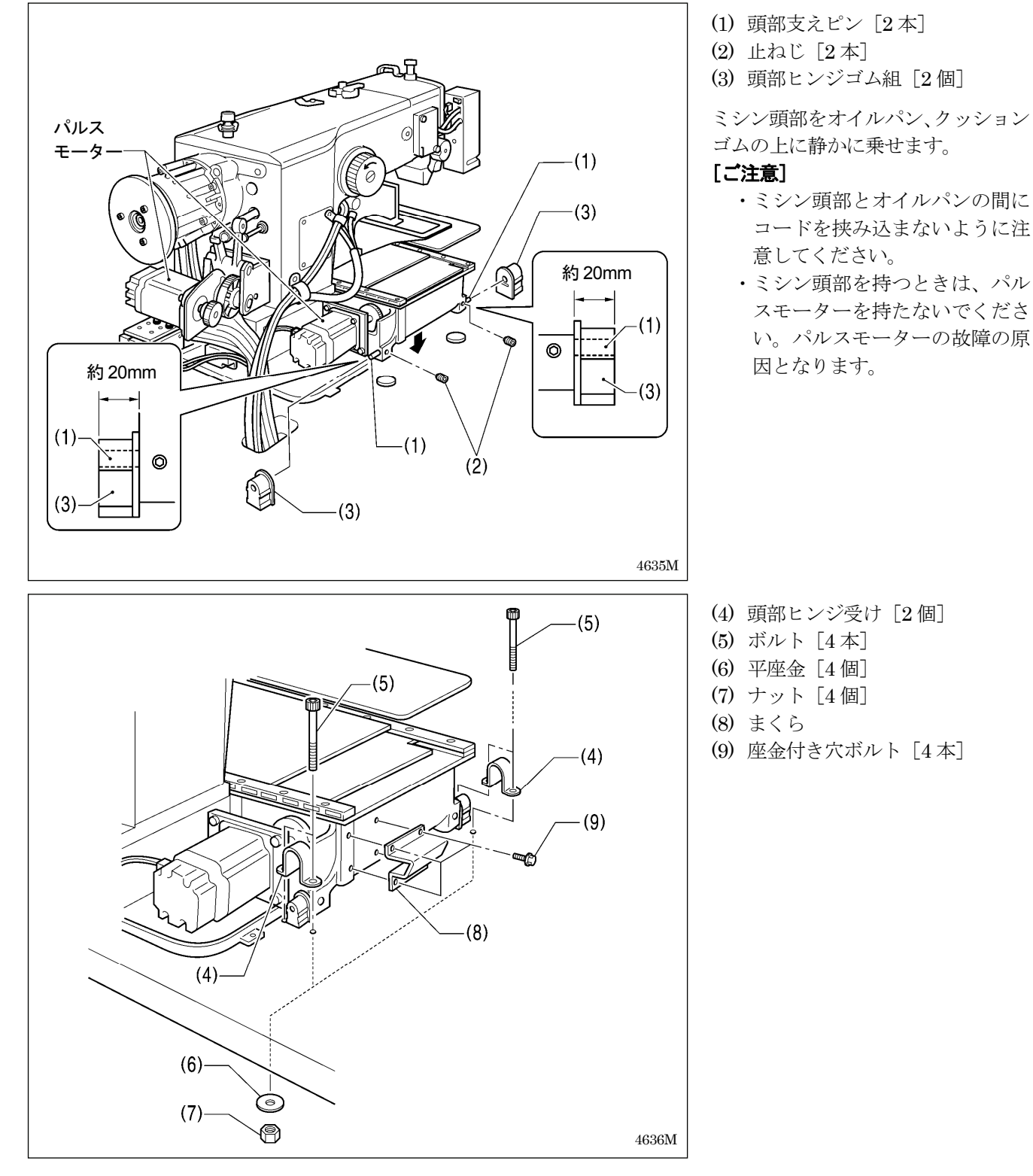

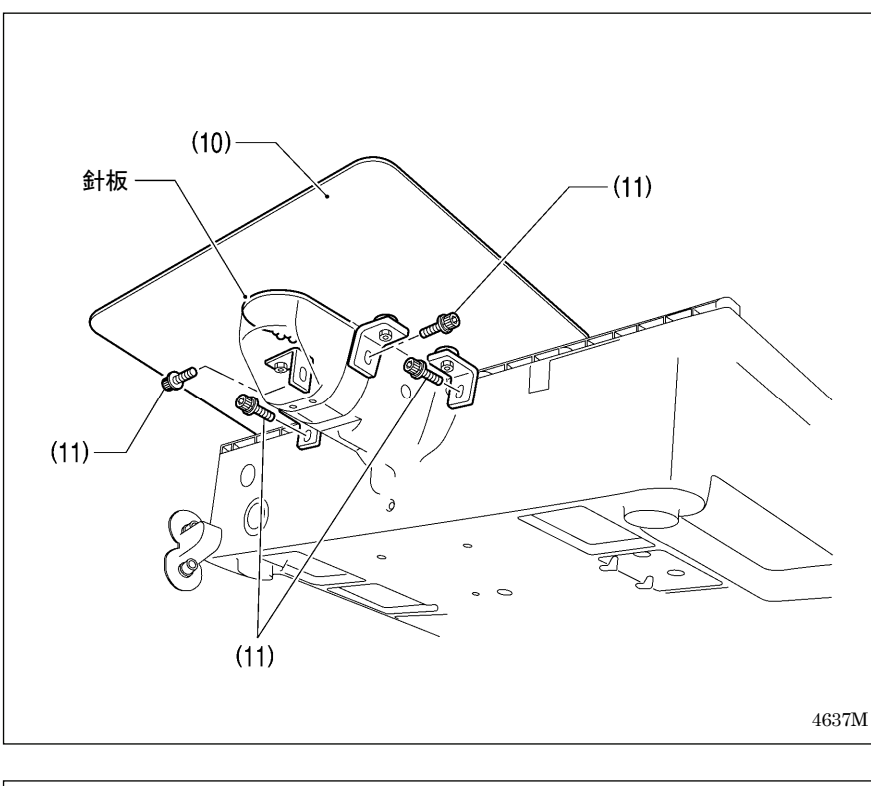

(10) 針板補助板

(11) 座金付き穴ボルト [4本]

針板補助板(10)が針板より 0~ 0.5mm 高くなるように、座金付き穴 ボルト(11) [4本]をゆるめて調整し ます。

[ご注意]

針板補助板(10)は水平に取り付け てください。

針板補助板(10)が針板より低いと、 送り板が針板に引っかかる可能性 があります。

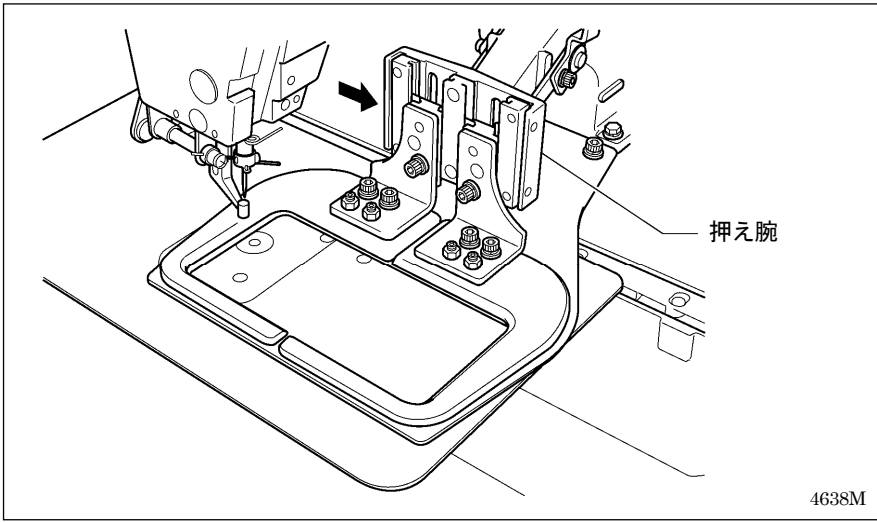

押え腕をミシン正面から向かって右 側(図の矢印方向)いっぱいに移動さ せてから、ミシン頭部をゆっくりと倒 します。

#### [ご注意]

ミシン頭部は二人以上で、両手で 保持しながらゆっくり倒してくだ さい。

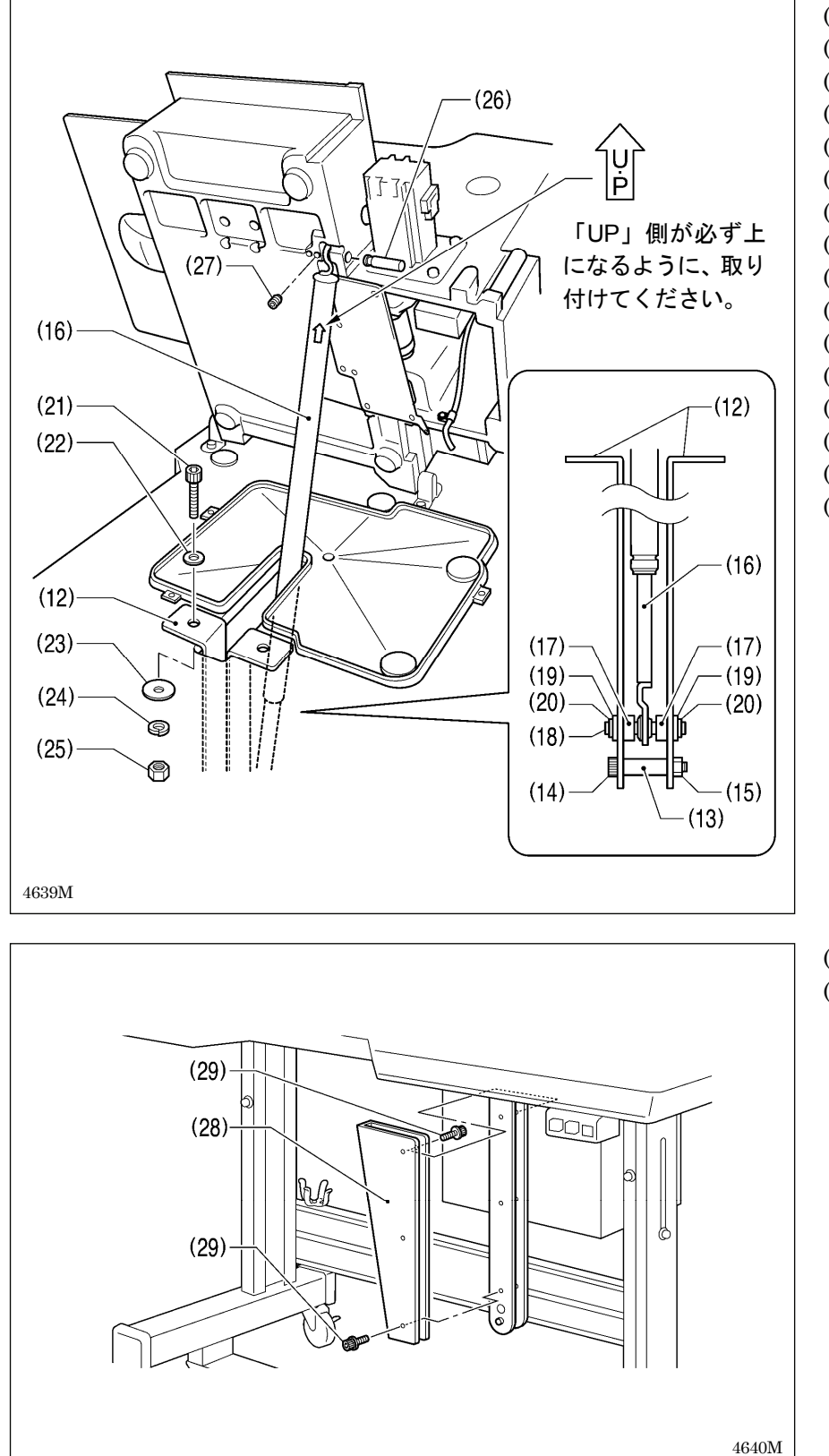

(12) ガススプリング支え [2個] (13) スペーサー (14) 穴ボルト (15) ナット (16) ガススプリング (17) 軸カラー [2個] (18) ガススプリング軸D (19) 平座金 [2個] (20)止め輪 E [2個] (21) 穴ボルト [2本] (22) 平座金(中) [2個] (23) 平座金(大) [2個] (24) ばね座金 [2個] (25) ナット [2 個] (26) ガススプリング軸 U (27) 穴止ねじ

(28) ガススプリング支えカバー(29) 座金付き穴ボルト [6本]

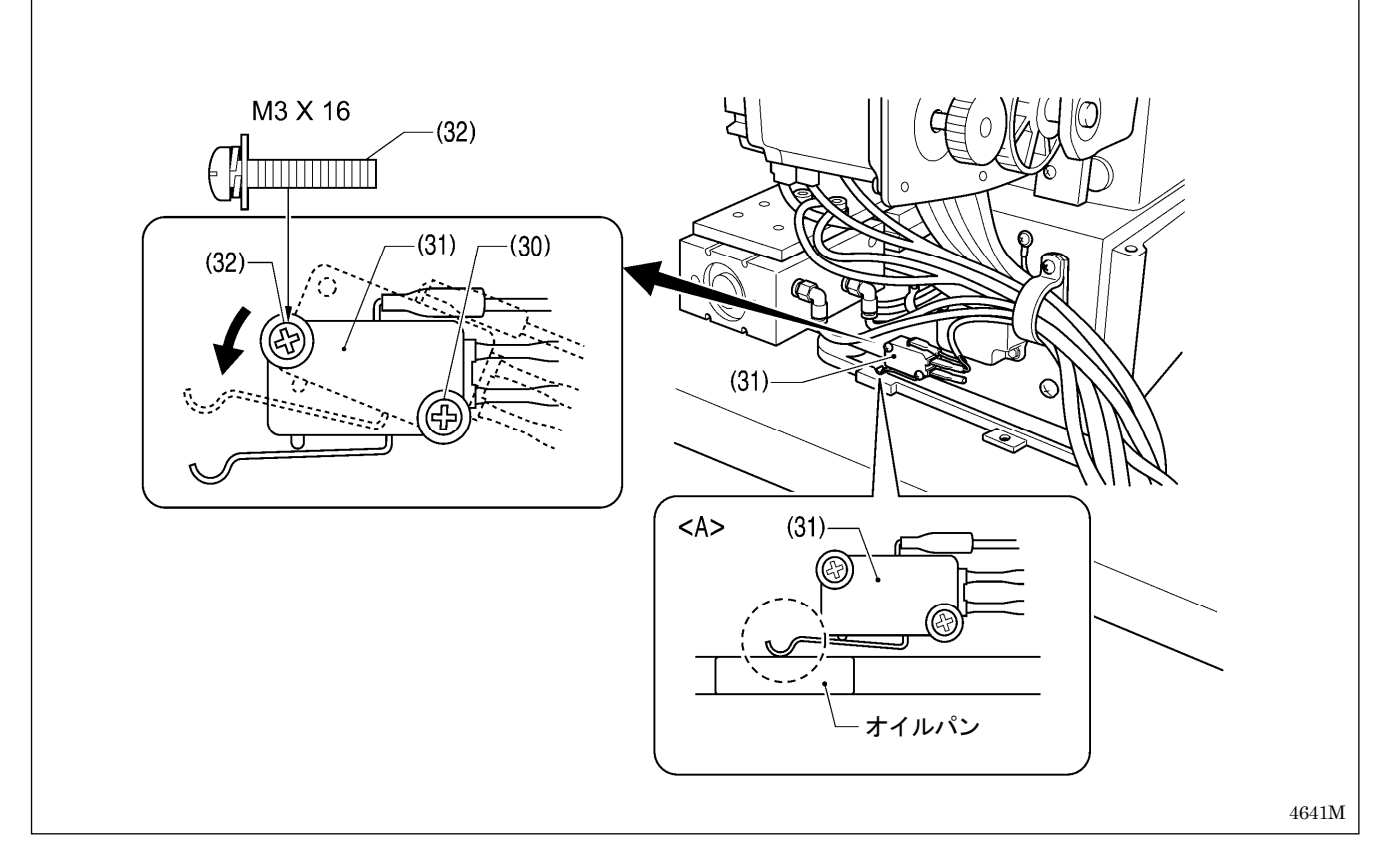

- ・ミシン頭部をゆっくりと戻します。
- ・締ねじ(30)をゆるめて頭部スイッチ(31)を図の位置にし、締ねじ(30)と付属の締ねじ M3X16(32)で頭部スイッチ(31) を固定します。
- ・図<A>のように頭部スイッチ(31)が入ることを確認してください。

#### [ご注意]

頭部スイッチが入っていないと、エラー [E050]、[E051]、[E055] が発生します。

#### 3-5. ミシン頭部の倒し方

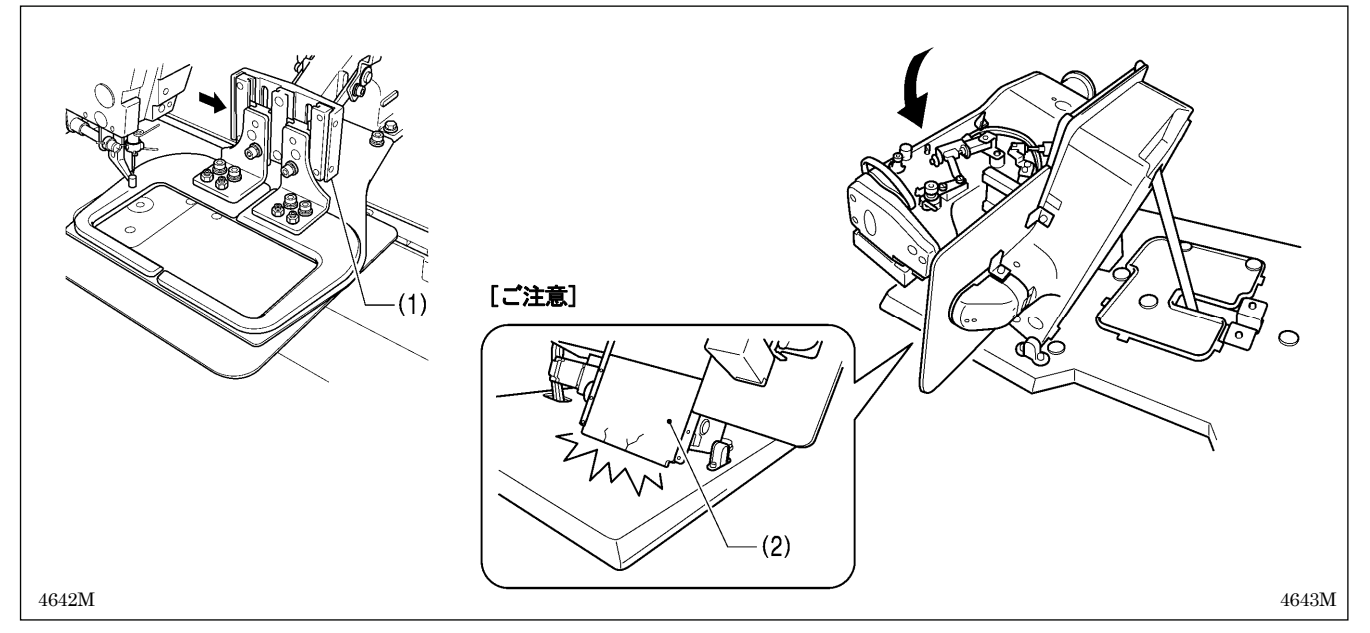

1. 押え腕(1)をミシン正面から向かって右側(図の矢印方向)いっぱいに移動させます。

2. テーブルの左側に回って両手で手前にゆっくりとミシン頭部を倒します。

#### [ご注意]

ミシン頭部を倒すときは、必ず押え腕(1)を右側いっぱいに移動させてから倒してください。押え腕(1)が左側に残った状態でミシン頭部を倒すと、外カバーL(2)を破損する恐れがあります。

### 3-6. 操作パネルの取り付け方

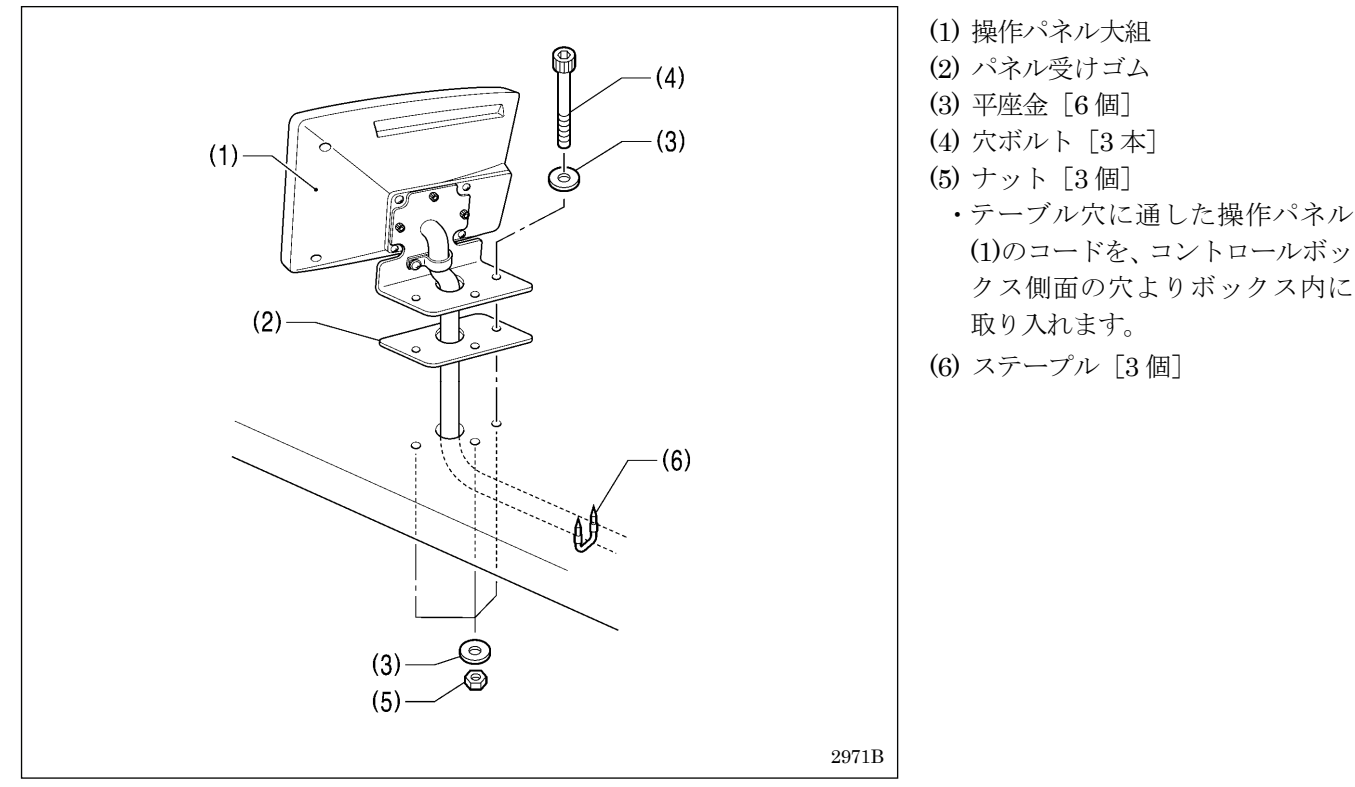

### 3-7. エアユニットの取り付け方

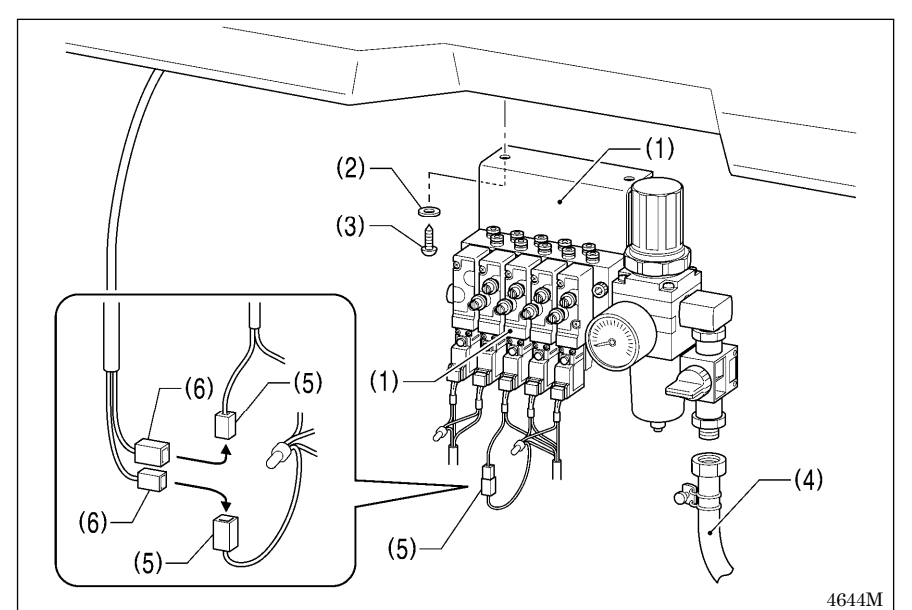

- エアユニットをテーブル下面に取り付けます。
  - (1) 電磁バルブ組
  - (2) 座金 [2 個]
  - (3) 木ねじ [2本]
  - (4) ゴムホース
  - [ご注意]
    - エアユニットがコントロール ボックスと脚に当たらないよ うにしてください。
- バルブハーネスのコネクタ(5)の 接続を外します。
- 3. 糸払い用スイッチのコネクタ(6) をコネクタ(5)に接続します。

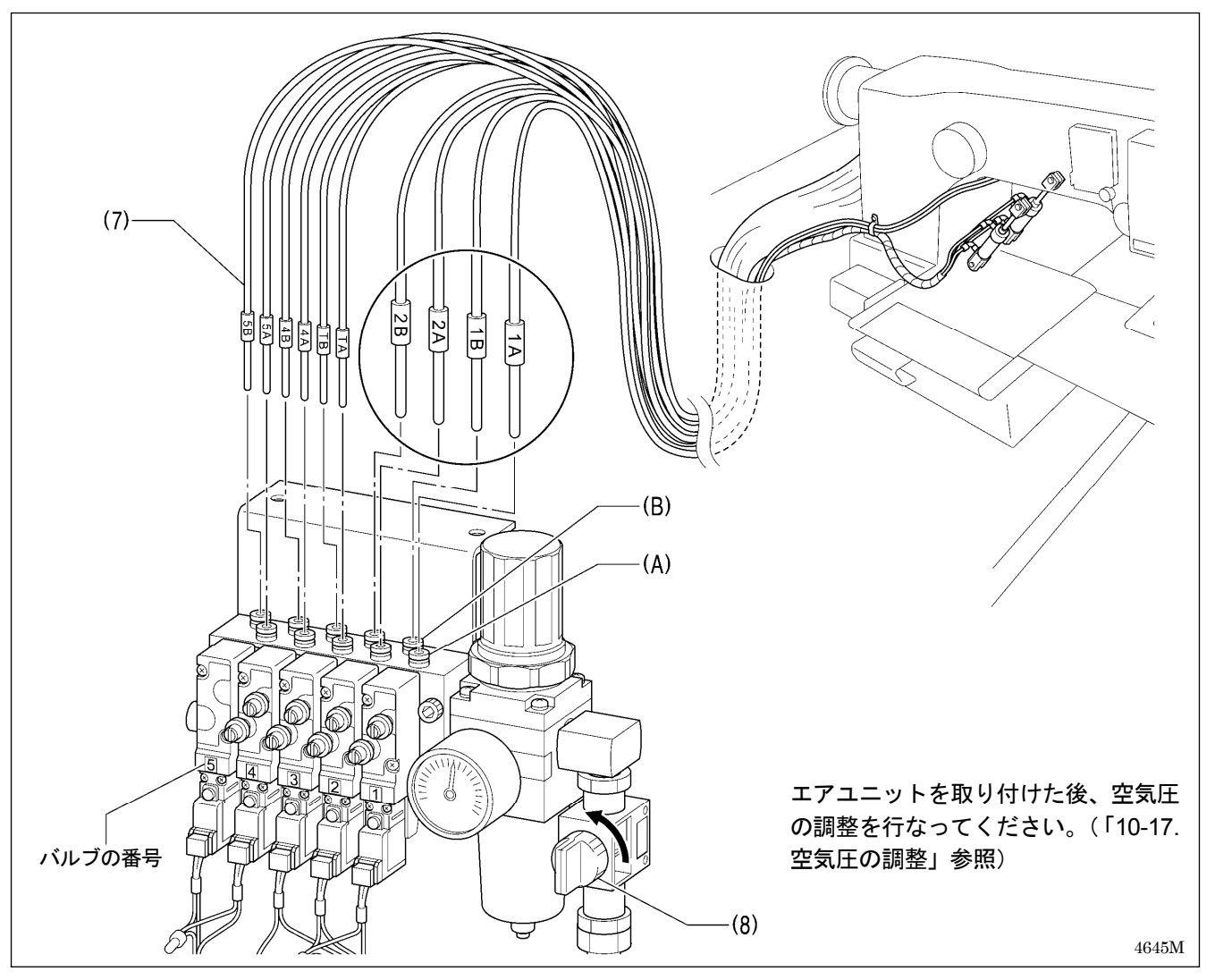

4. 各エアチューブ(7)に表示されている番号と、同じ番号のバルブに接続します。(Tの表示のエアチューブは、バル ブ3に接続します。)

各エアチューブ(7)の表示のAはバルブの手前の接続部(A)を、Bは奥の接続部(B)を示しています。

5. エアコック(8)を開きます。

### 3-8. スピードコントローラーの調整

#### <押え板の上昇・下降スピードの調整>

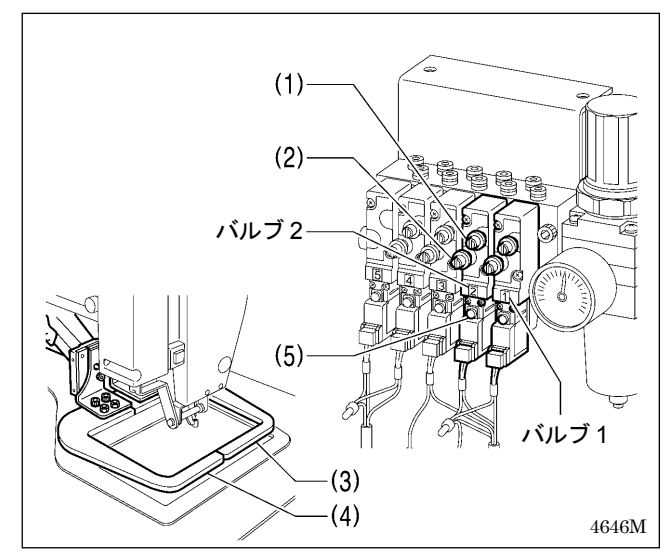

バルブ1と2のつまみ(1)(2)で、押え板の上昇・下降スピードを調整することができます。

バルブ1で右の押え板(3)、バルブ2で左の押え板(4)を調節 します。

左右の押え板が同程度のスピードで作動するように、つまみ(1)(2)を調節してください。

- 上のつまみ(1)を締め込むと上昇スピードが遅くなります。ゆるめると上昇スピードが速くなります。
- 下のつまみ(2)を締め込むと下降スピードが遅くなります。ゆるめると下降スピードが速くなります。

電源を切った状態で手動ボタン(5)を押すと、押え板を作動 させることができます。

<ワイパー作動スピードの調整>

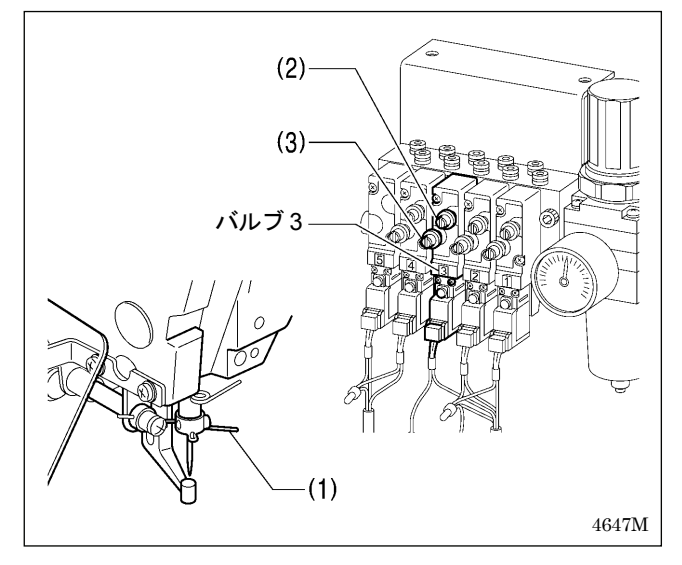

バルブ3は、ワイパー(1)の作動スピードの調整用です。 上下のつまみ (2)(3)を共に、締め切りから6回転戻した状 態で使用してください。

#### [ご注意]

つまみ(2)(3)を上記以上に締め込むと、上糸を払うこと ができない場合があります。

#### <糸取りレバー作動スピードの調整>

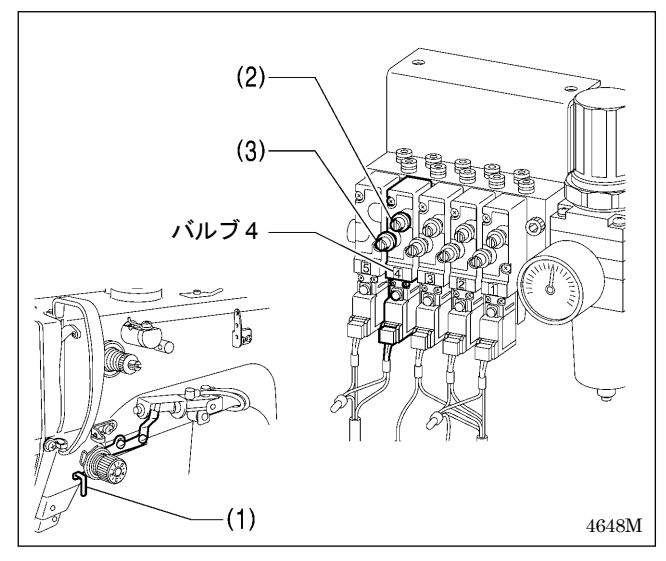

バルブ4は、糸取りレバー(1)の作動スピードの調整用です。 上下のつまみ(2)(3)を共に、締め切りから6回転戻した状態 で使用してください。

#### [ご注意]

つまみ(2)(3)を上記以上に締め込むと、上糸残り量を確保できない場合があります。

## 3-9. コードの接続

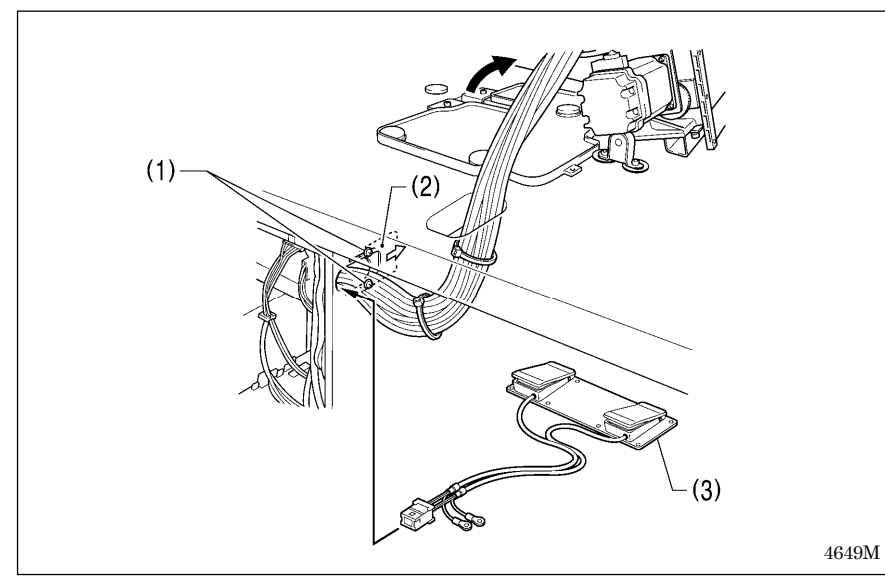

- 1. ミシン頭部をゆっくりと倒します。
- 2. コードの束をテーブル穴に通します。
- 3. 締ねじ(1) [2本] をゆるめ、コー ド押え板(2)を→方向に開き、下記 のコードと共にコードの束を通し ます。
  - ・ 2 連フットスイッチ(3)
  - 操作パネル(アース線は穴に 通さない)
  - ・ 電磁バルブ組
- 4. コネクタを表の通り差し込みます。

| <メイン基板><br>[ご注意]<br>・コネクタは方向に<br>かるまで確実に急<br>・コネクタを引張す<br>ながら、コードを<br>クランプで固定し<br>* <sup>1:</sup> アースの接続は<br>(「3-10. アース<br>* <sup>2:</sup> -484 SF 仕様のみ | 注意し、ロックがか<br>きし込んでください。<br>らないように注意し<br>結束バンド・コード<br>してください。<br>必ず行なってください。<br>めに適用されます。 | * <sup>2</sup><br>P5<br>(3)<br>P4<br>P20<br>P7<br>P3<br>P6<br>P7<br>P3 |                    | — P8<br>—(4) — ドクランプは<br>っかりとロックする ● P9 — P13 — P12 — P23 — P26 |
|----------------------------------------------------------------------------------------------------|------------------------------------------------------------------------------------------|------------------------------------------------------------------------|--------------------|-----------------------------------------------------------------|
|                                                                                                    |                                                                                          | コネクタ                                                                   | メイン基板上<br>差し込み先の表示 | コードクランプ                                                         |
|                                                                                                    | Xパルスモーターエ                                                                                | ショーダー 5ピン 白                                                            | P20 (X-ENC)        | (3)                                                             |
|                                                                                                    | Yパルスモーターエ                                                                                | ショーダー 5ピン 青                                                            | P4 (Y-ENC)         | (3)                                                             |
|                                                                                                    | 押えパルスモーター                                                                                | ·エンコーダー 5ピン 黒 * <sup>2</sup>                                           | P5 (P-ENC)         | (3)                                                             |
|                                                                                                    | フットスイッチ 10                                                                               | ピン                                                                     | P6 (FOOT)          | (3)                                                             |
|                                                                                                    | 操作パネル 8 ピン                                                                               |                                                                        | P1 (PANEL)         | (3)                                                             |
|                                                                                                    | 頭部スイッチ 3ピン                                                                               | /                                                                      | P9 (HEAD-SW)       | (4)                                                             |
|                                                                                                    | 原点センサ組 12 ピ                                                                              | シ                                                                      | P8 (SENSOR1)       | (4)                                                             |
|                                                                                                    | 一時停止スイッチ (                                                                               | 3ピン                                                                    | P13 (HEAD)         | (4)                                                             |
|                                                                                                    | バルブハーネス 12                                                                               | ピン                                                                     | P12 (AIR1)         | (4)                                                             |
|                                                                                                    | バルブハーネス 5 b                                                                              | ピン                                                                     | P26 (AIR3)         | (4)                                                             |
|                                                                                                    | プログラマ中継ハー                                                                                | ネス 8ピン                                                                 | P7 (PRG)           | (3)                                                             |
|                                                                                                    | ソレノイド選択ハー                                                                                | ネス 4ピン                                                                 | P3 (CUTTER)        |                                                                 |
| 4650M                                                                                                    | 糸切りシリンダーセ                                                                                | ンサーハーネス 16 ピン                                                          | P23 (EX-IN1)       | (4)                                                             |
|                                                                                                    |                                                                                          |                                                                        |                    | (次ページに続く)                                                       |

| <電源モーター基板>                      |                                                                                                    |                                                                                                    |
|---------------------------------|----------------------------------------------------------------------------------------------------|----------------------------------------------------------------------------------------------------|
| PMD 基板>                         | (5) (5) (5) (6) [ご注意] X・Y・押えパルスモ 基板に触らないよう * <sup>11</sup> アースの接続は、(「3-10. アー・* <sup>2</sup> : -484 SF 仕様の | トレ方><br>②<br>③<br>③<br>③<br>③<br>③<br>〇<br>〇<br>〇<br>〇<br>〇<br>〇<br>〇<br>〇<br>〇<br>〇<br>〇<br>〇<br>〇 |
| コネクタ                            | 電源モーター基板上                                                                                                  | コードクランプ/                                                                                            |
| 一百立 マンモーリー・クロシン                 | 差し込み先の表示<br>D2 (UEAD-M)                                                                                    | 結束バンド                                                                                               |
| 頭部メモリー イモン                      | P3 (HEAD-M)<br>P4 (IIVW)                                                                                   | (4)                                                                                                 |
| シンクロナイザー 14 ピン                  | P5 (SYNC)                                                                                                  | (5) (6)                                                                                             |
| コネクタ                            | PMD 基板上<br>差し込み先の表示                                                                                        | 結束バンド                                                                                               |
| 押えパルスモーター 4 ピン 黒 * <sup>2</sup> | P3 (PPM)                                                                                                   | (5) (6)                                                                                             |
| 糸切りソレノイド 6 ピン                   | P6 (SOL1)                                                                                                  | (5) (6)                                                                                             |
| 糸ゆるめソレノイド 4ピン                   | P7 (SOL2)                                                                                                  | (5) (6)                                                                                             |
| Y パルスモーター 4 ピン 青                | P8 (YPM)                                                                                                   | (5)、(6)                                                                                             |
| 4651M X パルスモーター 4 ピン 白          | P10 (XPM)                                                                                                  | (5)、(6)                                                                                             |

(次ページに続く)

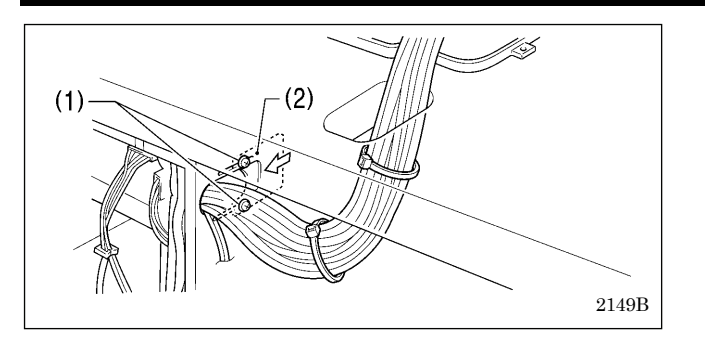

- 5. コード押え板(2)を矢印方向に閉め、締ねじ(1) [2本] を締め付けます。
  - [ご注意] コントロールボックス内に異物・昆虫や小動 物が入らないように、コード押え板(2)を確 実に閉めてください。
- 6. コードが引張られていないことを確認し、ミシン頭部 をゆっくりと戻します。

### 3-10. アースの接続

## ▲ 注意

アース接続をしてください。 アース接続が不完全な場合、感電や誤動作の原因となります。

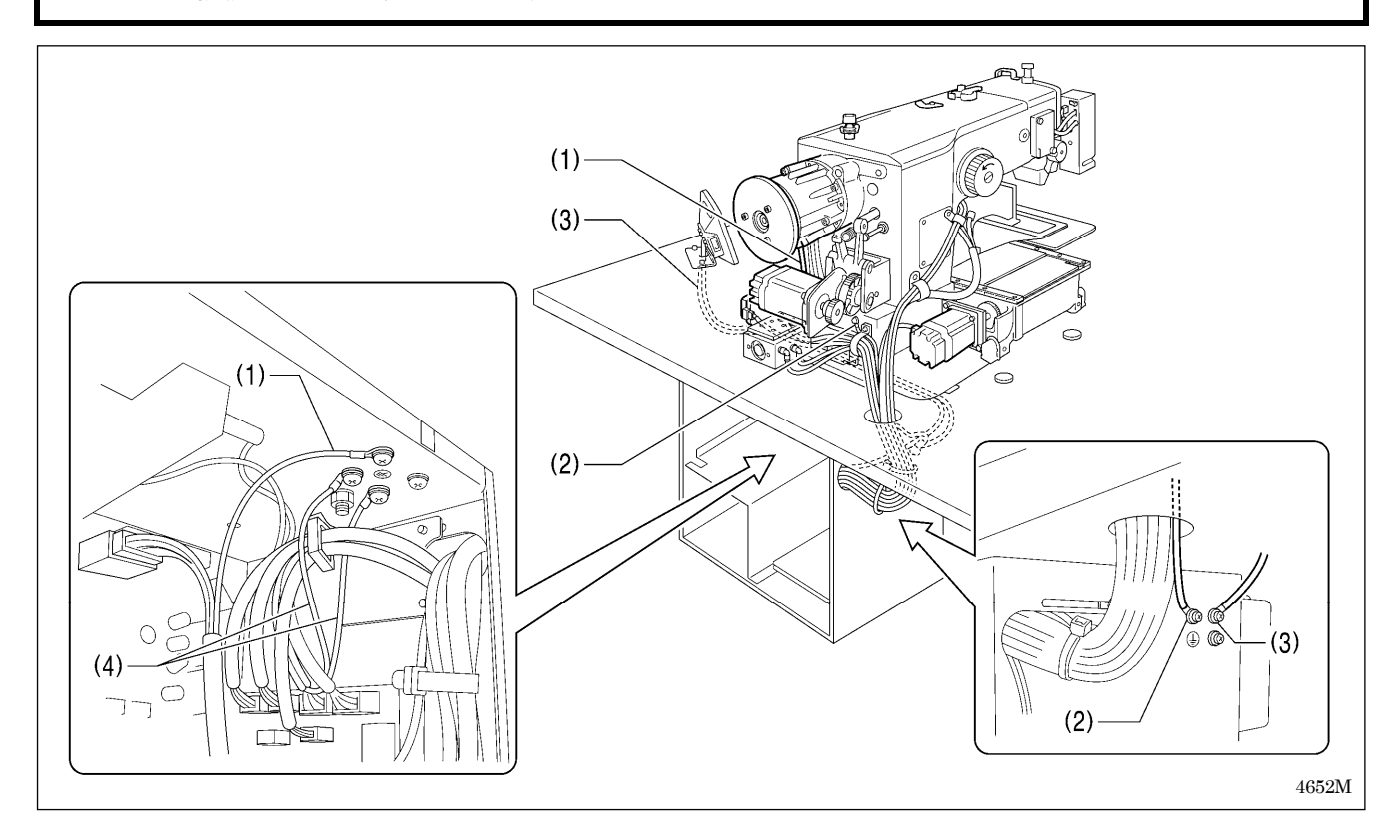

- (1) 上軸モーターハーネス中のアース線
- (2) ミシン頭部からのアース線
- (3) 操作パネルからのアース線
- (4) 2 連フットスイッチハーネス中のアース線 [2本]
- ・コントロールボックスの蓋を締ねじ [8 本] で締め付けます。このときコード類が蓋にはさまっていないことを確認してください。

[ご注意] 安全のため、アース接続は確実に行なってください。

#### 3-11. 電源コードの接続

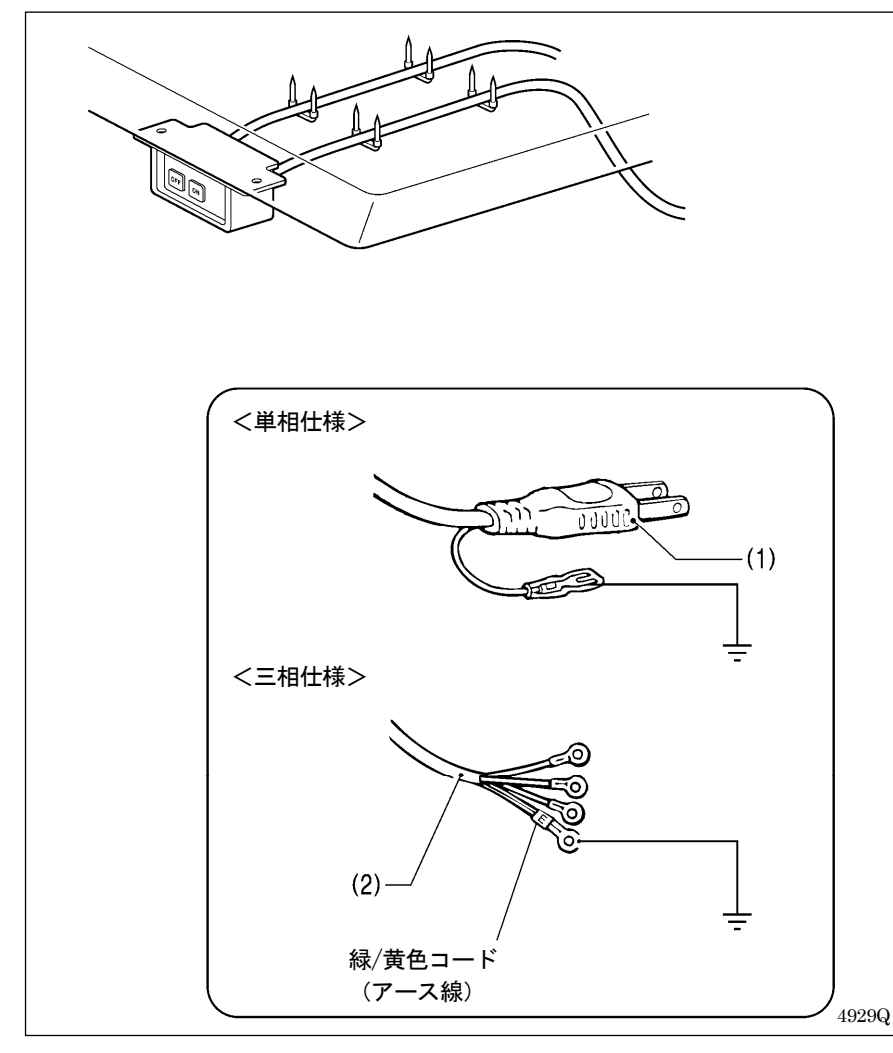

<単相仕様の場合> 電源プラグ(1)をコンセントに差し込

<三相仕様の場合>

みます。

- 電源コード(2)に適切なプラグを取り付けます。(緑/黄色コードはアース線です。)
- 2. 電源プラグを、接地された AC コ ンセントに接続します。
- ※ コントロールボックス内部は単相 を使用しています。

#### [ご注意]

延長コードは使用しないでくださ い。ミシンの誤動作の原因となりま す。

#### 3-12. 糸立台の取り付け方

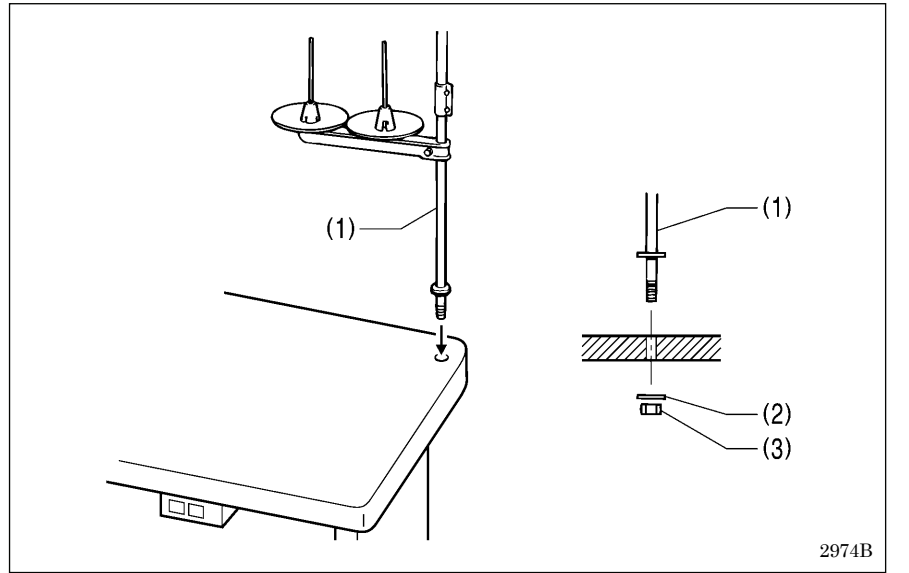

(1) 糸立台

#### [ご注意]

座金(2)をはめ、糸立台が動かない ように、ナット(3)をしっかりと締 め付けてください。

### 3-13. アイガードの取り付け方

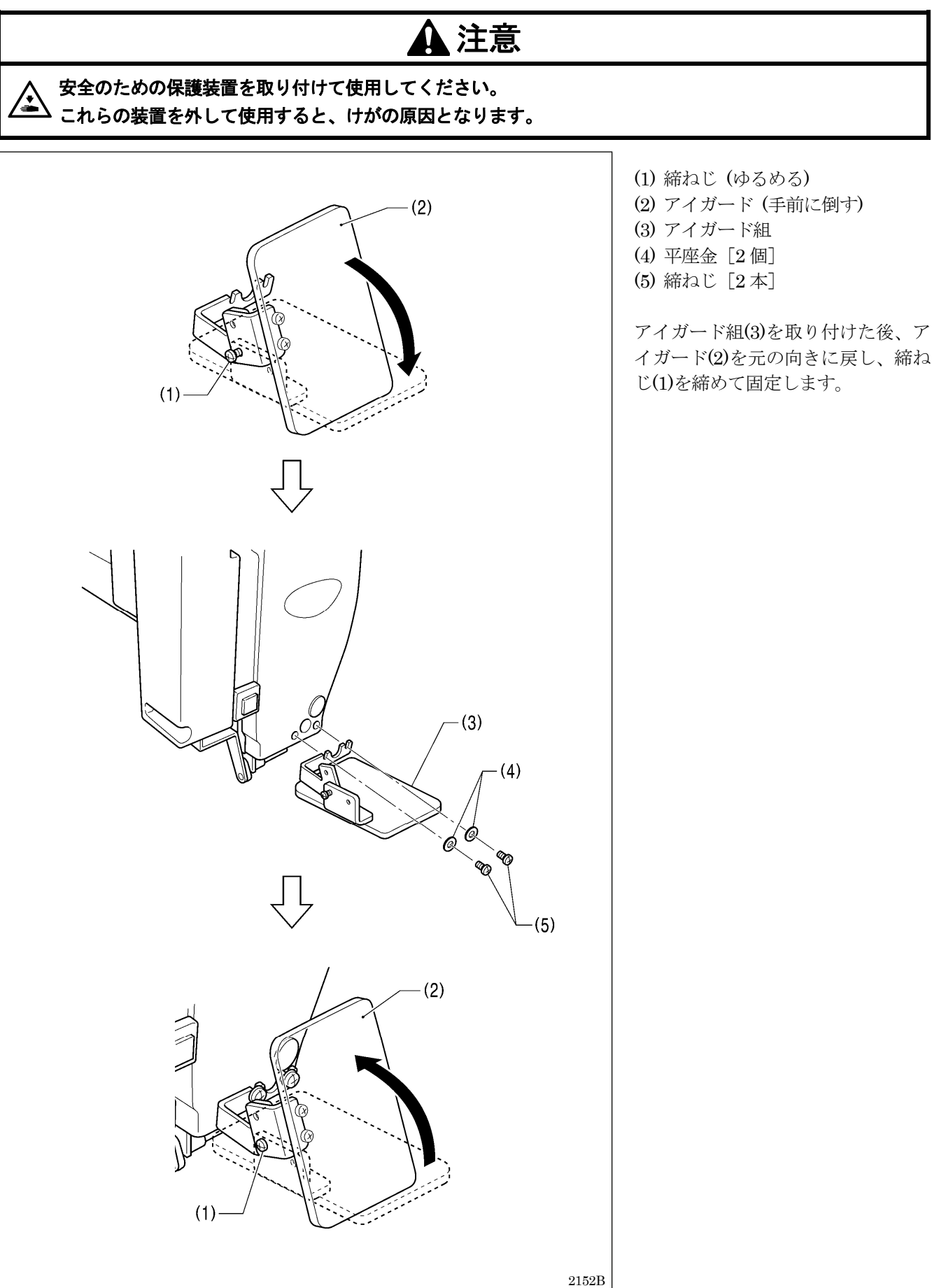

### 3-14. モーターカバーの取り付け方

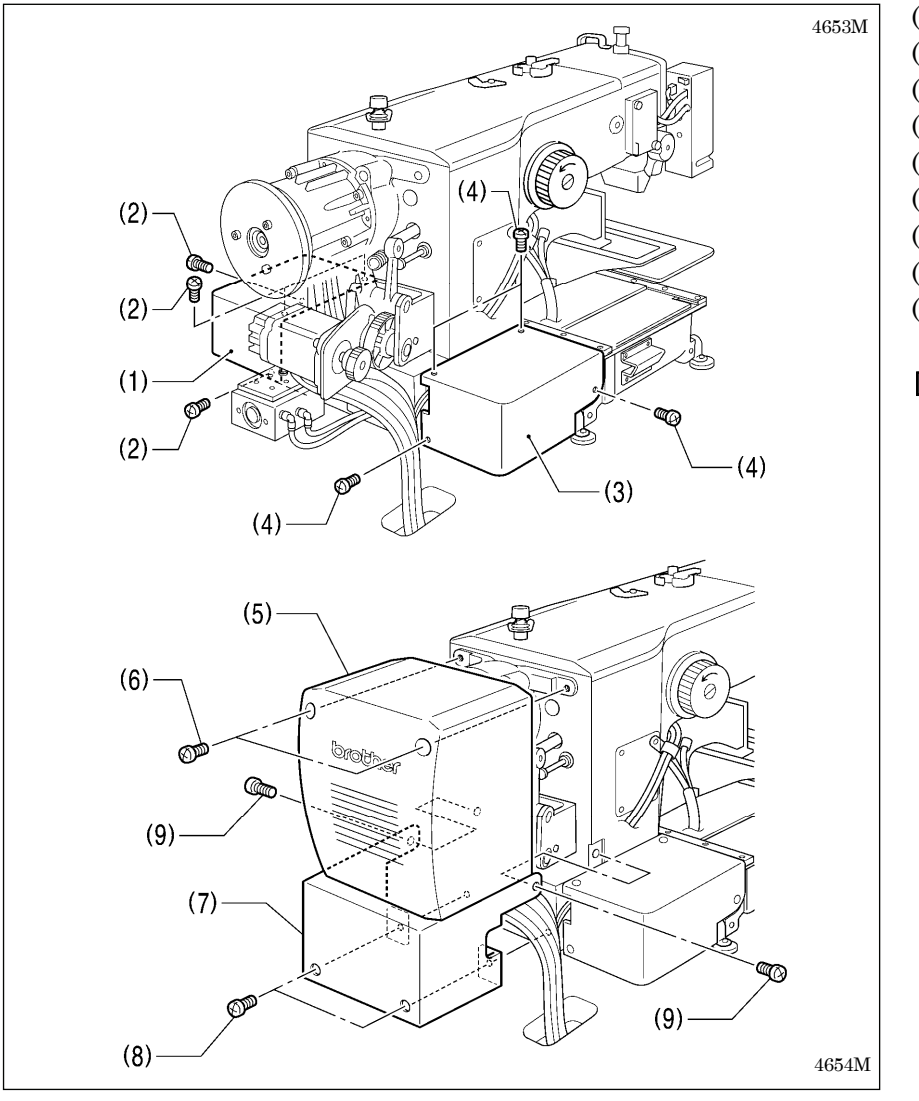

(1) モーターカバーR
 (2) 締ねじ [4本]
 (3) モーターカバーL
 (4) 締ねじ [4本]
 (5) モーターカバー
 (6) 締ねじ [2本]
 (7) ソレノイドカバー
 (8) 締ねじ [2本]
 (9) 締ねじ [2本]

#### [ご注意]

モーターカバーとソレノイドカバ ーを取り付ける際、コード類をは さまないように注意してください。

#### 3-15. 給油

## 🛕 注意

給油が完了するまで、電源プラグを接続しないでください。
 誤ってフットスイッチを踏むと、ミシンが作動してけがの原因となります。
 潤滑油やグリースを扱うときは、保護めがねや保護手袋等を使用し、目や皮膚に付かないようにしてください。炎症を起こす原因となります。
 また潤滑油やグリースを飲んだり食べたりしないでください。下痢・おう吐することがあります。
 子供の手の届かないところに置いてください。

初めてミシンをご使用になる場合、または長い間使用されていない場合は、必ず注油してください。 潤滑油は、ブラザー指定オイル<JX日鉱日石エネルギー(株)ソーイングルブ10N; VG10>をご使用ください。 \*入手困難な場合は、推奨オイルとして<エクソンモービルエソテックスSM10; VG10>をご使用ください。

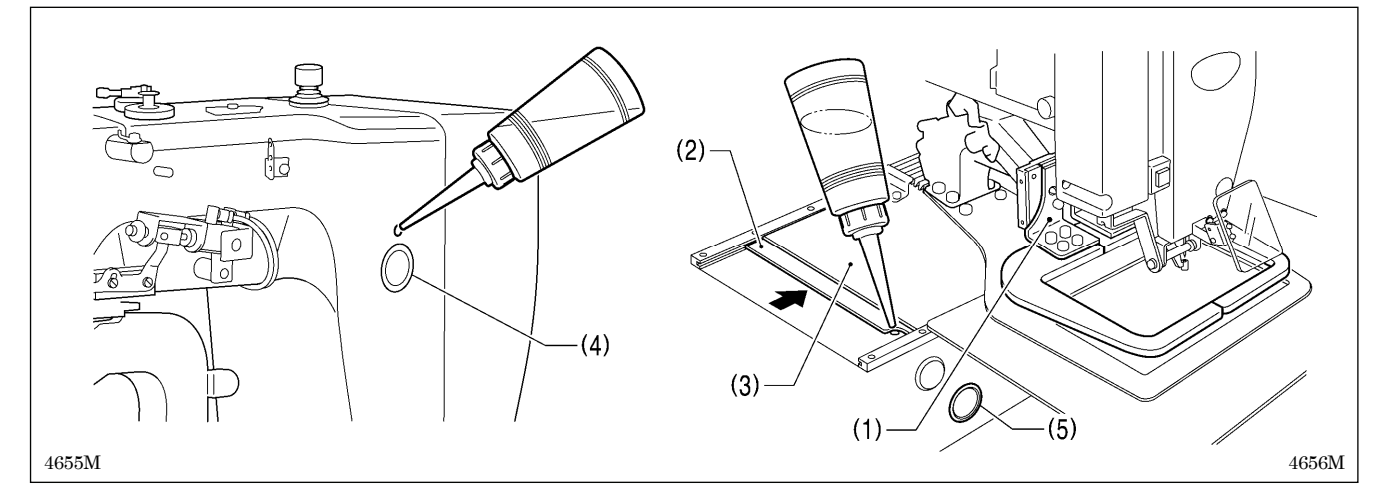

- 1. アーム側油タンクに注油します。
- 2. 押え腕(1)をミシン正面から向かって右側いっぱいに移動させ、外カバーL(2)を内カバーL(3)の中へスライドさせて ベッドの油穴が見える状態にします。その油穴からベッド側油タンクに注油します。

#### [ご注意]

油が油窓(4)または(5)の約 1/3 程度になったら、必ず給油を行なってください。油が油窓(4)または(5)の約 1/3 以下 になると、焼き付き等の故障の原因になります。

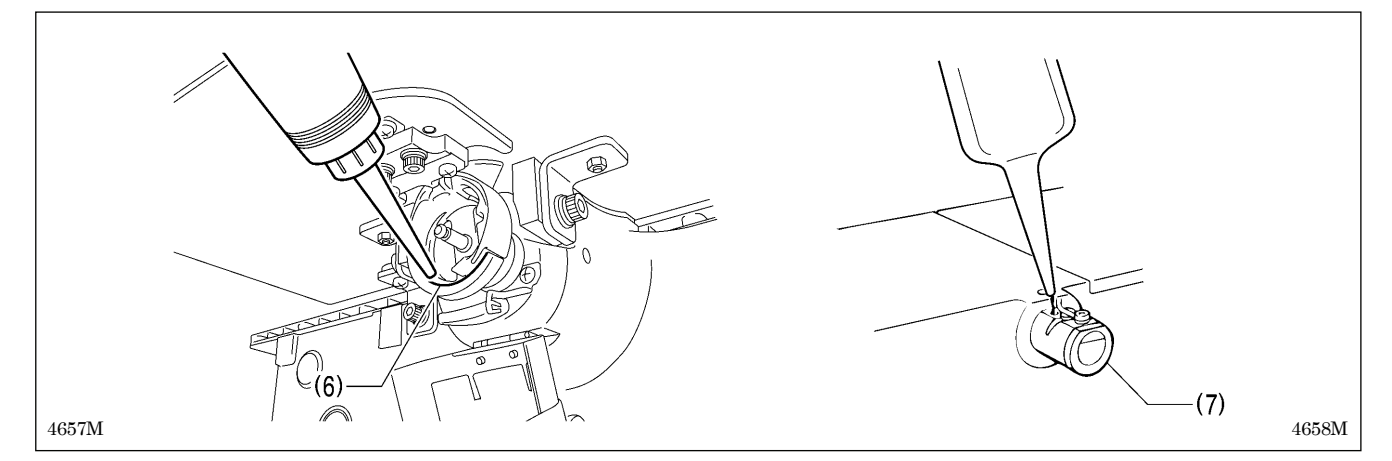

3. ボビンケースを取り外し、外がまと中がまの摺動部(6)に油を 2~3 滴注油します。

4. 液冷体(7)をご使用の場合、シリコンオイル(100mm<sup>2</sup>/s)をさします。(「4-2. 上糸の通し方」参照)

### 3-16. 頭部固定ボルトの取り付け方

ミシンを運搬するときは、頭部固定ボルトでミシン頭部とテーブルを固定してください。

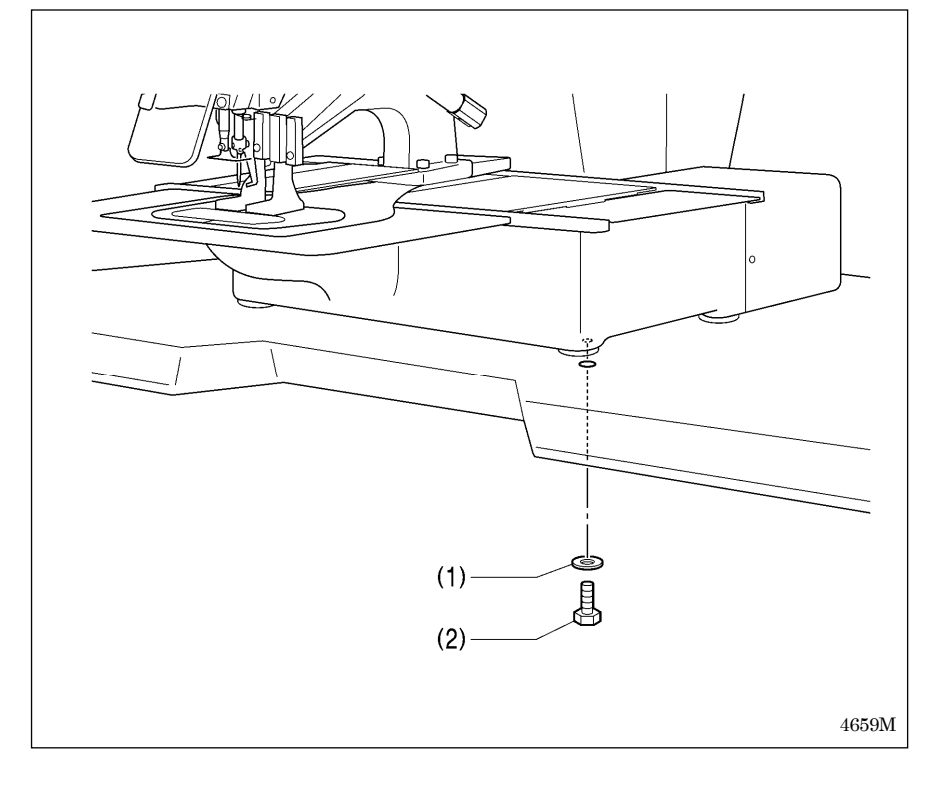

- (1) 平座金
- (2) 頭部固定ボルト

[ご注意]

ミシン運転時には頭部固定ボルト を取り外してご使用ください。

## 4. 縫製前の準備

### 4-1. 針の取り付け方

## ▲ 注意

▲ 針を取り付けるときは、電源スイッチを切ってください。 ■ 誤ってフットスイッチを踏むと、ミシンが作動してけがの原因となります。

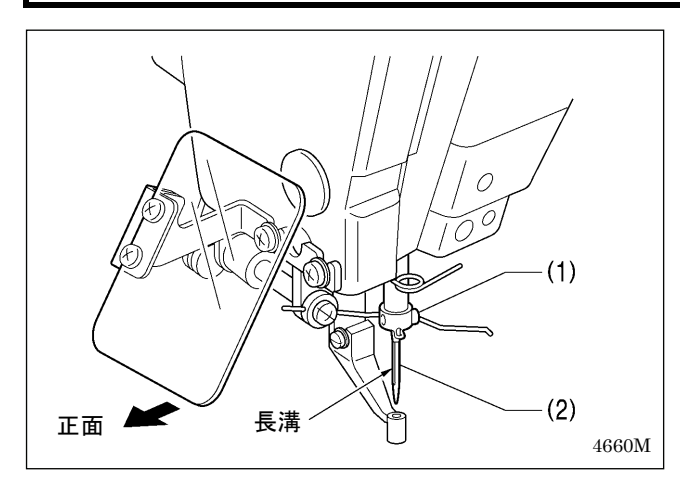

- 1.止ねじ(1)をゆるめます。
- 2. 針(2)の長溝を正面に向け、まっすぐ奥いっぱいに差 し込み、止ねじ(1)をしっかり締めます。

### 4-2. 上糸の通し方

上糸は下図のとおり正しく通してください。 ※ 糸通しモードで糸通しを行なうと、糸調子皿(1)が開放状態になり、糸が通しやすくなります。(次ページ参照)

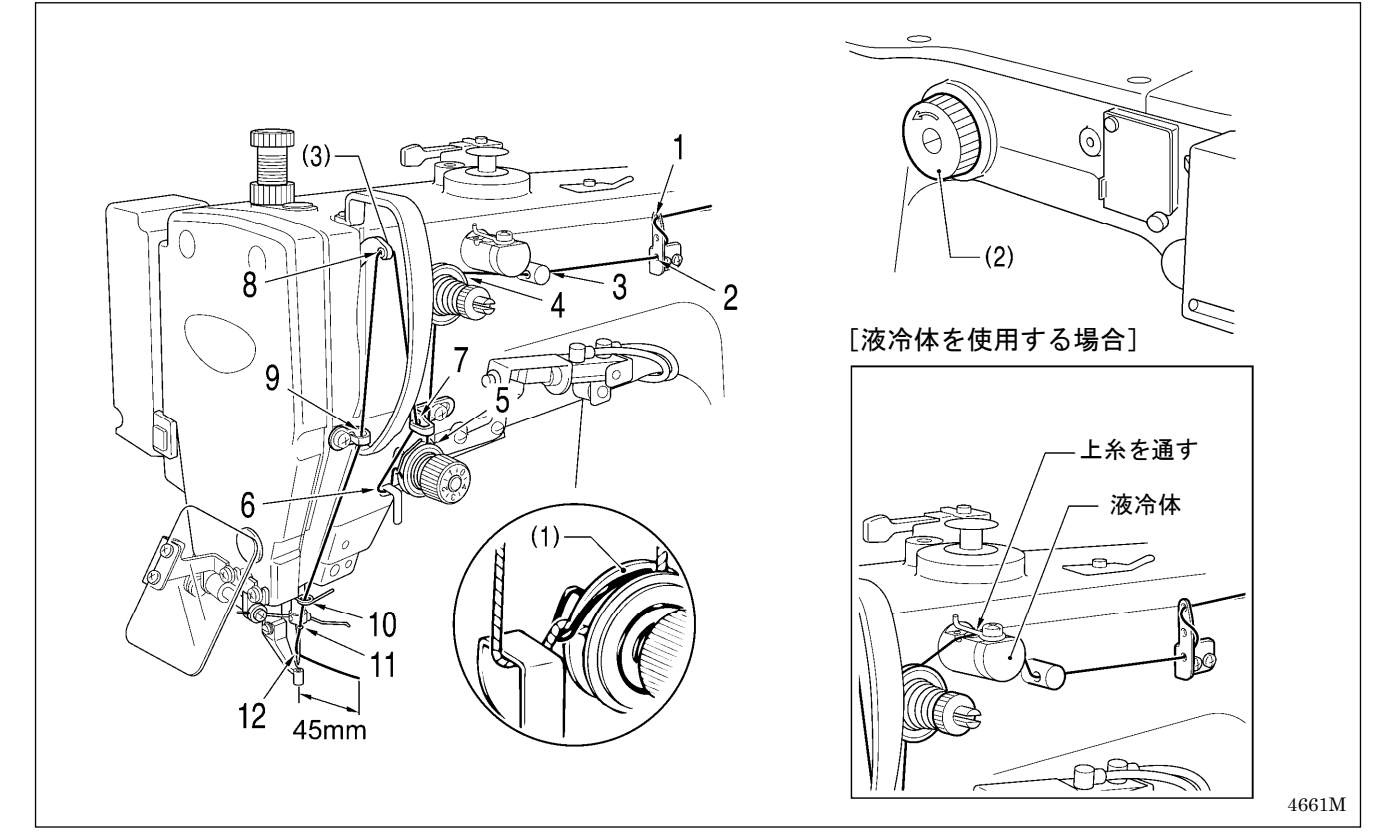

・ミシンプーリー(2)を回し、天びん(3)を最上点にして糸を通してください。 (糸が通しやすく、また縫い始めの糸抜けを防ぎます。)

・糸を針に通す際、針穴から糸端までの長さを 45mm 程度にしてください。 長すぎると糸かみする恐れがあります。

#### <糸通しモード>

糸通しモードでは、フットスイッチを踏んでもミシンが起動しないので安全です。

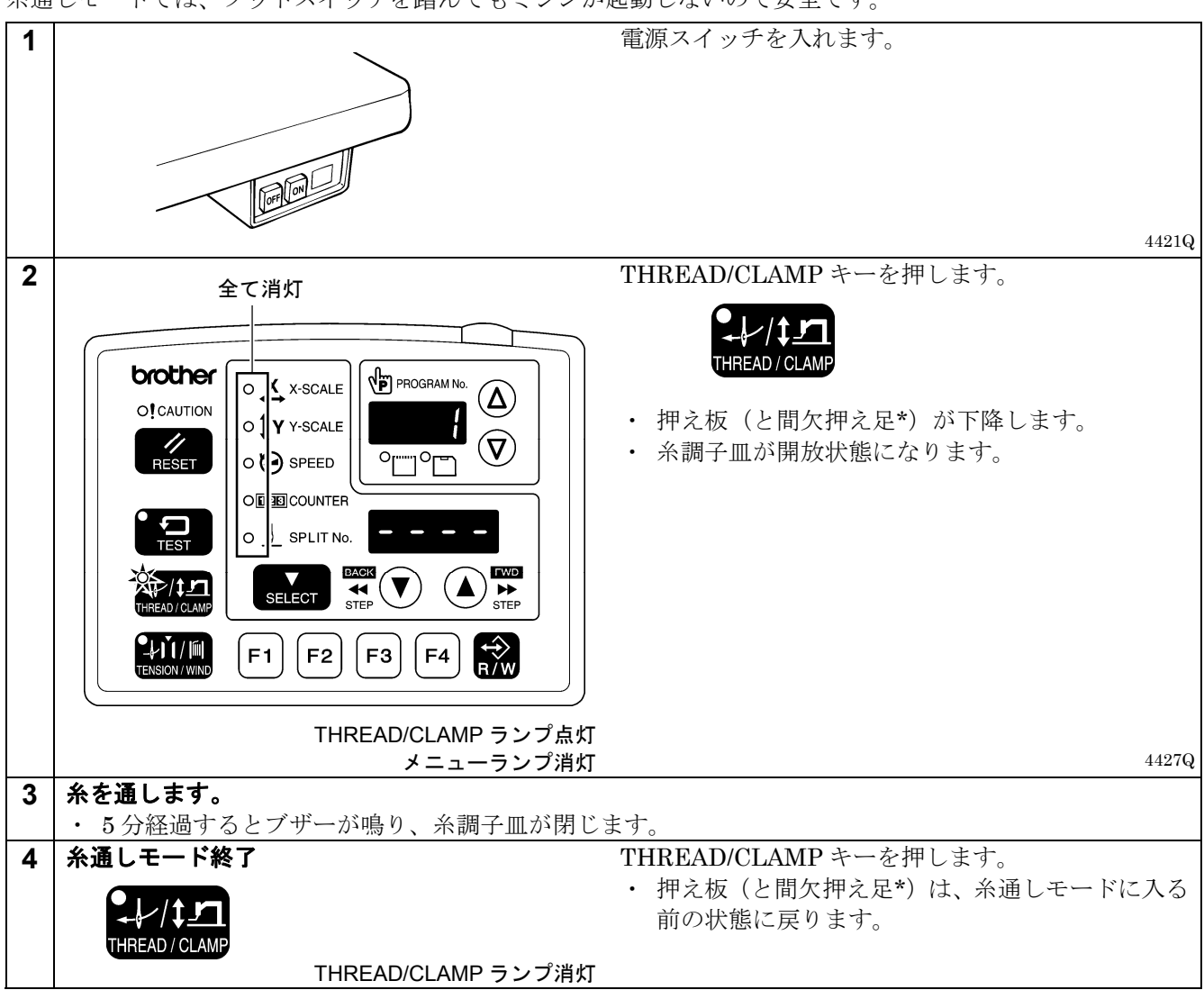

\*: 間欠押え足は-484 SF 仕様のみに適用されます。

#### 4-3. フットスイッチの操作方法

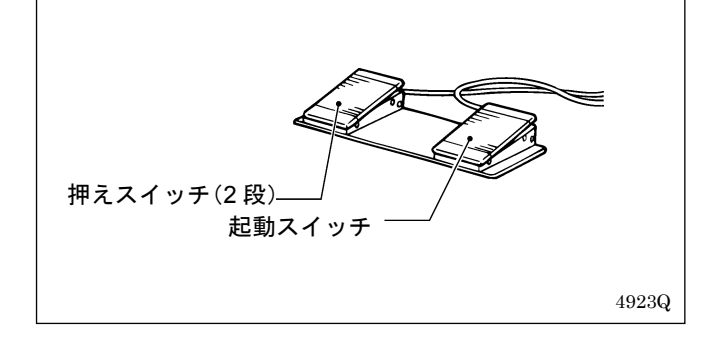

押えスイッチ(左側)を踏み込むと押え板が下がり、 起動スイッチ(右側)を踏み込むとミシンが起動しま す。

※ 押え板の下がり方はメモリースイッチ No. 002 で変 更することができます。(「6-3. メモリースイッチ 一覧表」参照)

### 4-4. 下糸の巻き方

## ▲<u>注</u>意

#### 、糸巻き中、動く部分にふれたり、物で押したりしないでください。

けが、またはミシンの破損の原因となります。

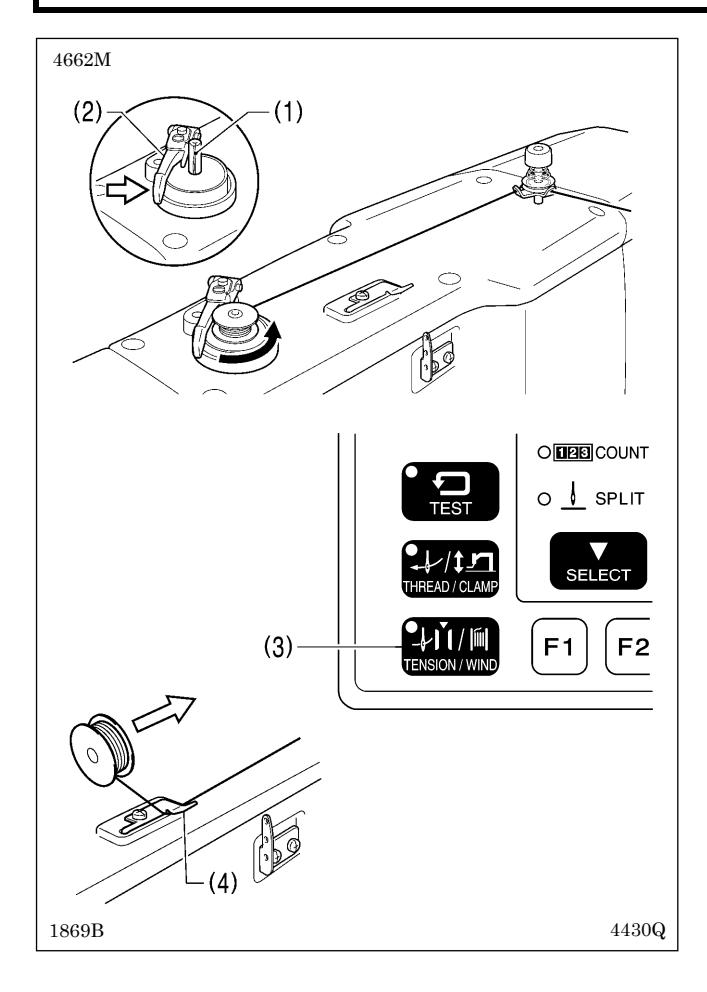

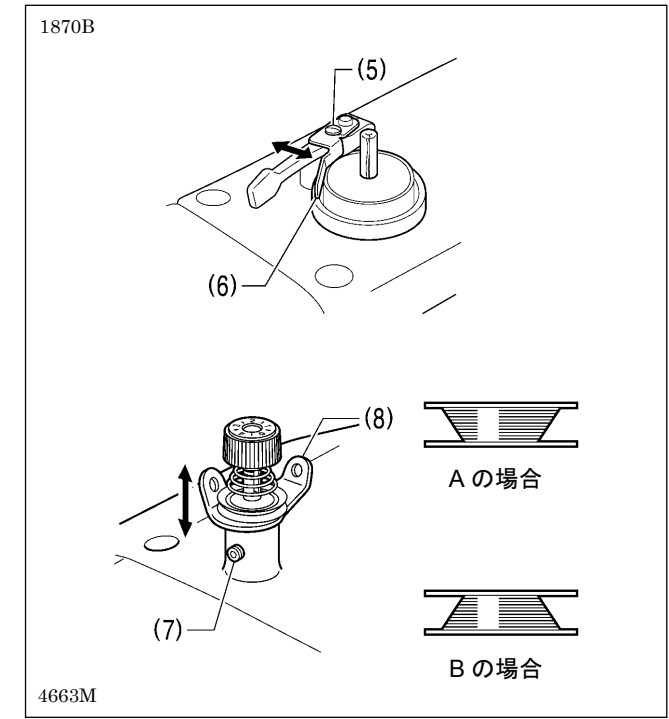

- 1. ボビンを糸巻軸(1)にはめます。
- 図のように糸を通し、ボビンに糸を数回巻き付け、 ボビン押え腕(2)を押します。
- 3. 電源スイッチを入れます。
- 4. 押えスイッチをいったん踏み込んで放します。 (押え板が下がります。)
- 5. 起動スイッチをいったん踏み込んで放します。 (原点検出が行なわれます。)
- 6. 針が押え板と当たらないことを確認し、押えスイッ チをいったん踏み込んで放します。 (押え板が下がります。)
- 7. TENSION/WIND キー(3)を押しながら起動スイッ チを踏み込みます。
- 8. ミシンが動き始めたら TENSION/WIND キー(3)を 放し、糸が巻き終わるまでフットスイッチを踏みつ づけます。

(途中でフットスイッチを放した場合、再び TENSION/WIND キー(3)を押しながらフットスイ ッチを踏み込むと、糸巻きを再開します。)

- 9. 糸が一定量 (ボビン外径の 80%~90%) 巻き終わる と、ボビン押え腕(2)が自動的に戻ります。
- 10. ボビンを外し、糸をメス(4)に引っ掛け、矢印の方 向へボビンを引っ張って糸を切ります。

#### ボビンの糸巻き量調節

締ねじ(5)をゆるめ、ボビン押え(6)を動かして調節しま す。

#### 片巻きの調節

止ねじ(7)をゆるめ、糸巻き調子組(8)を上下に動かして 調節します。

※ Aの場合は糸巻き調子組(8)を下げ、Bの場合は上げ てください。

### 4-5. ボビンケースの取り付け方

## 1 注意

▲ ボビンケースを取り付けるときは、電源スイッチを切ってください。 誤ってフットスイッチを踏むと、ミシンが作動してけがの原因となります。

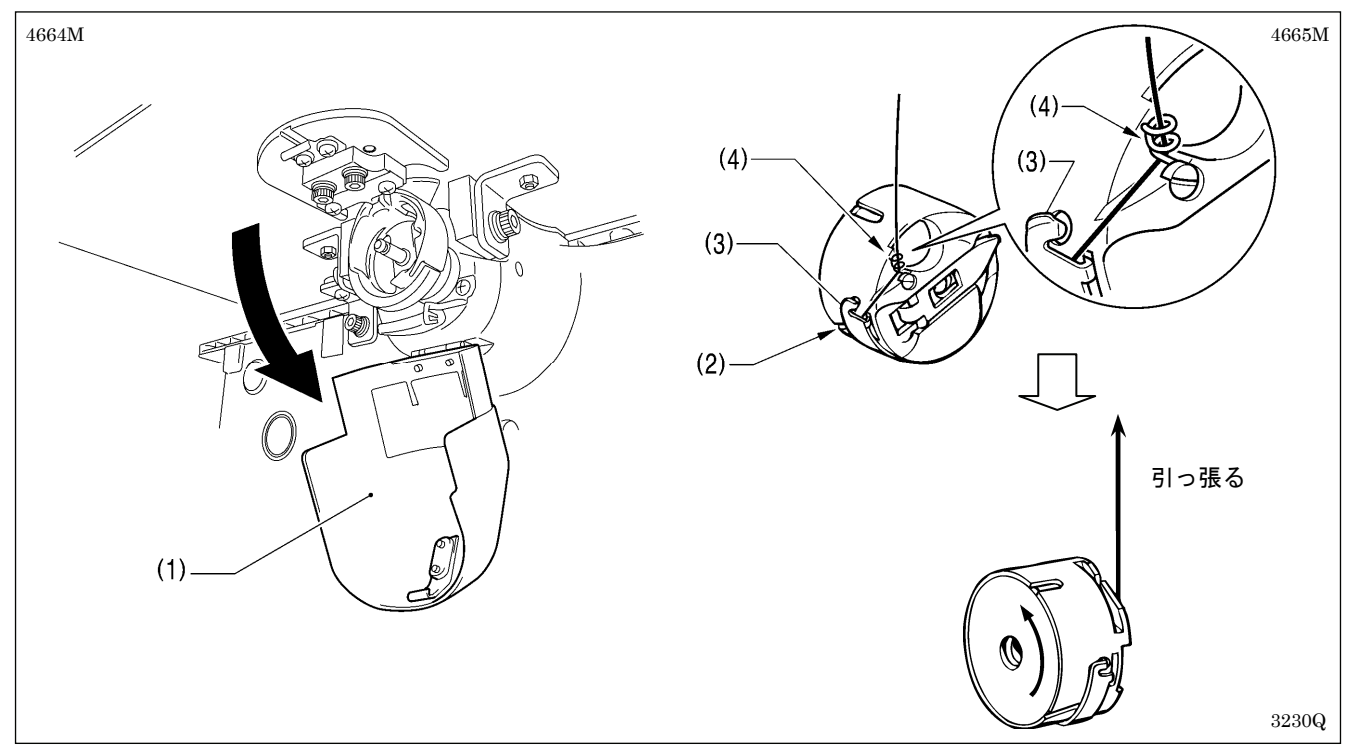

1. 大がまカバー(1)を下に引いて開きます。

2. 糸が左巻きになるようにしてボビンを持ち、ボビンケースに入れます。

- 3. 糸を糸溝(2)に通してボビン調子ばね(3)の下をくぐらせ、次に糸案内部(4)に通し、糸端を 30mm ほど出してお きます。
- 4. ボビンケースのつまみを持ち、かまにボビンケースを入れます。

### 4-6. 空転防止ばねの取り付け方

下記のような現象が起きたときは、空転防止ばねを使用することで改善する場合があります。

- ・ ボビンケース内で下糸が絡まる
- ・ 縫い始めに、糸締りムラが発生する

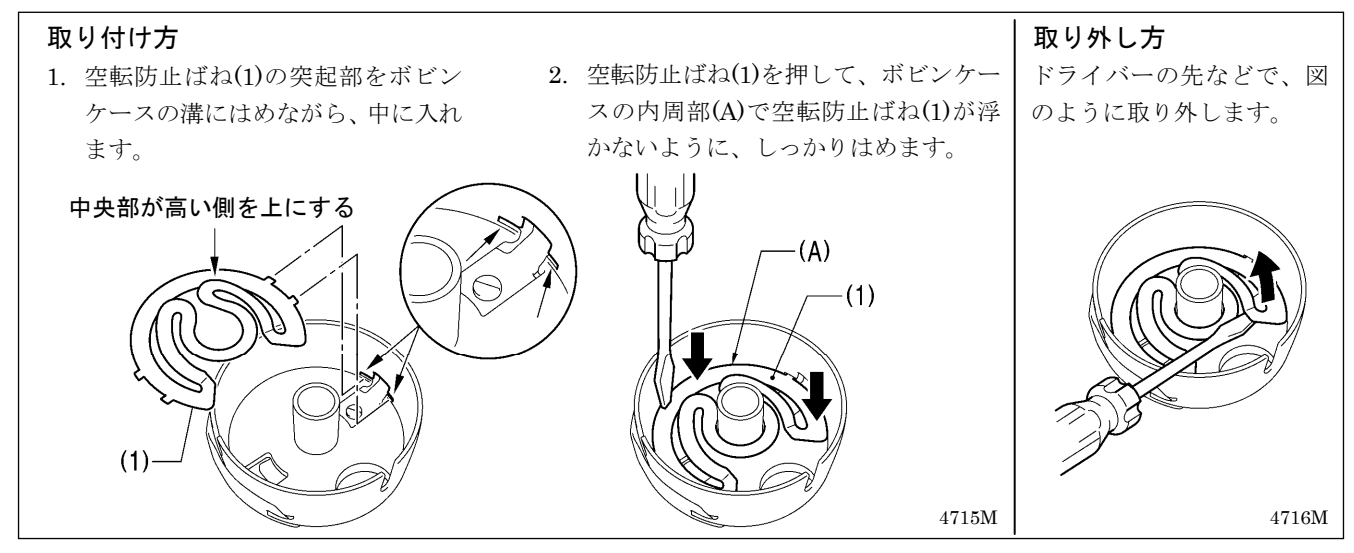

### 4-7.縫い調子

#### [参考糸調子]

| 上糸          | #4相当               |
|-------------|--------------------|
| 下糸          | #4相当               |
| 上糸張力(N)     | $3.0 \sim 3.5$     |
| 下糸張力(N)     | $1.2 \sim 1.5$     |
| プリテンション (N) | $0.3 \sim 0.6$     |
| 金十          | $DP \times 17 #25$ |
| 常用回転数       | 1,300 sti/min      |

#### 4-7-1. 下糸調子

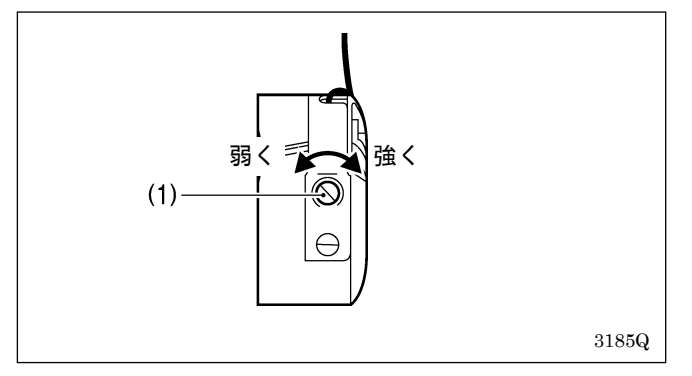

#### 4-7-2. 上糸調子

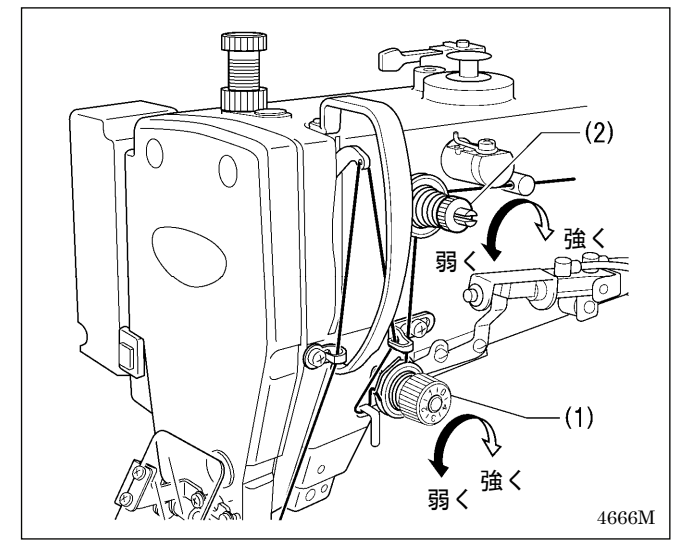

下糸の張力は、調節ねじ(1)を回して調節します。

- 糸調子は縫製品に合わせて糸調子ナット(1)(主調
   子)を回して調節します。
- 2. 上糸残り量が45mm程度になるように糸調子ナット
   (2)(副調子)で調節します。

#### 4-8. 原点検出

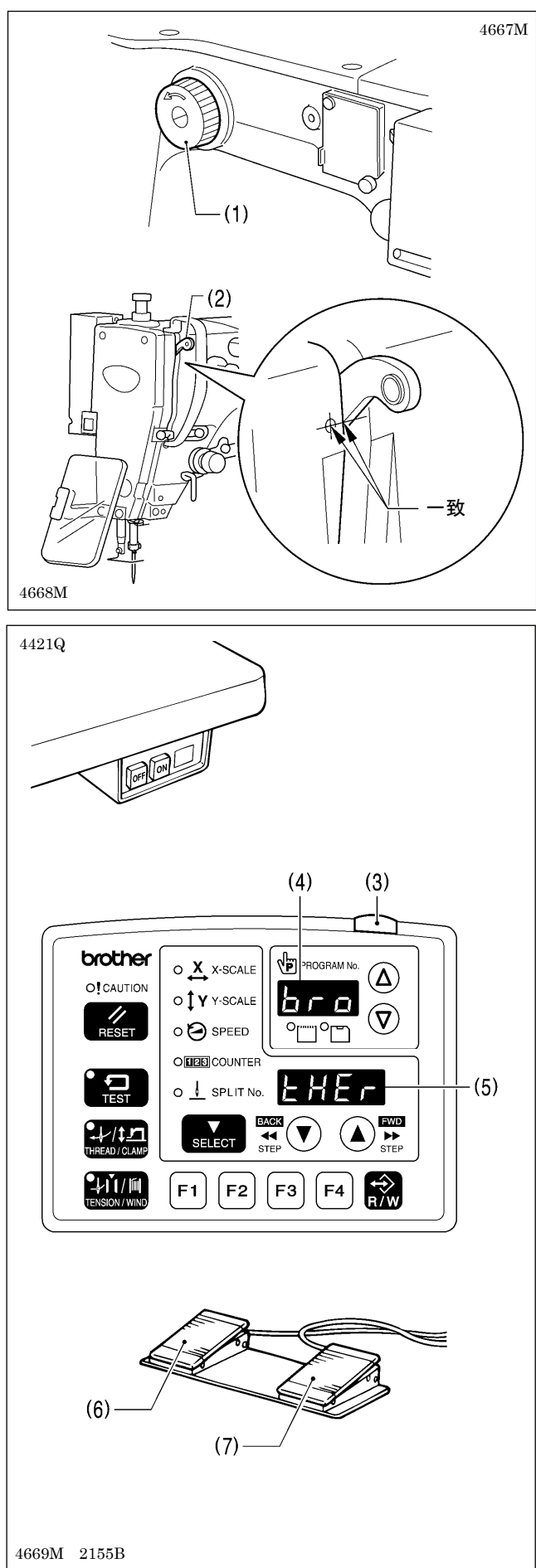

原点検出を行なう前に、針上停止位置になっていることを確認してください。

プーリー(1)を矢印方向に回し、天びん(2)の下側の稜線 とアームの○マークを一致させます。

 電源スイッチを入れます。
 電源ランプ(3)が点灯し、プログラム No.表示(4)に機 種名[bro]、メニュー表示(5)に仕様[tHEr]が表示さ れます。

その後、プログラム No.表示(4)にプログラム No.が 点滅します。

- 押えスイッチ(6)を踏み込んで押え板を下げてから、 起動スイッチ(7)を踏み込みます。
   (原点検出が行なわれた後、押え板は縫製開始点へ 移動して上昇します。)
  - \* 針数の多いプログラムの場合、原点検出後、ブザ ーが鳴った後で押え板が縫製開始点へ移動しま す。

[ご注意]

起動スイッチ(7)を踏み込んだときにエラー [E110]が表示された場合、プーリー(1)を回転方 向に回してエラー表示を解除してください。

## 5.操作パネルの使い方(基礎編)

#### 5-1. 操作パネルの名称とはたらき

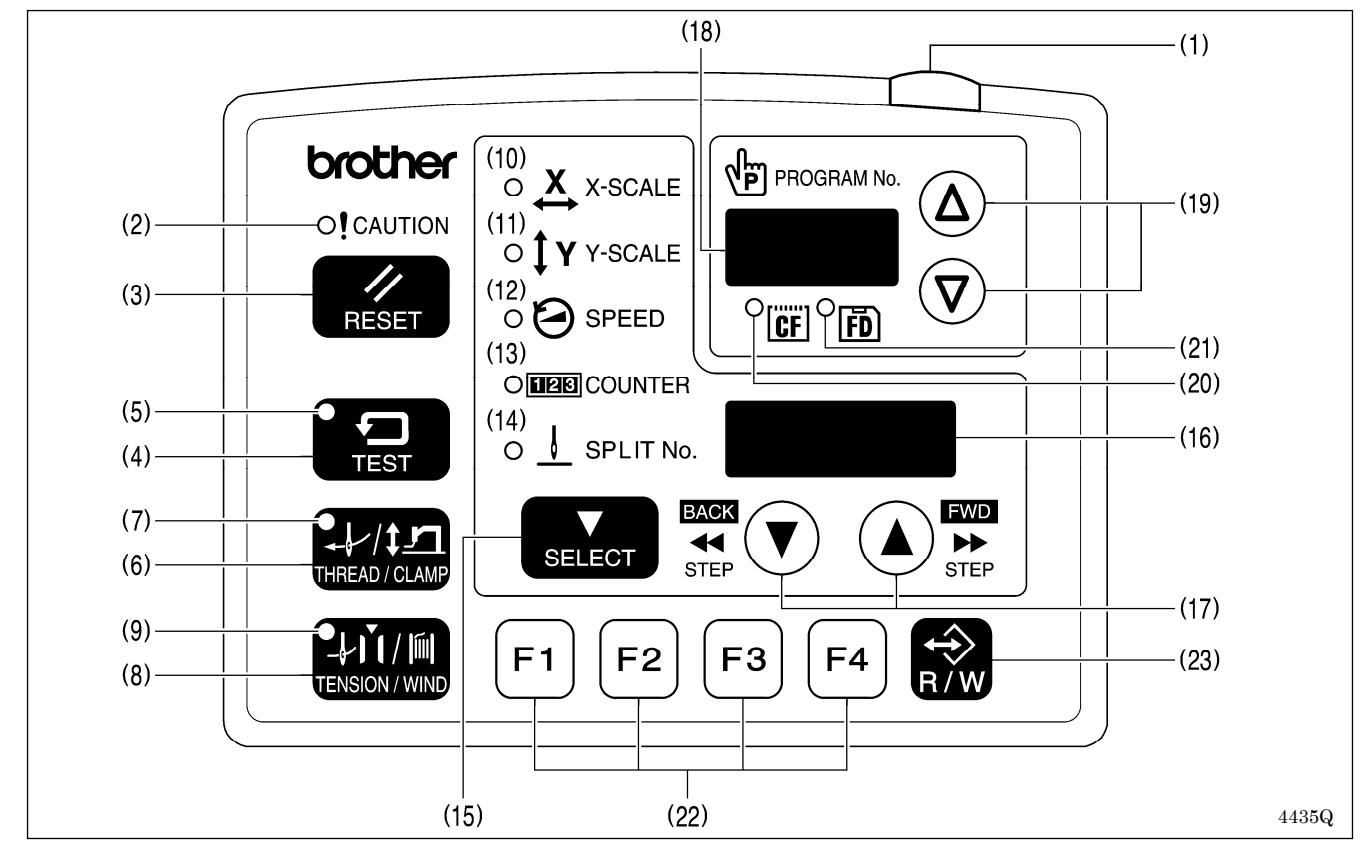

(1) 電源ランプ

- (2) CAUTION (警告) ランプ
   エラー発生時に点灯します。
- (3) RESET (リセット) キー エラーを解除します。
- (4) TEST (テスト) キー テストモードに入るときに使用します。
- (5) TEST ランプ TEST キー(4)を押すと点灯します。
- (6) THREAD/CLAMP(糸通し・押え高さ)キー 糸通しモードまたは押え高さ設定モードに入るときに使用します。
- (7) THREAD/CLAMP ランプ THREAD/CLAMP キー(6)を押すと点灯します。
- (8) TENSION/WIND(糸調子・糸巻き)キー 下糸を巻くときに使用します。
- (9) TENSION/WIND ランプ 未使用
- (10) X-SCALE (X-スケール) ランプ SELECT キー(15)で横倍率に切り替えられると点灯します。
- (11) Y-SCALE (Y-スケール) ランプ SELECT キー(15)で縦倍率に切り替えられると点灯します。

電源スイッチを入れると点灯します。

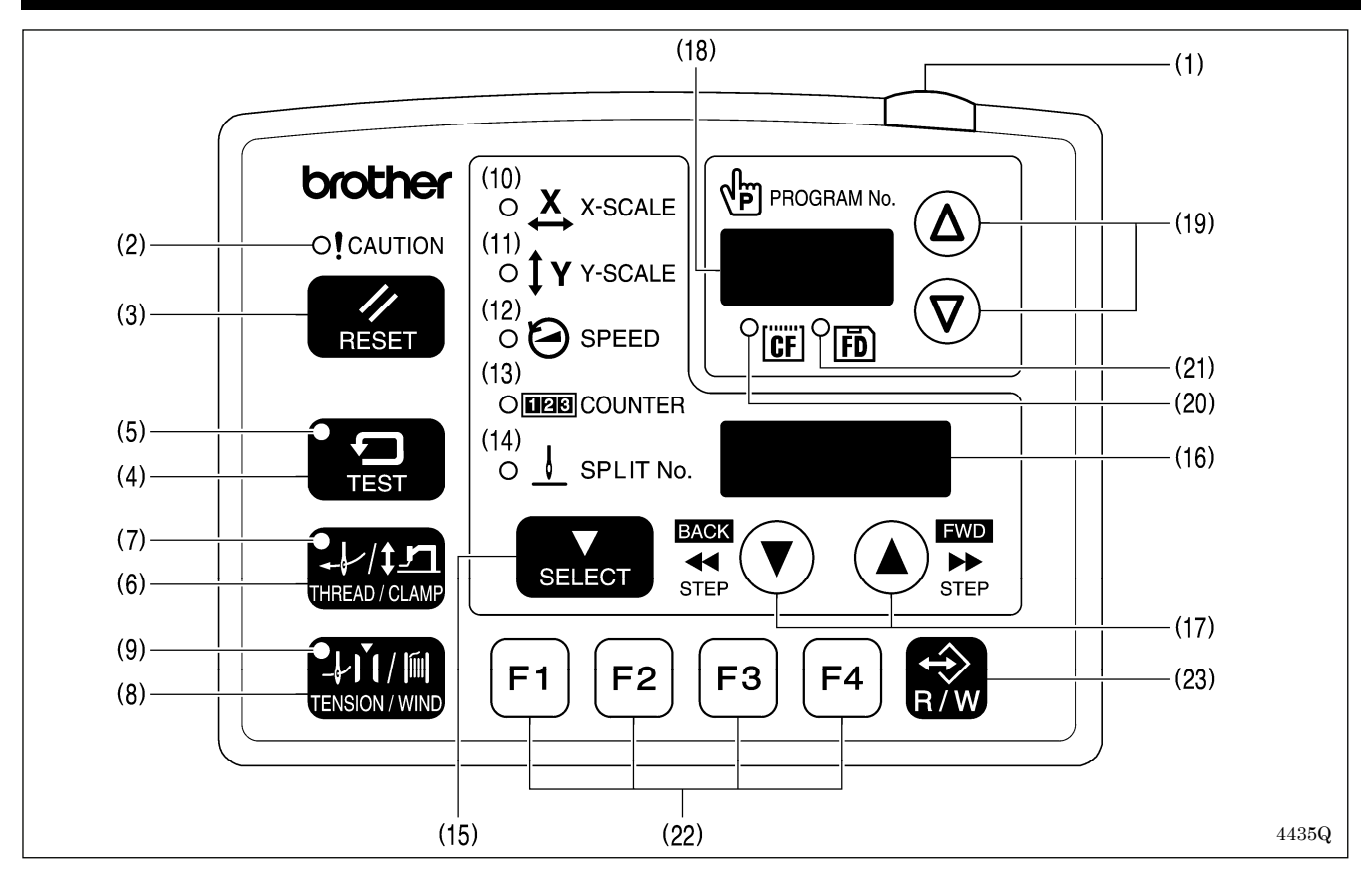

- (12) SPEED (スピード) ランプ SELECT キー(15)で縫い速度に切り替えられると点灯します。
- (13) COUNTER (カウンター) ランプ SELECT キー(15)で下糸カウンター/生産カウンターに切り替えられると点灯します。
- (14) SPLIT No. (スプリット No.) ランプ スプリットデータ (プログラムの途中で一時停止を指示するデータ) が存在する時、SELECT キー(15)でス プリットに切り替えられると点灯します。
- (15) SELECT(セレクト)キー メニュー(横・縦倍率、縫い速度、カウンター)を切り替えます。
- (16) メニュー表示 メニューの設定値やメモリースイッチの内容、エラーコードなどを表示します。
- (17) 設定キー▼▲ メニュー表示(16)に表示された値を変更するときに使用します。 または、途中停止中の針位置の前進/後進に使用します。
- (18) プログラム No.表示 プログラム No.などを表示します。
- (19) 設定キー▼ Δ プログラム No.表示(18)に表示された値を変更するときに使用します。
- (20) CF メディアランプ 電源投入時に CF カード(外部メディア)が挿入されている場合に点灯します。
- (21) FD メディアランプ 電源投入時にフロッピーディスク(外部メディア)が挿入されている場合に点灯します。[オプション対応]
- (22) ファンクションキー [F1、F2、F3、F4] ユーザープログラムの選択、サイクルプログラムの設定および選択するときに使用します。
- (23) R/W (読み書き) キー 外部メディアの読み書きをするときに使用します。
# 5-2. 縫製データの読み込み方法

CF カードについては「7-1. CF カード(市販品)の取扱い上の注意」をご覧ください。

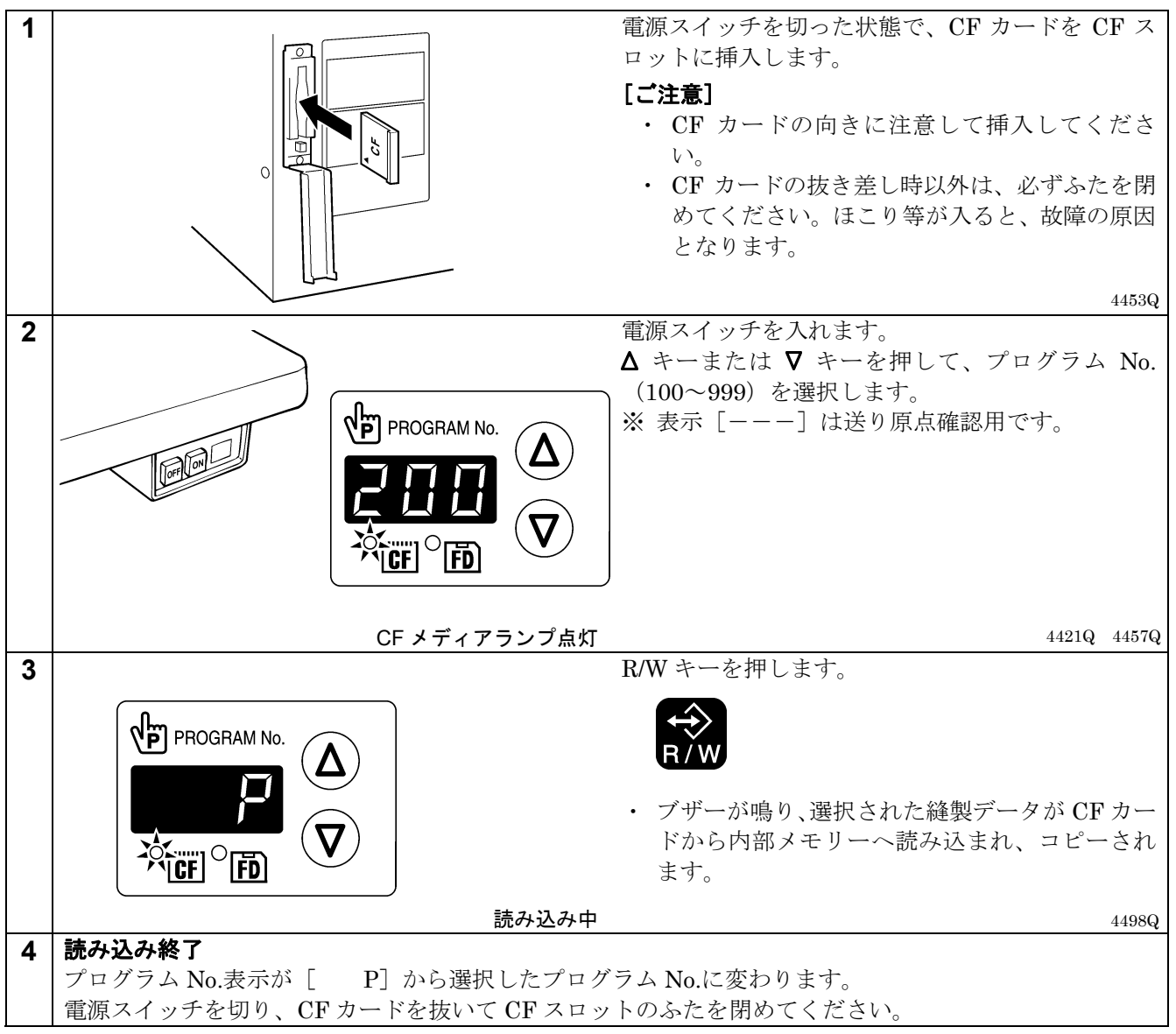

# 5-3. プログラム No.の設定方法

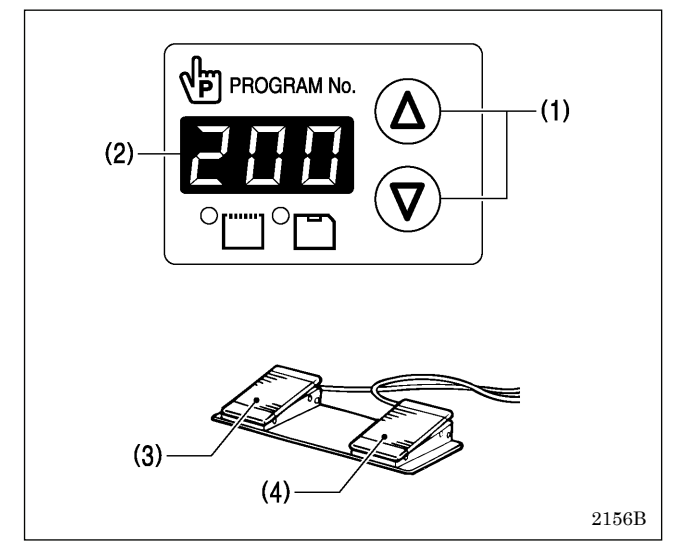

- 1. ▲ キーまたは ♥ キー(1)を押して、内部メモリーに 読み込まれているプログラム No.を選択します。
  - ・ プログラム No.表示(2)にプログラム No.が点滅表 示されます。
  - 出荷時は [----] が表示されます。(送り原点 確認用)
- 2. 押えスイッチ(3)を踏み込んで押え板を下げてから、 起動スイッチ(4)を踏み込みます。
  - ・ 押え板が縫製開始点に移動し、プログラム No. が確定します。
  - ・プログラム No.が点滅から点灯に変わります。

#### [ご注意]

設定終了後は、必ず「5-6. 縫い模様の確認」を行な い、針落ちの位置が正しいことを確認してください。

## 5-4. 横倍率/縦倍率の設定方法

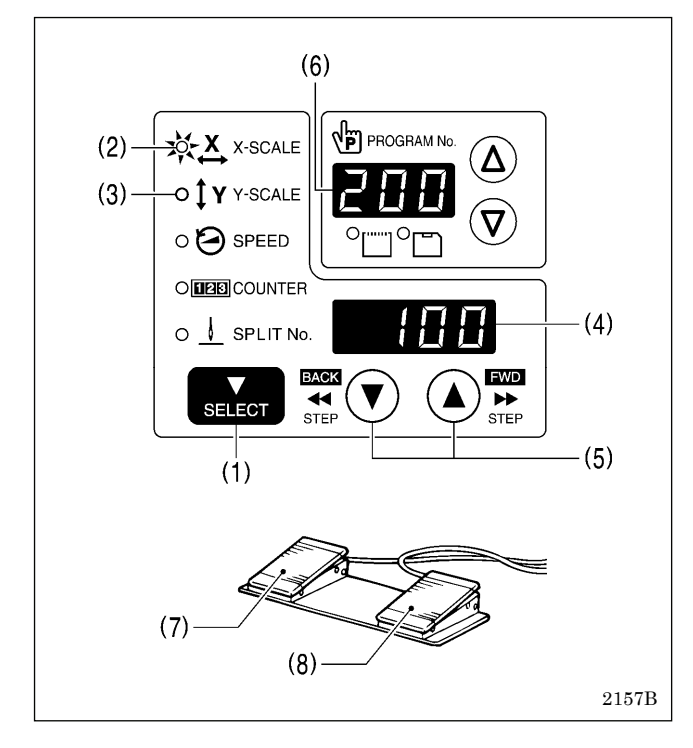

## 5-5. 縫い速度の設定方法

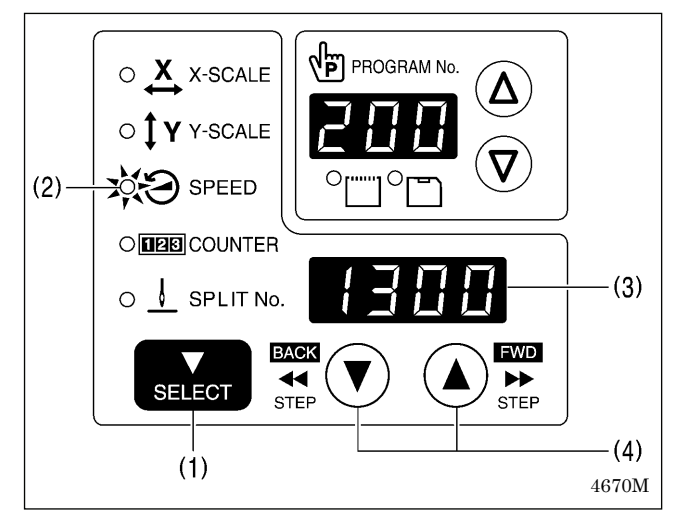

出荷時、倍率100(%)が設定されています。

- SELECT キー(1)を押して、横倍率は X-SCALE ラ ンプ(2)、縦倍率は Y-SCALE ランプ(3)を点灯させま す。
  - ・ メニュー表示(4)に設定値(%)が表示されます。
  - ※ メモリースイッチ No.402 が ON のとき、数値は mm で表示されます。
- 2. ▲ キーまたは ▼ キー(5)を押して、倍率(0~400) を設定します。
  - プログラム No.表示(6)に表示されているプログ ラム No.が点滅します。
- 3. 押えスイッチ(7)を踏み込んで押え板を下げてから、 起動スイッチ(8)を踏み込みます。
  - ・ 押え板が縫製開始点に移動し、倍率が確定します。
  - ・ プログラム No.が点滅から点灯に変わります。

[ご注意]

設定終了後は、必ず「5-6. 縫い模様の確認」を行な い、針落ちの位置が正しいことを確認してください。

出荷時、縫い速度 1300 (sti/min) が設定されています。

- 1. SELECT キー(1)を押して、SPEED ランプ(2)を点 灯させます。
  - メニュー表示(3)に設定値(sti/min)が表示され ます。
- 2. ▲ キーまたは ▼ キー(4)を押して、縫い速度を設定します。

(縫い速度設定値:400~2200)

### 5-6. 縫い模様の確認

テスト送りモードを使用し、送りのみを移動させて運針を確認します。 針穴が押え板から出ないことを確認してください。

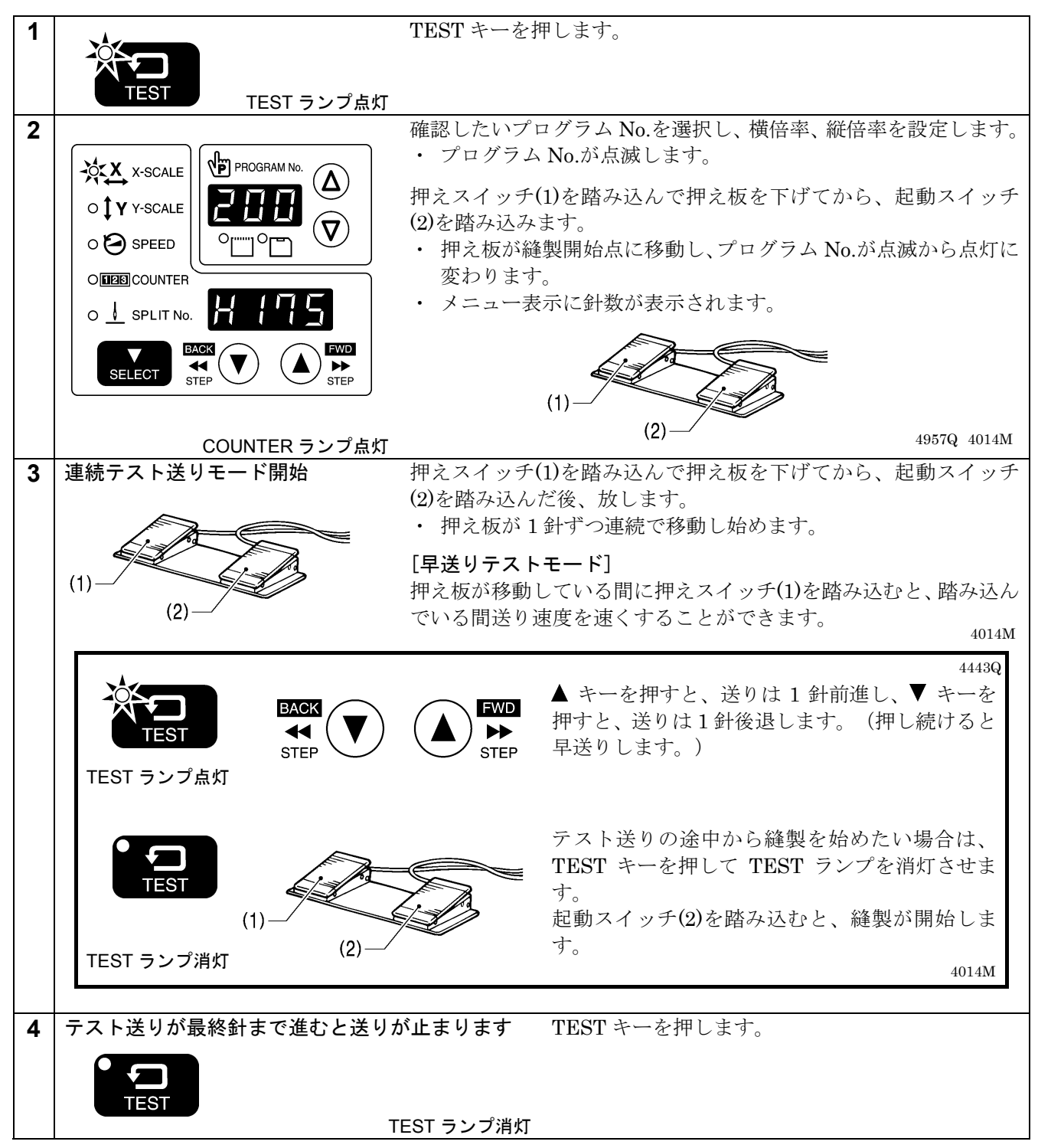

# 5-7. 間欠押え足高さの設定(-484 SF 仕様のみ)

操作パネルで間欠押え足高さの設定値を変更することができます。

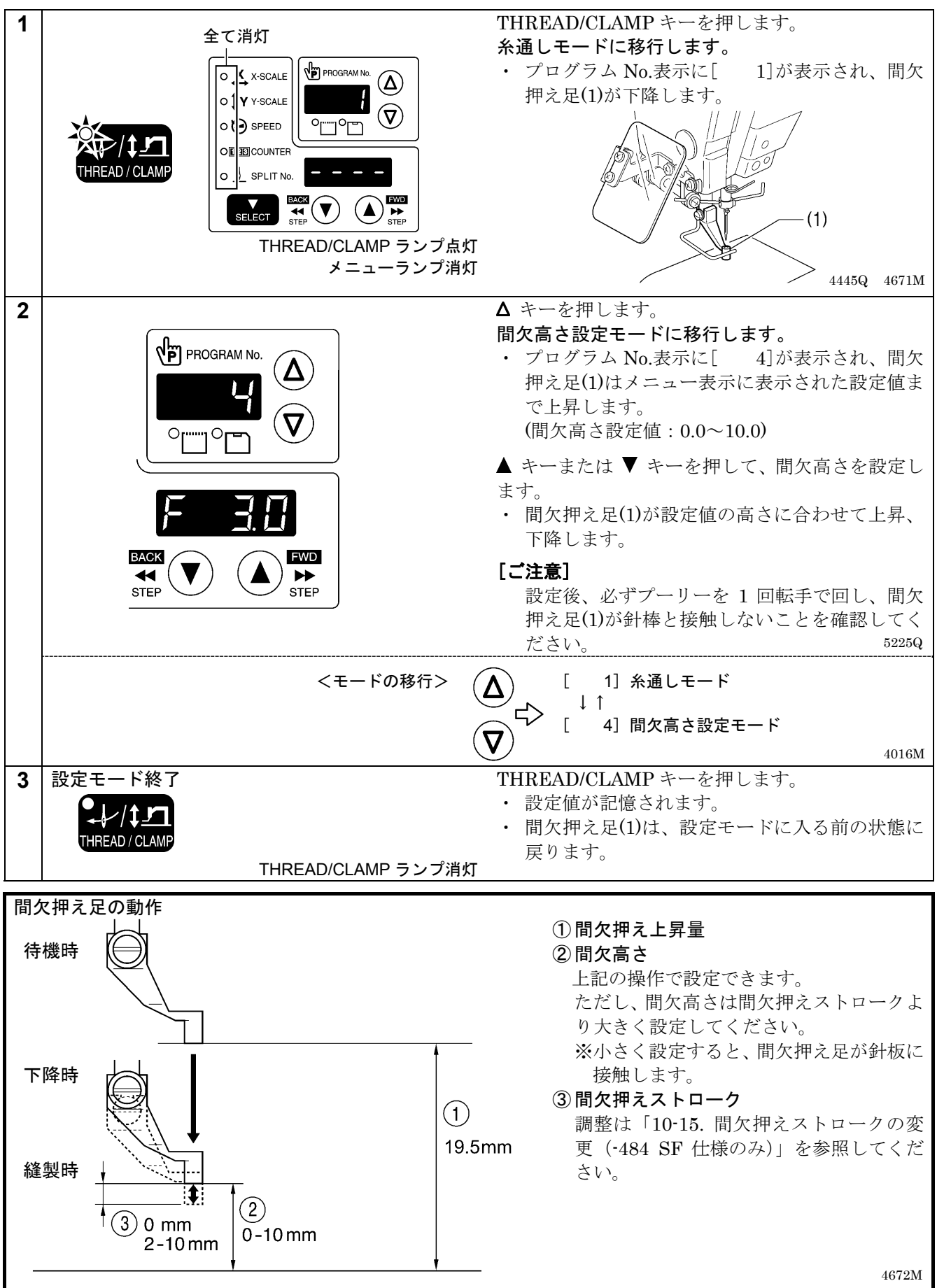

# 6. 操作パネルの使い方(応用編)

# 6-1. 応用機能一覧

TEST キーを押しながら、各組み合わせのキーを押します。

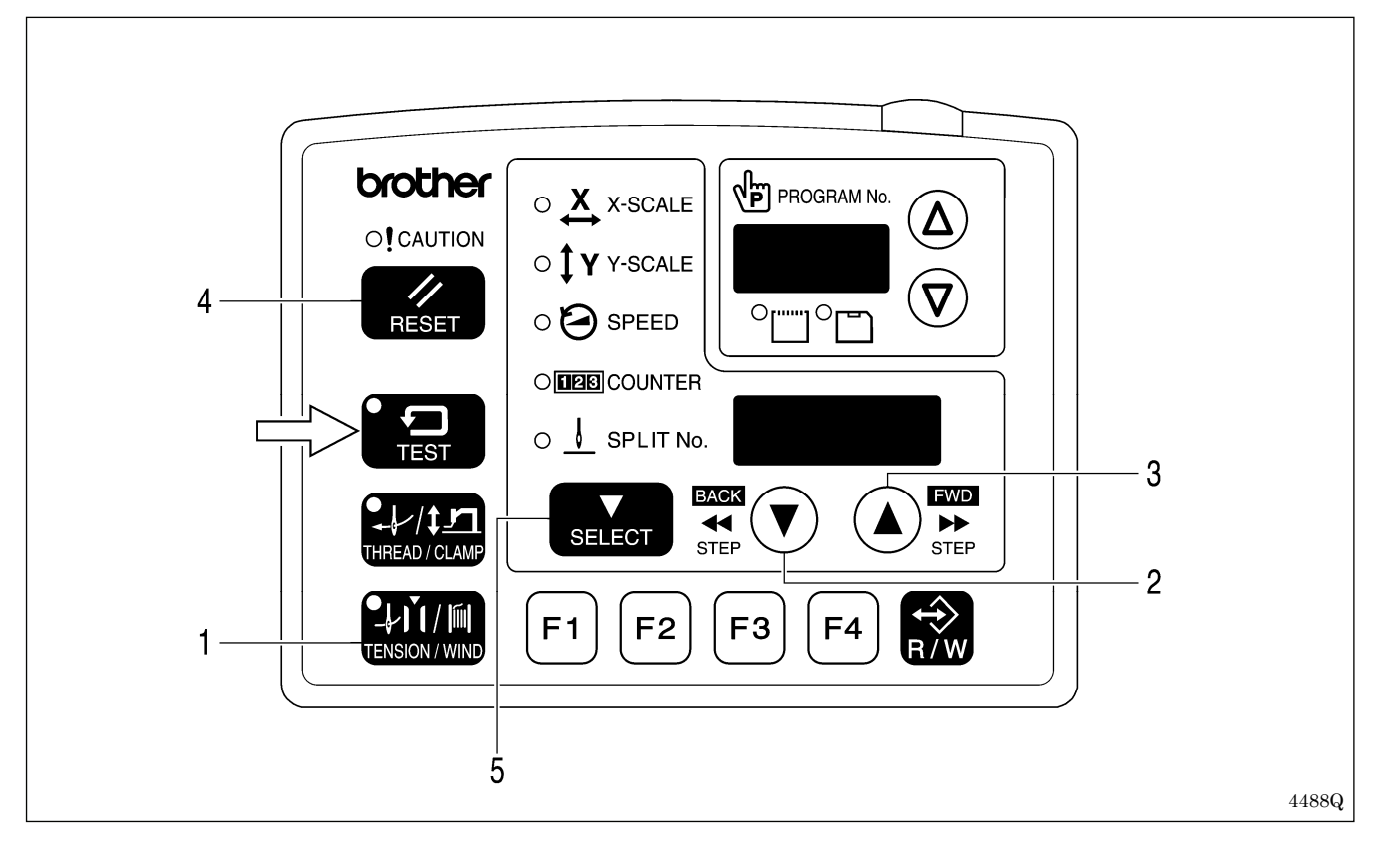

| 1 |           |     |                | メモリースイッチ設定モード          |       |
|---|-----------|-----|----------------|------------------------|-------|
|   |           | т   |                | 「6-2. メモリースイッチの設定方法」参照 |       |
|   | TEST      | Т   | TENSION / WIND |                        |       |
|   |           |     |                |                        | 4489Q |
| 2 |           |     |                | 下糸カウンター設定モード           |       |
|   |           | +   |                | 「6-4. ト糸カウンターの使い方」参照   |       |
|   | TEST      |     | STEP           |                        |       |
|   |           |     |                |                        | 4490Q |
| 3 |           |     |                | 生産カウンター設定モード           |       |
|   |           | т   | FWD            | 「6-5. 生産カウンターの使い方」参照   |       |
|   | TEST      | Т   | STEP           |                        |       |
|   |           |     |                |                        | 4491Q |
| 4 | SPEED ランプ | 氯灯時 |                | 生産カウンターの一時表示機能         |       |
|   |           |     |                | 「6-5. 生産カウンターの使い方」参照   |       |
|   |           | +   | //             |                        |       |
|   | TEST      |     | RESET          |                        | 44090 |
| 5 |           |     |                |                        | 4492Q |
| Ŭ |           |     |                | 「6-7. ユーザープログラムの使い方」参照 |       |
|   |           | +   |                |                        |       |
|   | TEST      | -   | SELECT         |                        |       |
|   |           |     |                |                        | 4493Q |

6-2. メモリースイッチの設定方法

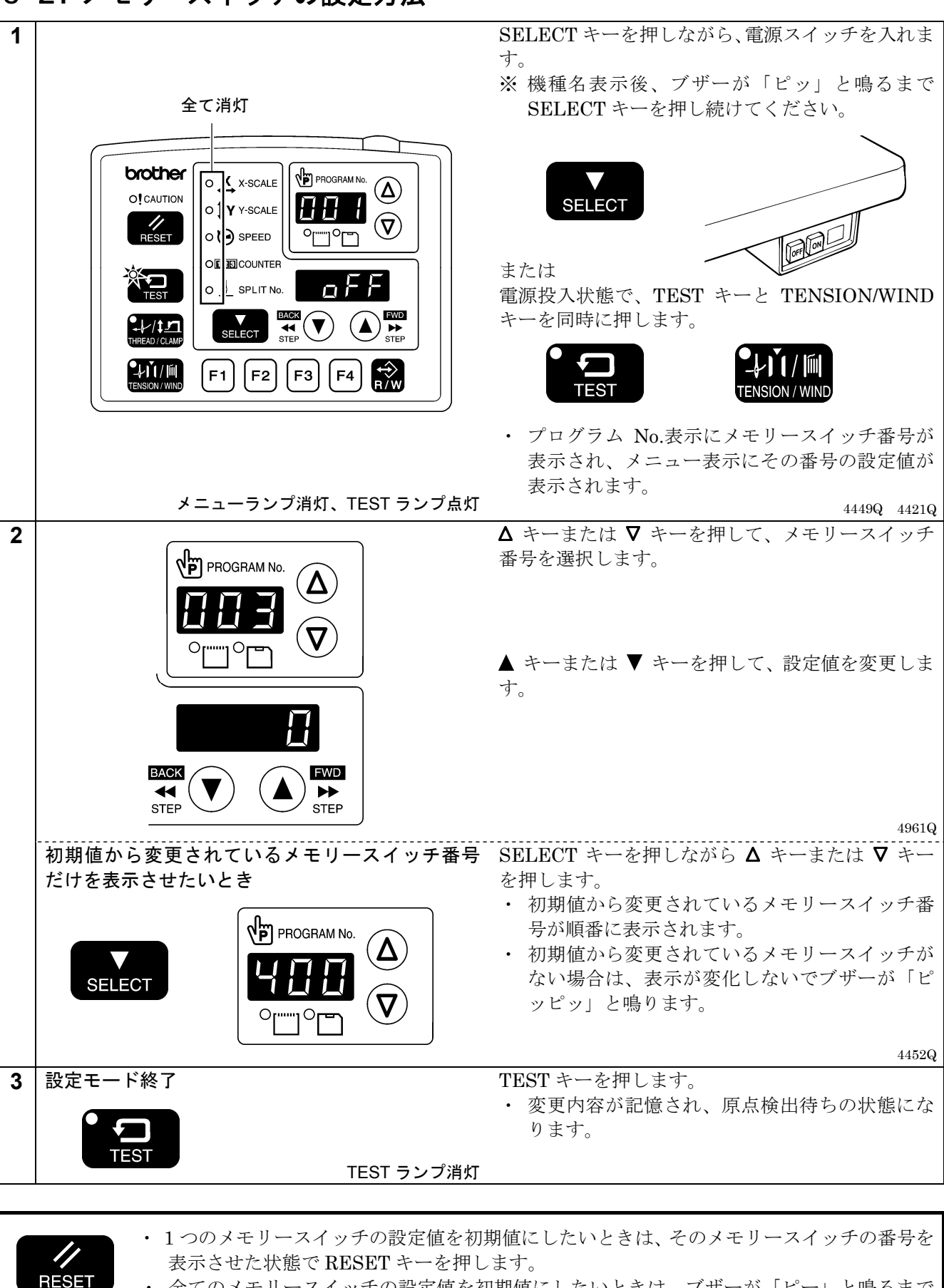

全てのメモリースイッチの設定値を初期値にしたいときは、ブザーが「ピー」と鳴るまで RESET キーを **2 秒以上**押します。

# 6-3. メモリースイッチー覧表

| No.  | 設定値                                  | 内容                                                          | 初期値 |  |
|------|--------------------------------------|-------------------------------------------------------------|-----|--|
|      | 縫製終了後の押え板上昇タイミング                     |                                                             |     |  |
| 001  | OFF                                  | 最終針の位置で上昇する                                                 |     |  |
|      | ON                                   | 縫製開始点へ移動後に上昇する                                              |     |  |
| 002  | 左右分離押えの下降動作                          |                                                             |     |  |
|      | 0                                    | 押え板は左右同時に下降する                                               |     |  |
|      | 1 押え板は左→右の順に下降する                     |                                                             | 0   |  |
|      | 2                                    | 押え板は右→左の順に下降する                                              |     |  |
|      | 縫い始め速度                               |                                                             |     |  |
|      |                                      | 縫い始め 1~5 針の速度は、メモリースイッチ No.151~155 の設定に従う                   | OFF |  |
| 100  | OFF                                  | (メモリースイッチ No.151~155 については調整説明書をご参照くださ                      |     |  |
| 100  |                                      | (1)                                                         | OFF |  |
|      | ON                                   | 1 針目 400 sti/min、2 針目 400 sti/min、3 針目 600 sti/min、4 針目 900 |     |  |
|      | 011                                  | sti/min、5 針目 1,300 sti/min                                  |     |  |
|      | 1 針テスト追                              | ちり                                                          |     |  |
|      | OFF                                  | テスト送りは起動スイッチの踏み込みによりスタートし最終針まで自動                            |     |  |
|      | 011                                  | で進む                                                         |     |  |
| 200  | ON                                   | テスト送りは起動スイッチを踏み込みごとに1針ずつ進む(踏み込み続け                           | OFF |  |
|      |                                      | ると1針ずつ連続で進む)                                                |     |  |
|      |                                      | また。テストランプ点灯時、ミシンプーリーの手回しによりテスト送りが                           |     |  |
|      |                                      |                                                             |     |  |
|      | 生産カウンター表示                            |                                                             |     |  |
| 300  | OFF                                  | 下糸カウンター表示                                                   | OFF |  |
|      | ON                                   | 生産カウンター表示                                                   |     |  |
|      | ユーザープログラム                            |                                                             |     |  |
| 400  | OFF                                  | 無効                                                          | OFF |  |
|      | ON                                   | ON ユーザープログラムモードが有効になる                                       |     |  |
|      | サイクルプロ                               | コグラム                                                        |     |  |
| 401  | OFF                                  | 3                                                           |     |  |
|      | ON ユーザープログラムで縫製時、設定してあるプログラムを順番に縫製する |                                                             |     |  |
| 402  | 拡大縮小率(                               | D mm 表示(※)                                                  |     |  |
|      | OFF                                  | %で表示される       mm で表示される                                     |     |  |
|      | ON                                   |                                                             |     |  |
|      | スプリット                                | モードの選択                                                      |     |  |
| 40.9 | 0                                    | 連続スプリット(スプリット検出前はスプリットメニュー無効)                               | 0   |  |
| 403  | 1                                    | 連続スプリット (スプリットメニュー常時有効)                                     | U   |  |
|      | 2                                    | 単独スプリット                                                     |     |  |

※ mm 表示は実際の縫いサイズと異なることがあります。

## 6-4. 下糸カウンターの使い方

ボビンの糸量に合わせて、縫製できる枚数を下糸カウンターにセットしておくと、縫製途中で下糸がなくなるの を防止することができます。

![](_page_43_Figure_3.jpeg)

### <下糸カウンターの動作>

メモリースイッチ No.300 が OFF のとき、SELECT キー(1)を押してカウンター表示メニューを選択すると、 COUNTER ランプが点灯し、メニュー表示(2)に下糸カウンターが表示されます。

![](_page_43_Figure_6.jpeg)

- 1. 縫製が1回終了するごとに、メニュー表示(2)に表示 された数値が1ずつ減少します。
- 下糸カウンターが [0000] になると、電子音が鳴り 続けます。このとき、フットスイッチを踏んでもミ シンは動作しません。
- 3. RESET キー(3)を押すと電子音が鳴り止み、メニュ ー表示(2)に下糸カウンター初期値が表示され、縫製 が可能になります。
  - 初期値が設定されていない場合は[0000]が表示されます。
- ※▲キーまたは▼キー(4)を押して、下糸カウンター 値を任意に設定できます。ただし、この数値は初期 値としては記憶されません。
- ※ 下糸カウンターが設定されていれば、下糸カウンタ ー表示になっていなくても、カウント動作は行なわ れます。

6-5. 生産カウンターの使い方

### <カウント値の設定>

![](_page_44_Picture_3.jpeg)

### く生産カウンターの動作>

メモリースイッチ No.300 が ON のとき、SELECT キー(1)を押してカウンター表示メニューを選択すると、 SPEED と COUNTER ランプが点灯し、メニュー表示(2)に生産カウンターが表示されます。

![](_page_44_Figure_6.jpeg)

### 6-6. スプリット No.の設定方法

![](_page_45_Figure_2.jpeg)

1 つのプログラムの中にスプリットデータ(途中停止データ)が存在す る場合、スプリットデータにより区切られたパターンを指し示す番号を スプリット No.と言います。

パターン 1 : スプリット No.1 パターン 2 : スプリット No.2 パターン 3 : スプリット No.3

4964Q

![](_page_45_Figure_6.jpeg)

- 1. ▲ キーまたは ▼ キー(1)を押して、スプリットデー タを含むプログラム No.を選択します。
  - プログラム No.表示(2)にプログラム No.が点滅 表示されます。
- 2. 押えスイッチ(3)を踏み込んで押え板を下げてから、 起動スイッチ(4)を踏み込みます。
  - 押え板が縫製開始点に移動し、プログラム No. が確定します。
  - ・ プログラム No.が点滅から点灯に変わります。
- SELECT キー(5)を押して、SPLIT No.ランプ(6)を 点灯させます。
  - メニュー表示(7)にスプリット No.が表示されます。
- 4. ▲ キーまたは ▼ キー(8)を押して、スプリット No. を設定します。

メモリースイッチ No.403 の設定により、スプリットモードを切り替えることができます。

[連続スプリット]

メモリースイッチ No.403=0(スプリットデータ検出後、スプリットメニュー有効)

- メモリースイッチ No.403=1 (常時スプリットメニュー有効)
- ・縫製ごとにスプリット No.が 1→2→3→1 (例:スプリットデータが2個の場合)の順に進みます。

#### [単独スプリット]

メモリースイッチ No.403=2

・表示されたスプリット No.のパターンのみを単独で縫製します。

## 6-7. ユーザープログラムの使い方

プログラム No.、横倍率、縦倍率、縫い速度、押え高さ、間欠高さを最大 50 種類(U1~U50)まで登録することができます。

決まった縫い模様を切り替えて使用する場合、あらかじめユーザープログラムに登録しておくと便利です。 ユーザープログラムは、メモリースイッチ No.400 が ON のときに有効です。

![](_page_46_Figure_4.jpeg)

![](_page_46_Figure_5.jpeg)

![](_page_47_Figure_1.jpeg)

### <使用方法>

![](_page_48_Picture_2.jpeg)

### ノッキナ・

- 1. ▲ キーまたは ▼ キー(1)を押して、縫製したいユー ザープログラム No.を選択します。
  - ・ ユーザープログラム No.が点滅している場合は、 押えスイッチ(2)を踏み込んで押え板を下げてか ら、起動スイッチ(3)を踏み込みます。(押え板が 縫製開始点に移動します。)
  - ・ ユーザープログラム U1~U10 は、ファンクショ ンキーF1~F4(4)でダイレクトに選択できます。 (「6-9. ダイレクト選択の方法」参照)
- 2. 針落ちの位置が正しいことを確認し、縫製を行ない ます。(「5-6. 縫い模様の確認」参照)
- ・ SELECT キー(5)を押すと、表示されているユーザー プログラムの内容(横倍率、縦倍率、縫い速度等) が確認できます。

| くる | エノエノ                   |                                                                                                    |
|----|------------------------|----------------------------------------------------------------------------------------------------|
| 1  |                        | <ul> <li>TEST キーを押しながら、SELECT キーを押します。</li> <li>・ ユーザープログラム登録モードに入ります。メニューランプの点滅を確認してください。</li> <li>・ プログラム No.表示にユーザープログラム No.、メニュー表示にプログラム No.が表示されます。</li> <li>▲ キーまたは ▼ キーを押して、消去したいユーザ</li> </ul> |
|    |                        | ノロアノム INU.と 医仈 しより。                                                                                                    |
|    |                        |                                                                                                    |
|    | TEST ランプ点灯、メニューランプ点滅   | 4970Q                                                                                                    |
| 2  |                        | <ul> <li>RESET キーを押します。</li> <li>・ ブザーが鳴り、選択したユーザープログラムが<br/>消去されます。</li> </ul>                                                                                                    |
|    | RESET                  | [ご注意]<br>消去したユーザープログラムがサイクルプログ<br>ラムに登録されている場合、そのユーザープロ                                                                                                    |
|    |                        | グラムが登録されていたステップが空きになり<br>ます。サイクルプログラムは消去されません。                                                                                                    |
|    | ユーザーフログラムの全消去<br> <br> | RESET キーを2秒以上押します。<br>・ ブザーが鳴り、全てのユーザープログラムが消                                                                                                    |
|    |                        | 去されます。                                                                                                    |
|    |                        | [ご注意]                                                                                                    |
|    |                        | サイクルプログラムが登録されている場合、サ                                                                                                    |
| 1  |                        | イクルブログラムも全て消去されます。                                                                                                    |

# 6-8. サイクルプログラムの使い方

ユーザープログラムに登録されている縫い模様を、最大9種類(C-1~C-9)のサイクルプログラムに登録することができます。

1つのサイクルプログラムは最大15ステップまで設定できます。

決まった縫い模様を順番に縫製する場合、あらかじめサイクルプログラムに登録しておくと便利です。

サイクルプログラムは、メモリースイッチ No.400 と No.401 が ON のときに有効です。

<登録方法>

![](_page_49_Picture_7.jpeg)

![](_page_50_Picture_1.jpeg)

#### <使用方法>

![](_page_50_Figure_3.jpeg)

- 1. ▲ キーまたは ▼ キー(1)を押して、使用したいサイ クルプログラム No.を選択します。
  - サイクルプログラム No.が点滅している場合は、 押えスイッチ(2)を踏み込んで押え板を下げてから、起動スイッチ(3)を踏み込みます。(押え板が 縫製開始点に移動します。)
  - サイクルプログラム No.は、ファンクションキー F1~F4(4)でダイレクトに選択できます。(「6-9. ダイレクト選択の方法」参照)
- 2. 針落ちの位置が正しいことを確認し、縫製を行ないます。(「5-6. 縫い模様の確認」参照)
- 3. 登録されているユーザープログラムがステップ順に 行なわれ、最後のステップが終了するとメニュー表 示(5)はステップ1の表示に戻ります。
- ・▲ キーまたは ▼ キー(6)を押すと、ステップを前に戻したり次へ飛ばしたりすることができます。
- ・SELECT キー(7)を押すと、表示されているステップのユーザープログラムの内容(横倍率、縦倍率、縫い速 度等)が確認できます。変更はできません。

### [ご注意]

サイクルプログラム縫製モード (メモリースイッチ No. 401 が ON) で、登録されているサイクルプログ ラムがない場合は、ユーザープログラムを番号順に縫製します。 このとき、サイクルプログラム No.は[C-0]と表示されます。

### <消去方法>

![](_page_51_Picture_2.jpeg)

## 6-9. ダイレクト選択の方法(組み合わせ表)

ファンクションキーによって、ユーザープログラム No.またはサイクルプログラム No.をダイレクトに選択する ことができます。

U1~U4、C·1~C·4 はファンクションキーF1~F4 で選択できます。

U5~U10、C-5~C-9 はファンクションキーF1~F4 組み合わせ(足し算)の同時押しで選択できます。

![](_page_51_Figure_7.jpeg)

# 6-10. 縫い模様の X·Y 平行移動

送りを任意の位置へ移動し、すでにプログラムされた縫い模様を上下左右に平行移動させることができます。

![](_page_52_Figure_3.jpeg)

#### [ご注意]

- ・
   縫い模様が縫製エリアを超えるような移動はできません。
- ・ プログラム No.や横倍率、縦倍率を変更した場合、移動量の記憶はリセットされます。
- また、一度電源スイッチを切ると、移動量の記憶はリセットされます。ただし、メモリースイッチ No.465 を ON にすると移動量が記憶され、リセットされません。(メモリースイッチ No.465 については調整説明書 をご参照ください。)

# 6-11.記憶データのクリア(初期化)

正常だったミシンが動作しなくなったときの原因として、メモリースイッチ等の記憶データが異常設定されていることがあります。このような時には下記の操作を行って、記憶データを初期化すると正常動作に戻ることがあります。

| パラメーター番号 | 内容     |                                                                            |  |
|----------|--------|----------------------------------------------------------------------------|--|
| 1        | [ SEW] | 縫製プログラムの全消去                                                                |  |
| L        | [-***] | 縫製プログラムの個別消去                                                               |  |
| 2        | [ MEM] | メモリースイッチの初期化                                                               |  |
| 3        | [ ALL] | 全記憶データ(縫製プログラム、メモリースイッチ、ユーザープログラ<br>ム、サイクルプログラム、拡張オプション出力データ)の消去または初<br>期化 |  |
| 4        | [ USE] | ユーザープログラム、サイクルプログラムの消去                                                     |  |
| 5        | [ EoP] | 拡張オプション出力データの消去                                                            |  |

※ 拡張オプション出力についてはプログラマの取扱説明書をご参照ください。

![](_page_53_Figure_5.jpeg)

# 7. CF カードの使い方

### 7-1. CF カード(市販品)の取扱い上の注意

- 32、64、128、256、512MB、1GB または 2GB の CF カードを使用してください。
   (2GB を超える CF カードには対応していません。)
- 分解したり改造しないでください。
- ・ 無理に曲げる、落とす、傷つける、上に重いものを載せることはしないでください。
- ・ 水・油・溶剤類、飲み物など、液体で濡らさないでください。
- ・ 強い静電気、電気的ノイズの発生しない環境で使用、保管してください。
- 振動や衝撃が加わる場所、直射日光の当たる場所、糸くず等のほこりっぽい場所、高温多湿の場所、温度差の激しい場所、スピーカ等の強い磁気の近くで使用、保管しないでください。
- データの読み込み・書き込み中は、振動や衝撃を与えたり、ミシンから取り出さないでください。
- ・ CF カード内のデータは、誤操作や事故などで消失・破損することがあります。重要なデータは、バックアップをお勧めします。
- ・ CF カードは、必ずミシンの電源を切った状態で抜き差しを行なってください。
- CF カードは、ご購入時にフォーマットされていますので、フォーマットし直さないでください。
- ・ 推奨する CF カードはサンディスク、ハギワラシスコムの市販品です。その他のメーカー品も使用できます が、フォーマットの違いにより読み書きができない場合があります。
- この他、お買い求めの CF カードに付属の取扱説明書を参照してください。
  - ※ 本製品は CF カードのフォーマット FAT16 形式に対応しており、FAT32 形式のフォーマット形式には 対応していません。
  - ※ CF<sup>TM</sup>は、サンディスクコーポレーションの商標です。
  - ※ 本説明書に記載されている会社名および製品名は、各社の商標または登録商標です。ただし本文中には TM 等のマークは明記しておりません。

### 7-2. CF カードフォルダーの構成

¥BROTHER¥ISM¥ISMSYS¥ISM15MN.BVP : 制御プログラム ¥BROTHER¥ISM¥ISMDB00¥ISMMSW.SEW : メモリースイッチデータ ※1 ¥ISMUPG.SEW : ユーザープログラムデータ ¥ISMS0100.SEW : 縫製データP№=100 ¥ISMS0101.SEW : 縫製データP№=101 ¥ISMS0102.SEW : 縫製データP№=102 … …

※1 縫製データのフォルダー¥BROTHER¥ISM¥ISMDB<u>00</u>はメモリースイッチNo.752の数値を変更すること によって下線の番号が変わり、フォルダー名を変えることができます。異なるミシンの縫製データを1枚 の CF カードで管理したい場合にはフォルダー名を変更してください。(メモリースイッチ No.752 につい ては調整説明書をご参照ください。)

# 7-3. データ読み書きモード

![](_page_55_Figure_2.jpeg)

| [読み書きモー        | ド一覧]   |                                      |
|----------------|--------|--------------------------------------|
| プログラム<br>No 表示 | メニュー表示 | 内容                                   |
| r 1            | [-SEd] | 縫製データを CF カードから読み込みます(※1)            |
| w 2            | [SEd-] | 縫製データを CF カードへ書き込みます                 |
| r 3            | [-MEM] | メモリースイッチの設定を CF カードから読み込みます          |
| w 4            | [MEM-] | メモリースイッチの設定を CF カードへ書き込みます           |
| r 5            | [-UPG] | ユーザープログラムの設定を CF カードから読み込みます         |
| w 6            | [UPG-] | ユーザープログラムの設定を CF カードへ書き込みます          |
| r 7            | [-SyS] | 制御プログラムを CF カードから読み込み、バージョンアップします    |
| w 8            | [LoG-] | エラーログデータを CF カードへ書き込みます              |
| r 9            | [-Fdd] | 縫製データをフロッピーディスクから読み込みます(※2)(※3)      |
| w 10           | [Fdd-] | 縫製データをフロッピーディスクへ書き込みます (※2)          |
| r 11           | [-EoP] | 拡張オプション出力(※4)データを CF カードから読み込みます     |
| w 12           | [EoP-] | 拡張オプション出力データを CF カードへ書き込みます          |
| r 13           | [oPFd] | 拡張オプション出力データをフロッピーディスクから読み込みます(※2)   |
| r 14           | [-EoP] | 旧機種の拡張オプション出力データを CF カードから読み込みます(※5) |

(次ページに続く)

. .

- ※1 本製品で使用できる縫製データは、BAS・300G シリーズ用として作られたデータです。
- ※2 オプションのフロッピーディスク装置使用時のみ有効です。
- ※3 BAS-300 シリーズ、BAS-300A シリーズ、BAS-300E/F シリーズの縫製データを読み込むことができます。 ※4 拡張オプション出力についてはプログラマの取扱説明書をご参照ください。
- ※5 メモリースイッチ No.755 = ON 時に選択可能 ¥BROTHER¥ISM¥ISMDB00 に拡張オプション出力データ(BAS900.SEQ)を入れておいてください。

### 7-3-1. 全縫製データを CF カードから一括で読み込む

![](_page_56_Figure_6.jpeg)

## 7-3-2. 全縫製データを CF カードへー括で書き込む

![](_page_57_Figure_2.jpeg)

その他の読み書きモードについては調整説明書をご参照ください。

# 8. 縫製

# ▲ 警告

本機を液体でぬらさないでください。 火災・感電・故障の原因となります。

万一、本機(ミシン頭部・コントロールボックス)内に液体が入ったときは、速やかに電源スイッチを 切り、電源プラグを抜いて、お買求めの販売店または訓練を受けた技術者にご連絡ください。

![](_page_58_Picture_5.jpeg)

## 8-1. 縫製の方法

| 4674M<br>CONCINER<br>O! CAUTION<br>RESET<br>O! CAUTION<br>RESET<br>O! CAUTION<br>O! CAUTION<br>O! SPEED<br>O! SPLIT NO.<br>O! SPLIT NO. | <ol> <li>1. 電源スイッチを入れます。</li> <li>2. ▲ キーまたは ▼ キー(1)を押して、縫製するプロ<br/>グラム No.を選択します。</li> <li>※ CF カードからの縫製データ読み込み方法は<br/>「5-2. 縫製データの読み込み方法」を参照して<br/>ください。</li> </ol> |
|----------------------------------------------------------------------------------------------------|----------------------------------------------------------------------------------------------------|
| (2)                                                                                                    | <ol> <li>7. 縫製が終了すると、糸切り後、押え板(3)が上昇し<br/>ます。</li> <li>12. 総製が終了すると、糸切り後、押え板(3)が上昇し<br/>ます。</li> </ol>                                                                 |
| 4675M                                                                                                    | 押え板と送り板は、縫製物がずれないように確<br>実に保持するものをご使用ください。<br>標準の押え板と送り板を使用して縫製物がず<br>れる場合は、押え板と送り板に滑り止めを施し<br>てご使用ください。                                                              |

## 8-2. 一時停止スイッチの使い方

縫製中やテスト送り中に一時停止スイッチ(1)を押すと、CAUTION ランプ(2)が点灯してミシンは直ちに停止します。

![](_page_59_Figure_3.jpeg)

<解除方法>

- 1. RESET キー(3)を押します。
  - ・ 糸切り動作後、CAUTION ランプ(2)が消灯し、
     電子音が鳴り止みます。
- 2. 縫いつなぎを行なわない場合は、再度 RESET キー (3)を押します。
  - プログラム No.が点滅します。次の縫製準備に入ってください。

### <縫いつなぎ方法>

縫製中に糸が切れたり、下糸がなくなった場合などに一時停止スイッチ(1)を押すと、糸の切れた位置から縫いつ なぎをすることができます。

![](_page_59_Figure_11.jpeg)

## 8-3. 糸払い用スイッチの使い方

![](_page_59_Picture_13.jpeg)

糸払い用スイッチ(1)で、ワイパー(2)の ON、OFF を切り替えることができます。

# 9. お手入れ

# 1 注意

作業の前に電源スイッチを切ってください。

・ ポイン 説ってフットスイッチを踏むと、ミシンが作動してけがの原因となります。

) 潤滑油やグリースを扱うときは、保護めがねや保護手袋等を使用し、目や皮膚に付かないようにしてく ださい。炎症を起こす原因となります。

また潤滑油やグリースを飲んだり食べたりしないでください。下痢・おう吐することがあります。子供の手の届かないところに置いてください。

## 9-1. かまの清掃

![](_page_60_Picture_8.jpeg)

ボビンケースを取り外し、かま周囲についた糸くず、 綿ぼこりを取り除きます。 また、ボビンについた油を拭き取ります。

## 9-2. コントロールボックスの空気取り入れ口の清掃

![](_page_60_Figure_11.jpeg)

コントロールボックス(1)の空気取り入れ口(2)のフィ ルターを月に1回程度、掃除機で清掃してください。

### 9-3. 排油

![](_page_61_Picture_2.jpeg)

9-4. レギュレーターの点検

![](_page_61_Figure_4.jpeg)

# 9-5. アイガードの掃除

![](_page_61_Figure_6.jpeg)

- アイガードの汚れは、やわらかい布で拭いてください。 【ご注意】
  - ベンジン・シンナーなどは絶対に使用しないでく ださい。

縫製前、針先がつぶれていないか、針が曲がっていな

いかを必ず確認してください。

# 9-6. 針の点検

![](_page_61_Picture_10.jpeg)

9-7. 給油

「3-15. 給油」を参照して、給油を行なってください。

- 1. ポリオイラー体(1)に油がたまったら、取り外して油 を捨てます。
- 2. 排油後、元の位置にポリオイラー体(1)をねじ込みま す。

※ 廃油は法令に従い、適正に処理してください。

- 1. レギュレーター(1)のボトル内に水がたまったら、エ アコック(2)を閉じ、ドレインコック(3)を矢印の方 向に回して水を抜きます。
- 2. 廃水後、ドレインコック(3)を締めます。
- 3. エアコック(2)を開きます。

# 10. 標準調整

![](_page_62_Figure_2.jpeg)

10-1. 頭部スイッチの確認

![](_page_62_Picture_4.jpeg)

図のように頭部スイッチが入っていることを確認しま す。

### [ご注意]

頭部スイッチが入っていないと、エラー [E050]、 [E051]、[E055] が発生します。

10-2. アーム糸案内 R

![](_page_62_Figure_9.jpeg)

- アーム糸案内 R(1)の位置は、締ねじ(2)がテーキンの位置にセットされている状態が標準です。
- 締ねじ(2)をゆるめ、アーム糸案内 R(1)を動かして調節 します。
- ※ 厚物を縫うときは、アーム糸案内 R(1)を左に動か します。(天びん糸量が多くなります。)
- ※ 薄物を縫うときは、アーム糸案内 R(1)を右に動か します。(天びん糸量が少なくなります。)

### 10-3. 糸取りばね

![](_page_63_Figure_2.jpeg)

### [ご注意]

# 10-4. 針棒高さの調整

![](_page_63_Figure_6.jpeg)

プーリー(1)を矢印方向に手で回して針棒を最下点まで下げたとき、針棒の下から二番目の基線Aが針棒メタル(2) の下端と一致するように、ゴム栓(3)を外して締ねじ(4)をゆるめ、針棒を上下に動かして調整します。

糸取りばねの調整が正しく行なわれていないと、糸切り後の上糸残り量がばらつくことがあります。

# 10-5. 針棒上昇量の調整

![](_page_64_Figure_2.jpeg)

プーリー(1)を矢印方向に手で回して針棒を最下点より上昇させ、針棒の一番下の基線 B が針棒メタル(2)の下端 と一致したとき、かま剣先(3)が針中心と一致するように、止ねじ(4) [2 本] をゆるめ、かまを動かして調整し ます。

![](_page_64_Figure_4.jpeg)

## 10-6. 針すきの調整

プーリー(1)を矢印方向に回してかま剣先(2)を針中心に一致させたとき、針とかま剣先(2)のすき間が 0.01~ 0.08mm になるように止ねじ(3) [2本] をゆるめ、かまを前後に移動させて調整します。

### 10-7. 糸取り量の調整

![](_page_65_Figure_2.jpeg)

出荷時、糸取りレバー(1)の糸取り量(ストローク)は5mmの標準調整となっています。縫い始めの糸抜け防止のため、縫製条件により調整してください。

#### 調整方法

プレテンションナット(2)をゆるめ、ストッパー(穴付ボルト)(3)で糸取りシリンダー(4)の押し出し位置を調節 します。

※ 上糸残り量を少なくしたいときは、ストッパー(3)を締めます。

※ 上糸残り量を多くしたいときは、ストッパー(3)をゆるめます。

#### [ご注意]

糸取りレバー(1)のストロークを必要以上に小さくすると、上糸残りが短くなり、糸抜けの原因となります。 また、必要以上に大きくすると、上糸残りが長くなり、縫製生地の裏側で糸がもつれて汚くなります。

![](_page_65_Figure_10.jpeg)

## 10-8. 中がまとかま止めのすき間調整

かま止め(1)の先端が、中がま(2)針落ち部の面から約 0.8mm 離れるように、締ねじ(3) [2本]をゆるめ、かま 止め取付台(4)を動かして調整します。

## 10-9. 移動刃と固定刃の交換の仕方

![](_page_66_Figure_2.jpeg)

- 1. 穴ボルト(1) [2本]をゆるめ、送り板(2)を取り外します。
- 2. 大がまカバーを開き、締ねじ(3) [2本] と皿ねじ(4) [2本] を外し、針板(5)を取り外します。

![](_page_66_Figure_5.jpeg)

- 3. 移動刃(6)と固定刃(7)を取り外します。
- 4. 新しい移動刃(6)と固定刃(7)を、図の位置に合わせて取り付けます。
  - ※ この時、移動刃カラー(8)外周部にグリースを塗布してください。
- ※ 固定刃(7)は、針穴板(9)より 0.5mm 離して取り付けます。
- 5. 移動刃(6)と固定刃(7)で糸の切れ味を確かめます。適正な糸切りができるように、付属の移動刃間座(10)(t=0.4、0.5、0.6、0.7)を付け替えて調整します。
  - ※ 刃圧が低く、糸が完全に切断できないときは、薄い移動刃間座(10)を使用してください。
  - ※ 刃圧が高く、移動刃の回転が重いときは、厚い移動刃間座(10)を使用してください。

![](_page_66_Figure_13.jpeg)

- 6. 移動刃のピン(11)にグリースを塗布して移動刃連 かん(12)の穴にはめ、針板(5)を取り付けます。
- 7. 針穴中心と針が一致していることを確認します。

### 10-10.移動刃の待機位置調整

![](_page_67_Figure_2.jpeg)

- 1. 上蓋、モーターカバー、ソレノイドカバーを外し、ミシン頭部を倒します。
- 2. プーリー(1)を矢印方向に手で回し、針棒最下位置にします。
- 3. 穴ボルト(2)をゆるめます。
- 4. 移動刃(3)を矢印方向に押してガタをつめたとき、V部(A)が針板のテーキン(B)と一致するように、糸切りロッドH(4)を前後に動かして調整します。
- 5. 穴ボルト(2)を締め付けた後、再度上記の位置を確認します。

![](_page_67_Figure_8.jpeg)

 穴ボルト(5) [4本]とナット(6)をゆるめ、糸切りコロ(7)を糸切りカム(8)の溝に入れた状態で、糸切りコロ(7) が糸切りカム(8)の溝の内周に当たるまで止ねじ(9)を締め込み、そこから反時計方向に約 1/4 回転回し、ナット(6)を締め付けます。

![](_page_68_Figure_1.jpeg)

7. **▽** キー(10)を押しながら、電源スイッチを入れます。

※ 機種名が表示された後、ブザーが「ピッ」と鳴るまで ▼ キー(10)を押し続けてください。 プログラム No.表示(11)にチェックコード、メニュー表示(12)に出力名称の略称が表示されます

- 8. △ キー(13)または マ キー(10)を押して、チェック コード 77 を選択します。
  - ※ 他のチェックコードについては、調整説明書を 参照してください。
- 9. ▲ キー(14)を押して、糸切りエアシリンダー(15) を ON にします。
  - ※▼ キー(16)を押すと、糸切りエアシリンダー (15)が OFF となります。

![](_page_68_Figure_8.jpeg)

- 10. 糸切りエアシリンダー(15)が ON の状態のとき、糸切り板(17)と糸切りレバーH(18)が接するように糸切りエ アシリンダー(15)を矢印方向へスライドさせ、穴ボルト(5) [4本]を締め付けます。
- 11. 再度ナット(6)をゆるめ、止ねじ(9)をさらに反時計方向へ約 1/4 回転回します。
- ナット(6)を締め付け、糸切りコロ(7)が糸切りカム(8)の内周に当たっていないことを確認します。また、糸切り駆動レバー(19)を手で糸切りカム(8)側へ押して、糸切りコロ(7)を糸切りカム(8)の溝に入れた後、手を放したときに糸切り駆動レバー(19)がスムーズに戻ることを確認します。
- 13. 電源スイッチを切ります。

10-11. 移動刃と固定刃の噛み合わせ調整

![](_page_69_Figure_2.jpeg)

- A. 移動刃(1)と固定刃(2)を図<1>のように重ね合わせた後、段ねじ(3)を締めます。
- B. 段ねじ(3)を締めたまま、移動刃(1)を回転させます。(矢印の方向)
- C. 段ねじ(3)を緩めます。
- D. 段ねじ(3)を緩めたまま、移動刃(1)を回転させます。(矢印の方向)

以上を  $A \rightarrow B \rightarrow C \rightarrow D \rightarrow A$  と 4~5 回繰り返し行うと、刃の切れ味が長く持ちます。

10-12.送り板の取り付け方

![](_page_70_Figure_2.jpeg)

### 10-13. 糸払いの調整

![](_page_71_Figure_2.jpeg)

- 1. エアコック(1)を閉じます。
- 2. 糸払いシリンダー(2)をいっぱいまで上に押し上げたとき、ワイパー(3)が針中心より前へ 15mm 出るように締 ねじ(4) [2本]をゆるめ、ソレノイド取付板(5)全体を上下に動かして調整します。
- 3. ワイパー(3)が作動して針の下を通過するとき、ワイパー(3)と針先端とのすき間が約 2mm になり、ワイパー (3)の先端が針中心から約 3mm になるように、締ねじ(6)をゆるめてワイパー(3)の位置を調整します。

[ご注意] ワイパー(3)がフィンガーガードに当たらないことを確認してください。

4. エアコック(1)を開きます。

### 10-14. 間欠押え足の取付位置(-484 SF 仕様のみ)

![](_page_71_Figure_9.jpeg)

ミシン停止位置で間欠押え足(1)が上がった状態のとき、 間欠押え足(1)の下面から針板上面までが 19.5mm にな るように、締ねじ(2)で取り付けます。
### 10-15. 間欠押えストロークの変更(-484 SF 仕様のみ)

間欠押え連かんの位置調整、および間欠連かんAの取り付け位置の変更により、間欠押えストロークを2~10mm に変更できます。

#### <間欠連かん A の取り付け位置の変更>

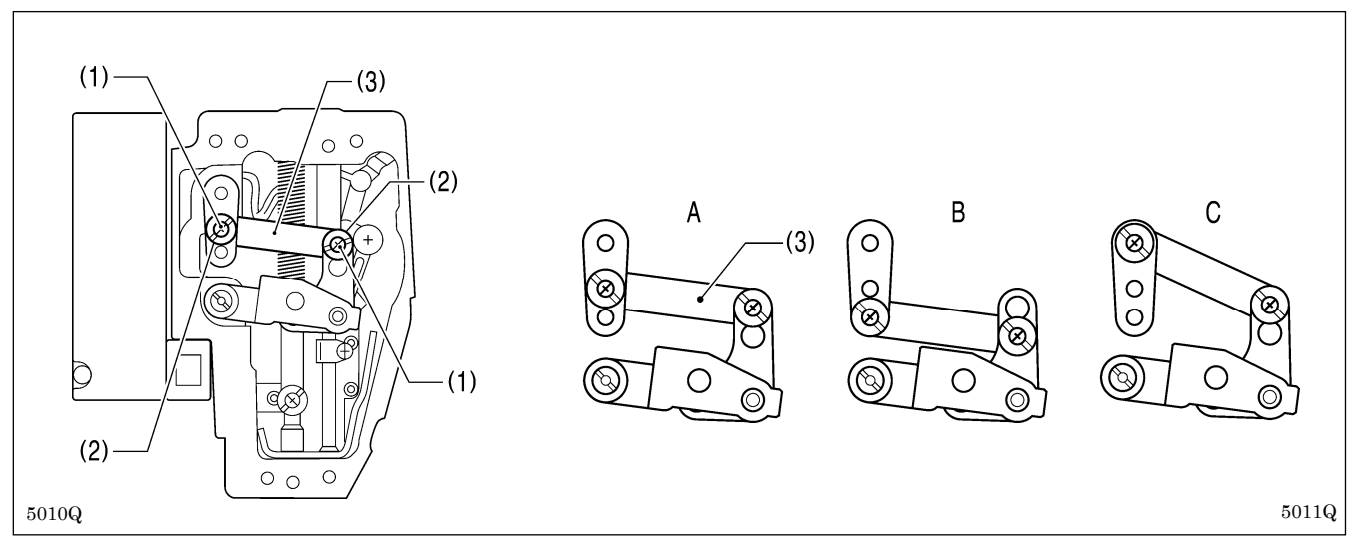

- 1. 面板を取り外します。
- 2. 締ねじ(1) [2本] と段ねじ(2) [2本] を外し、間欠連かん A(3)を取り外します。
- 3. 間欠連かん A(3)の取り付け位置を上記 A~C いずれかの位置に変更します。 各々の取り付け位置で、次に説明する間欠押え連かんの位置調整を行うと、間欠押えストロークは下表の範囲 で調整できます。

| 取り付け位置 | 間欠押えストローク        | 7範囲   |
|--------|------------------|-------|
| А      | $2{\sim}4.5$ mm  |       |
| В      | 4.5~10mm         |       |
| С      | 0mm(間欠押え足は上下しない) | 4707M |

#### <間欠押え連かんの位置調整>

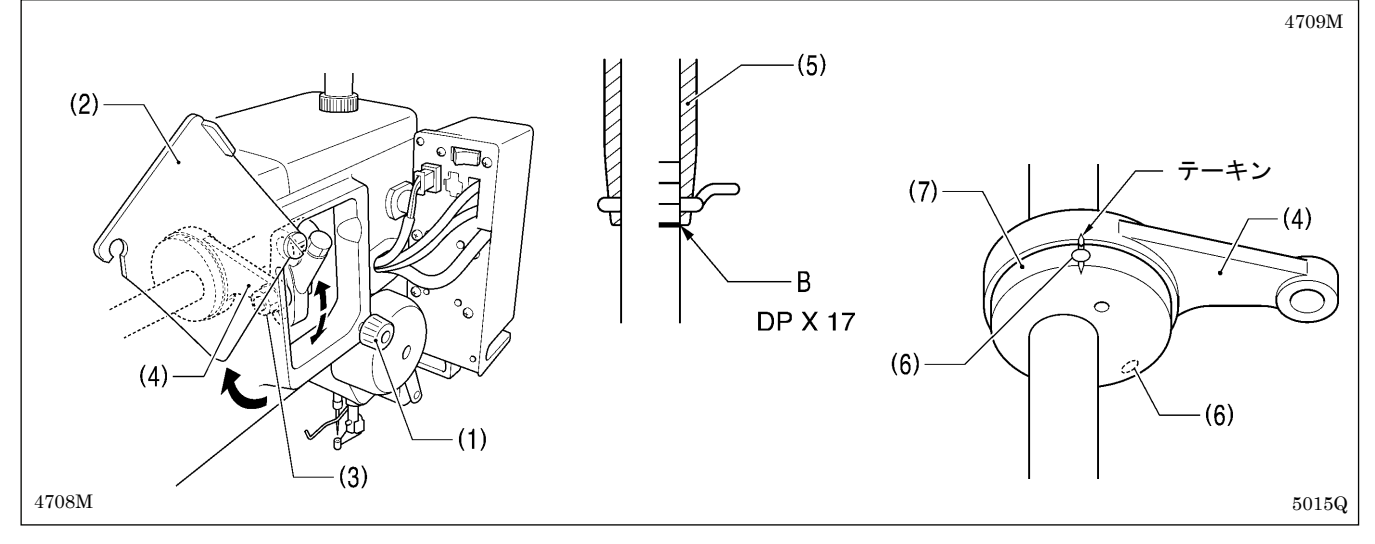

- 1. つまみねじ(1)をゆるめ、間欠カバー(2)を開けます。
- 2. ナット(3)をゆるめ、間欠押え連かん(4)の位置を調整します。
  - ・間欠押え連かん(4)を上の位置にすると、間欠押えストロークは大きくなります。
  - ・間欠押え連かん(4)を下の位置にすると、間欠押えストロークは小さくなります。

次に、針棒と間欠押え足の動作タイミングを合わせます。

- 3. プーリーを矢印方向に回して針棒を最下点より上昇させ、針棒の一番下の基線 B を針棒メタル(5)の下端と一致させます。
- 4. 上蓋を外し、止ねじ(6) [2本] をゆるめます。
- 5. 間欠押えカム(7)と間欠押え連かん(4)のテーキンを一致させ、止ねじ(6)を締め付けます。

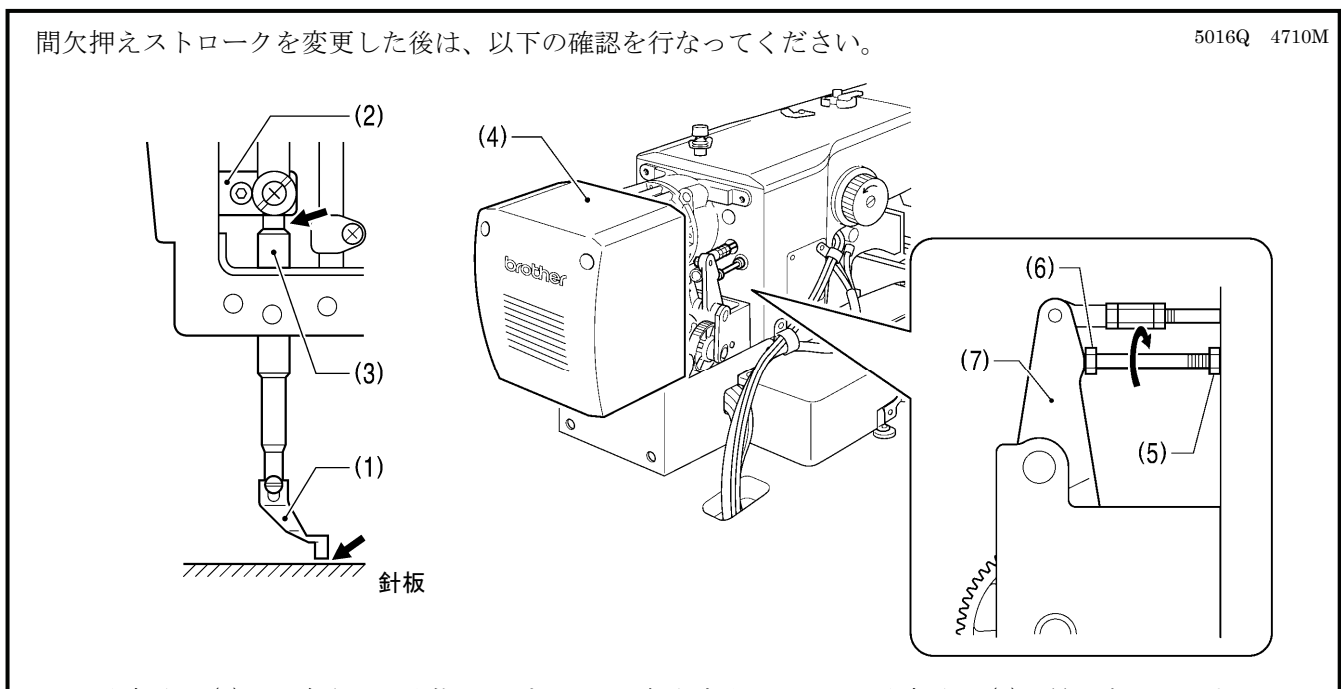

- 1. 間欠押え足(1)を下降させた状態で、プーリーを矢印方向に回して間欠押え足(1)を最下点にします。
- 2. 間欠押え足(1)が針板に接触していないか、また押え棒抱き(2)が押え棒メタル(3)と接触していないか確認します。

<接触している場合>

モーターカバー(4)を外します。

ナット(5)をゆるめ、ボルト(6)を回して間欠駆動レバー(7)に押し当て、上記 2 箇所が接触しないように調整 してください。

### 10-16. 押え上昇量の調整

押え板の最大上昇量は針板上面より 30mm です。

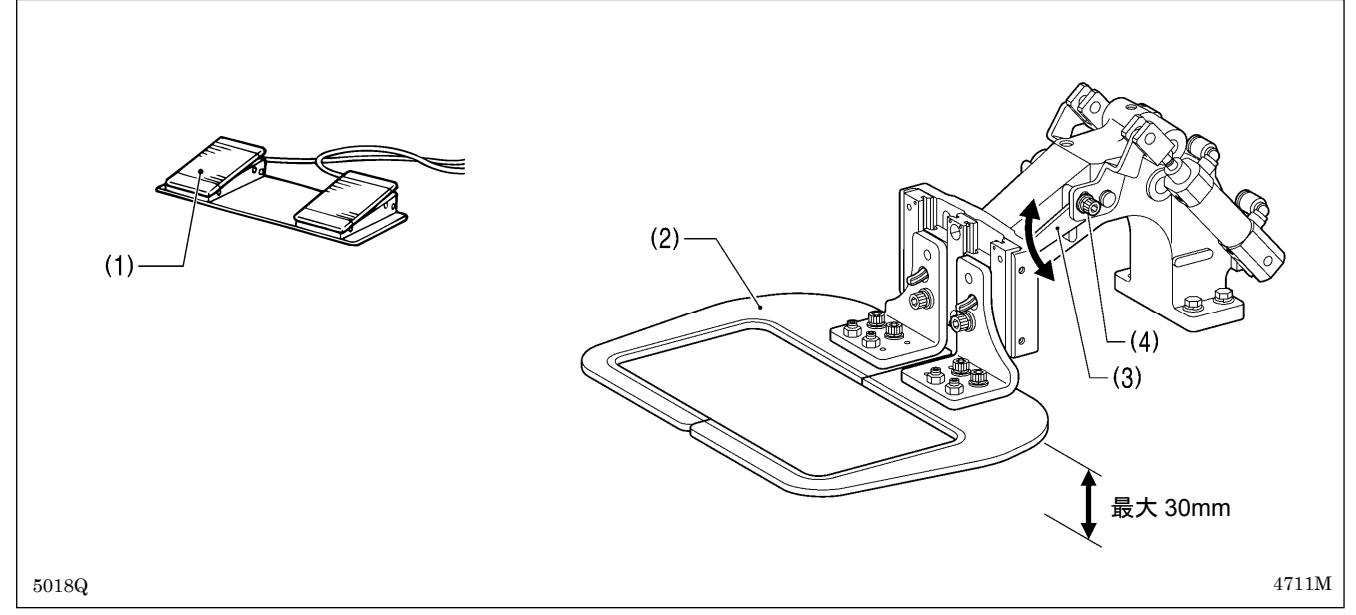

1. エアを入れ、押えスイッチ(1)を踏み込み、押え板(2)を上昇させます。 2. 左右の押え腕レバー(3)の穴ボルト(4) [2本]をゆるめ、押え腕レバー(3)を上下に動かして調整します。

### 10-17. 空気圧の調整

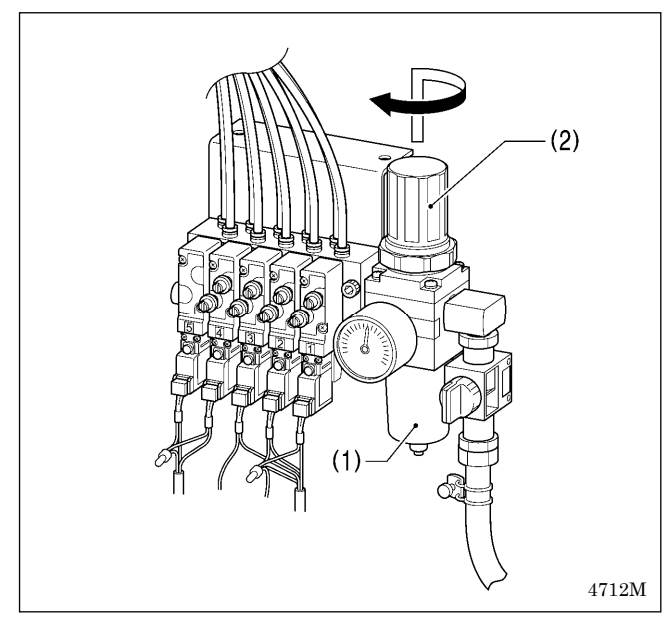

レギュレーター(1)のハンドル(2)を引き上げてから回 し、空気圧を 0.5Mpa に調整します。 調整終了後は、ハンドル(2)を下へ押してロックします。

## 10-18. 押え板と送り板を縫製パターンに合わせた形状に加工する場合

下記加工図を参考に、縫製パターンに合わせてご使用ください。 ※()内の数値は、484 SF 仕様における最大エリア(130×60mm)縫製時の推奨サイズです。

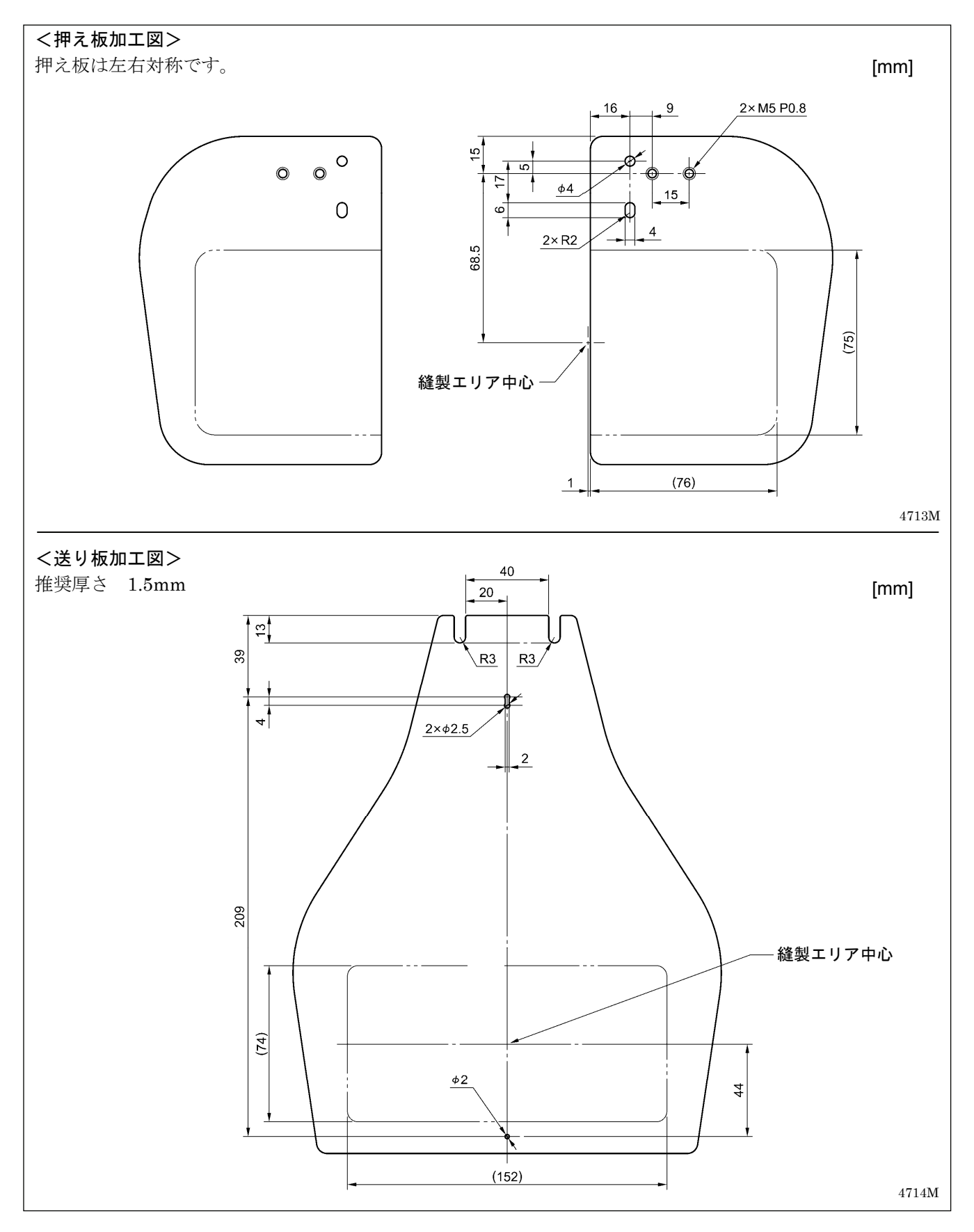

## 11. エラーコード一覧表

## 🛕 危険

A コントロールボックスのカバーを開ける時は必ず電源スイッチを切り、電源プラグを抜いて、その後 5 分間待ってからカバーを開けてください。高電圧部分にふれると、感電による大けがの原因となります。

万一機械に不具合が生じた場合にはブザーが鳴り、表示窓にエラーコードが表示されます。 対処方法に従って原因を取り除いてください。

#### スイッチ関係のエラー

| コード  | 原因と対処方法                                        |
|------|------------------------------------------------|
| E010 | 一時停止スイッチが押されました。RESETキーを押してエラーを解除してください。       |
| E011 | 一時停止スイッチが押されました。RESETキーを押してエラーを解除してください。       |
|      | ▼ キーを押して送りを移動させ、縫いつなぎをすることができます。               |
|      | 一時停止スイッチが押されたままか、一時停止スイッチの接続不良です。              |
| EUIS | 電源を切り、メイン基板のコネクタP13の差し込みを確認してください。             |
| E016 | 一時停止スイッチの接続不良です。                               |
| EUIO | 電源を切り、メイン基板のコネクタP13の差し込みを確認してください。             |
|      | 起動スイッチが踏み込まれたまま電源が投入されたか、押え板を下げずに起動スイッチが踏み込まれ  |
|      | ました。                                           |
| E025 | 起動スイッチが踏み込まれたまま電源が投入された場合は、電源を切り、起動スイッチを確認してく  |
| E025 | ださい。                                           |
|      | 押え板を下げずに起動スイッチが踏み込まれた場合は、押えスイッチを踏み込んで押え板を下げてく  |
|      | ださい。                                           |
| E025 | 押えスイッチが踏み込まれたままになっています。                        |
| 2033 | 電源を切り、押えスイッチを確認してください。                         |
| E036 | 仕様に合わないフットスイッチが接続されているか、押えの動作モードが正しく設定されていません。 |
| 2030 | フットスイッチの種類を仕様に合わせるか、メモリースイッチの初期化を行なってください。     |
| E050 | 電源投入後にミシン頭部の倒れを検出しました。電源を切り、ミシン頭部を起こしてください。    |
| 2030 | メイン基板のコネクタP9の差し込みを確認してください。                    |
| E051 | ミシン起動中にミシン頭部の倒れを検出しました。                        |
| EUST | 電源を切り、メイン基板のコネクタP9の差し込みを確認してください。              |
| E055 | 電源投入時にミシン頭部の倒れを検出しました。電源を切り、ミシン頭部を起こしてください。    |
| E035 | メイン基板のコネクタP9の差し込みを確認してください。                    |
| E065 | 電源投入時に操作パネルのキーが押されたままか、キーの不良です。                |
| E065 | 電源を切り、操作パネルを確認してください。                          |

#### 上軸モーター関係のエラー

| コード  | 原因と対処方法                                        |
|------|------------------------------------------------|
| E110 | 針上停止位置エラーです。                                   |
|      | エラー表示が消えるところまでプーリーを回してください。                    |
| E111 | ミシン停止時に上軸が針上停止しませんでした。                         |
| EIII | エラー表示が消えるところまでプーリーを回してください。                    |
| E120 | 針下信号が確認できません。                                  |
| L120 | 電源を切り、シンクロナイザーの接続を確認してください。                    |
| F121 | 糸切りが完了しませんでした。                                 |
|      | 電源を切り、固定刃・移動刃の刃部に傷や摩耗がないか確認してください。             |
|      | ミシンモーターが異常停止したか、シンクロナイザーの不良です。                 |
| E130 | 電源を切り、プーリーを回してミシンがロックしていないか確認してください。           |
|      | 電源モーター基板のコネクタP4、P5の差し込みを確認してください。              |
| F131 | シンクロナイザーが接続不良です。                               |
|      | 電源を切り、電源モーター基板のコネクタP5の差し込みを確認してください。           |
| F132 | ミシンモーターの異常回転を検出しました。                           |
| L132 | 電源を切り、電源モーター基板のコネクタP4の差し込みを確認してください。           |
| F133 | ミシンモーターの停止位置不良です。                              |
| L133 | 電源を切り、電源モーター基板のコネクタP5の差し込みを確認してください。           |
|      | ミシンモーターが異常加熱したか温度センサーの不良です。                    |
| E150 | 電源を切り、ミシンモーターを確認してください。                        |
|      | (短い運針数(15針以下)の縫製データを繰り返し縫製(短サイクル運転)すると、上軸モーターが |
|      | 過熱して[E150]が発生することがあります。)                       |

#### 送り関係のエラー

| コード  | 原因と対処方法                                          |
|------|--------------------------------------------------|
| E200 | X送りモーターの原点が検出できません。X送りモーターの異常かX原点センサーの接続不良です。    |
|      | 電源を切り、PMD基板のコネクタP10とメイン基板のコネクタP20の差し込みを確認してください。 |
| E201 | X送りモーターが異常停止しました。                                |
| 201  | 電源を切り、X送り方向に異常がないか確認してください。                      |
| E202 | X送りモーターまたはY送りモーターの原点調整データが異常です。                  |
| LZUZ | 原点調整をやり直してください。                                  |
| E204 | 縫製中に、X送りモーターが異常停止しました。                           |
| E204 | 電源を切り、X送り方向に異常がないか確認してください。                      |
| E205 | 縫製開始点へ移動中に、X送りモーターが異常停止しました。                     |
| E205 | 電源を切り、X送り方向に異常がないか確認してください。                      |
| E206 | テスト送り中に、X送りモーターが異常停止しました。                        |
| L200 | 電源を切り、X送り方向に異常がないか確認してください。                      |
| E207 | プログラム中に、X送りモーターが異常停止しました。                        |
| L207 | 電源を切り、X送り方向に異常がないか確認してください。                      |
| E210 | Y送りモーターの原点が検出できません。Y送りモーターの異常です。                 |
|      | 電源を切り、メイン基板のコネクタP4の差し込みを確認してください。                |
| F211 | Y送りモーターが異常停止しました。                                |
|      | 電源を切り、Y送り方向に異常がないか確認してください。                      |
| F214 | 縫製中に、Y送りモーターが異常停止しました。                           |
|      | 電源を切り、Y送り方向に異常がないか確認してください。                      |
| E215 | 縫製開始点へ移動中に、Y送りモーターが異常停止しました。                     |
| LZIJ | 電源を切り、Y送り方向に異常がないか確認してください。                      |
| F216 | テスト送り中に、Y送りモーターが異常停止しました。                        |
| 2210 | 電源を切り、Y送り方向に異常がないか確認してください。                      |
| E217 | プログラム中に、Y送りモーターが異常停止しました。                        |
|      | 電源を切り、Y送り方向に異常がないか確認してください。                      |

押え関係のエラー

| コード  | 原因と対処方法                                           |
|------|---------------------------------------------------|
| E300 | 押え原点が検出できません。押えモーターの異常か押え原点センサーの接続不良です。(-484 SF仕様 |
|      | のみ)                                               |
|      | 電源を切り、PMD基板のコネクタP3とメイン基板のコネクタP5の差し込みを確認してください。    |
| E301 | 間欠押え足の上昇・下降が検出できません。(-484 SF仕様のみ)                 |
|      | 電源を切り、間欠押え足の上下方向に異常がないか確認してください。                  |
| E303 | 押えモーターの原点調整データが異常です。(-484 SF仕様のみ)                 |
|      | 原点調整をやり直してください。                                   |

#### 通信または記憶メモリー関係のエラー

| コード   | 原因と対処方法                                                                                |
|-------|----------------------------------------------------------------------------------------|
| E401  | 電源投入時に、電源モーター基板との接続通信エラーを検出しました。                                                       |
|       | 電源を切り、電源モーター基板のコネクタP6とメイン基板のコネクタP17の差し込みを確認してくださ                                       |
|       | V <sub>o</sub>                                                                         |
| F402  | 電源投入時にプログラマとの接続エラーを検出しました。                                                             |
| L402  | 電源を切り、メイン基板のコネクタP7の差し込みを確認してください。                                                      |
| F403  | 電源投入時に、PMD基板との接続エラーを検出しました。                                                            |
| 2100  | 電源を切り、PMD基板のコネクタP1の差し込みを確認してください。                                                      |
| E410  | メイン基板との通信エラーを検出しました。                                                                   |
| •     | 電源を切り、もう一度電源を入れ直してください。                                                                |
| E411  | 電源モーター基板との通信エラーを検出しました。                                                                |
|       | 電源を切り、もう一度電源を入れ直してください。                                                                |
| E412  | 「ブログラマとの通信エラーを検出しました。                                                                  |
|       | 電源を切り、もう一度電源を入れ直してくたさい。                                                                |
| E413  | PMD 基板との通信エフーを検出しました。                                                                  |
| E 400 | 電源を切り、もり一度電源を入れ直してくたさい。<br>OFA いがほえとんていまれ                                              |
| E420  | UFカートが押入されていません。<br>プログニューカロジェアーのためは田本たまたり、またはゴーカジェルまたり                                |
| E421  | ノロクラム内谷が不正のため使用でさません、またはアーダがありません。<br>CEカードまたけフロッピーディスクに、このプログラム番号のデータが入っているか確認してください。 |
|       | CFカードまたはフロッピーディスクに、このフログラム番号のデークが入っているが確認してくたさい。<br>CFカードまたけフロッピーディスク語ひ込ひ時にエラーが発生しました  |
| E422  | CFカードまたはフロソビーブイベク肌の心の時にエノーが光生しました。<br>CFカードまたけフロッピーディスクのデータを確認してください                   |
|       | CFカードの空き領域不足か、またけ、フロッピーディスクに書き込むことができません                                               |
| F424  | 別のCFカードを使用してください                                                                       |
|       | フロッピーディスクは書き込み禁止になっていないか、または空き容量があるか確認してください。                                          |
|       | CFカードまたはフロッピーディスク書き込み時にエラーが発生しました。                                                     |
| E425  | CFカードは指定のものをご利用ください。                                                                   |
| _     | フロッピーディスクは書き込み禁止になっていないか、または空き容量があるか確認してください。                                          |
| E 400 | R/Wキーが押されていません。                                                                        |
| E426  | R/Wキーを押してデータの読み込みを行なってください。                                                            |
|       | CFカードまたはフロッピーディスクに、このプログラム番号のデータがありません。                                                |
| E427  | プログラム番号を確認してください。                                                                      |
|       | 一度内部メモリーに読み込んだデータは、再びR/Wキーを押さなくても使用できます。                                               |
| F430  | メイン基板へデータがバックアップできません。                                                                 |
| 2400  | 電源を切り、もう一度電源を入れ直してください。                                                                |
| F440  | メイン基板のデータメモリーが異常です。                                                                    |
|       | 電源を切り、もう一度電源を入れ直してください。                                                                |
| E450  | 頭部メモリーから機種選択が読み込みできません。                                                                |
|       | 電源を切り、電源モーター基板のコネクタP3の差し込みを確認してください。                                                   |
| E451  | 頭部メモリーヘデータがバックアップできません。                                                                |
|       | 電源を切り、もう一度電源を入れ直してくたさい。                                                                |

| -    |                                      |
|------|--------------------------------------|
| コード  | 原因と対処方法                              |
| E452 | 頭部メモリーが接続されていません。                    |
|      | 電源を切り、電源モーター基板のコネクタP3の差し込みを確認してください。 |
| E459 | 対応していないミシン頭部が接続されました。                |
|      | コントロールボックスとミシン頭部の組み合わせが正しいか確認してください。 |
| E474 | 内部メモリーが一杯でコピーできません。                  |
|      | 縫製データをクリアしてください。                     |

データ編集関係のエラー

| コード   | 原因と対処方法                                       |
|-------|-----------------------------------------------|
| E500  | 拡大設定により、縫製データが縫製可能エリアを越えました。                  |
|       | 拡大倍率を再設定してください。                               |
| E 504 | ミシンの縫製可能エリアを越える縫製データが読み込まれました。                |
| E301  | 縫製データのサイズを確認してください。                           |
| E502  | 拡大設定により、データピッチが最大ピッチ12.7mmを越えました。             |
| E902  | 拡大倍率を再設定してください。                               |
| E510  | 縫製データに無効なコードがあります。                            |
| E310  | CFカードまたはフロッピーディスクからデータの読み込みをやり直してください。        |
| E511  | 縫製データに終了コードが入力されていません。                        |
| LJII  | 終了コードを入力するかプログラム番号を変更してください。                  |
| E512  | 使用可能な針数を超えています。                               |
|       | 拡張オプション出力の番号が重複しています。拡張オプション出力の番号を変更してください。   |
| E520  | 拡張オプション出力を使用していない場合は、データ初期化操作で拡張オプション出力データをクリ |
|       | アしてください。                                      |
| E530  | プログラム番号の変更が禁止されています。                          |

#### 装置関係のエラー

| コード  | 原因と対処方法                  |
|------|--------------------------|
| E670 | 電源を切り、お買い上げの販売店へご相談ください。 |
| E671 | 電源を切り、お買い上げの販売店へご相談ください。 |

基板関係のエラー

| コード   | 原因と対処方法                            |
|-------|------------------------------------|
| E700  | 電源電圧の上昇異常です。                       |
|       | 電源を切り、入力電圧を確認してください。               |
| E704  | ミシンモーター駆動電圧の上昇異常です。                |
| E/01  | 電源を切り、電圧を確認してください。                 |
| E 705 | 電源電圧の下降異常です。                       |
| E705  | 電源を切り、入力電圧を確認してください。               |
| E710  | ミシンモーターの異常電流を検出しました。               |
| E/10  | 電源を切り、ミシンに異常がないか確認してください。          |
| E711  | X送りモーターの異常電流を検出しました。               |
| E/11  | 電源を切り、X送り方向に異常がないか確認してください。        |
| E712  | Y送りモーターの異常電流を検出しました。               |
|       | 電源を切り、Y送り方向に異常がないか確認してください。        |
| E713  | 押えモーター系の異常電流を検出しました。               |
| L/13  | 電源を切り、X送り・Y送り・押え上げに異常がないか確認してください。 |
| E730  | 外部エラー入力(AIRSW)を検出しました。             |
| E730  | 電源を切り、エア圧力を確認してください。               |
|       | クーリングファンが動作していません。                 |
| E740  | 電源を切り、糸くず等が絡まっていないか確認してください。       |
|       | メイン基板のコネクタP22の差し込みを確認してください。       |

上記以外のエラーコードが表示された場合や、対処方法に従っても症状が改善されない場合には、お買上げの販売店へご相談ください。

# 12. こんなときには

- ・ 修理、サービスをお申しつけになる前に次の点をお調べください。
- 次の処置で不具合が改善しない場合は、電源スイッチを切って、訓練を受けた技術者またはお買い上げの販売 店へご相談ください。

## 1 注意

▲ 作業の前に電源スイッチを切り、電源プラグを抜いてください。 ▲ 誤ってフットスイッチを踏むと、ミシンが作動してけがの原因となります。

参照ページに「\*」マークが表示されている項目は、訓練を受けた技術者が調べてください。

| 現象                        | 原因                                           | 処置・対策                                                | 参照            |
|---------------------------|----------------------------------------------|------------------------------------------------------|---------------|
| 電酒たしわてついしつ                | 頭部スイッチが機能していない                               | 頭部スイッチのコードが外れてい<br>ないか確認する                           | P. 12         |
| 电源を入れてフットス<br>イッチを踏んでも、ミシ |                                              | 頭部スイッチの位置を調整する                                       | P. 8<br>P. 54 |
|                           |                                              | 頭部スイッチが故障していたら、新<br>しいものと交換する                        |               |
|                           | エアコックが閉じている                                  | エアコックを開く                                             | P. 10         |
| 下記部品が作動しない                | 空気圧が低い                                       | 空気圧が0.5Mpa程度になるように<br>レギュレーターを調整する                   | P. 66         |
| ・押え板<br>・糸払い<br>・糸切りシリンダー | スピードコントローラーを締め込<br>み過ぎている<br>(糸切りシリンダー以外に適用) | 押え板:<br>スピードコントローラーを締切り<br>から4回転戻した状態に調整する           | P. 11         |
| ・糸取りレバー                   |                                              | 糸払い、および糸取りレバー:<br>スピードコントローラーを締切り<br>から6回転戻した状態に調整する | P. 11         |
|                           | 糸払い用スイッチが OFF になって<br>いる                     | 糸払い用スイッチを ON にする                                     | P. 51         |
| 押え板が最大高さまで<br>上がらない       | 押え腕レバーの位置が悪い                                 | 押え腕レバーの位置を調整する                                       | P. 66         |
| 押え圧力が低い                   | 空気圧が低い                                       | 空気圧が0.5Mpa程度になるように<br>レギュレーターを調整する                   | P. 66         |
| 押え圧力が、押え板の前<br>後で不均一      | 押え板が傾いている                                    | 押え板の傾きを調整する                                          | *             |
|                           | 糸払いと針が干渉している                                 | 糸払いの高さを調整する                                          | P. 63         |
| 糸払いの作動が悪い                 |                                              | 糸払いの作動量を調整する                                         | P. 63         |
|                           | 糸払いの位置が悪い                                    | 糸払いの作動量を調整する                                         | P. 63         |

| 現象              | 原因                    | 処置・対策                                                                                         | 参照     |
|-----------------|-----------------------|-----------------------------------------------------------------------------------------------|--------|
| 下糸が片寄って巻かれ<br>る | 糸巻き調子組の高さが悪い          | 糸巻き調子組の高さを調整する                                                                                | P. 22  |
| 下糸巻き量が不適当       | ボビン押えの位置が悪い           | ボビン押えの位置を調整する                                                                                 | P. 22  |
|                 | 針が太い                  | 縫製条件に合った針を選ぶ                                                                                  | P. 24  |
|                 | 上糸残り量が少ない             | 糸を針に通す際、針穴から糸端まで<br>の長さを 45mm 程度にする                                                           | P. 20  |
|                 |                       | 糸切り後の上糸残り量が 45mm 程<br>度になるように、副調子を調整する                                                        | P. 24  |
| 縫い始めの糸抜け        |                       | <ul> <li>糸取りレバーのストロークを大きくする</li> <li>※糸取りレバーのストローク調整は、副調子の調整後も糸抜けが改善しない場合に実施してください</li> </ul> | P. 57  |
|                 | ボビンからの下糸引き出し量が少<br>ない | 引き出し量を 30mm 程度にする                                                                             | P. 23  |
|                 | 縫い始め速度が速い             | 縫い始め速度を調整する                                                                                   | P. 34  |
|                 | かま剣先が欠けている            | 部品を交換する                                                                                       | *      |
|                 | 針が細い                  | 縫製条件に合った針を選ぶ                                                                                  |        |
|                 | 針が太い                  |                                                                                               |        |
|                 | 針が曲がっている              | 針を交換する                                                                                        |        |
|                 | 針の取り付け方が悪い            | 針を正しい向きに取り付ける                                                                                 | P. 20  |
| 目飛びがする          | 針とかま剣先のすき間が広い         | 針すきを調整する                                                                                      | P. 56  |
|                 | 針とかまの出合いが悪い           | 針棒上昇量を調整する                                                                                    | P. 56  |
|                 |                       | 針穴板を穴径が小さいものに交換<br>する                                                                         |        |
|                 | 生地がばたつく               | 送り板を薄くする<br>※ 推奨厚さ : 1.5mm                                                                    |        |
|                 |                       | 押え板と送り板を、縫目付近の保持が可能な形状にする                                                                     | P. 67* |
|                 |                       | 間欠押え足の間欠高さを調整する<br>(-484 SF 仕様のみ)                                                             | P. 31  |

| 現象         | 原因                             | 処置・対策                         | 参照             |
|------------|--------------------------------|-------------------------------|----------------|
|            | 針に比べて糸が太い                      | 針に合った糸を選ぶ                     | P. 24          |
|            | 針の取り付け方が悪い                     | 針を正しい向きに取り付ける                 | P. 20          |
|            | 糸通しが不適当                        | 糸道に糸を正しく通す                    | P. 20          |
| 上糸が切れる     | かま・かま止め・針穴板・針・糸道<br>などに傷やバリがある | それぞれの部品をバフで修正する<br>または部品を交換する | *              |
|            | 針とかまの出合いが悪い                    | 針棒上昇量を調整する                    | P. 56          |
|            | 上糸張力が強い                        | 上糸張力を弱くする                     | P. 24          |
|            | 糸取りばねの張力が強い                    | 糸取りばねの張力を弱くする                 | P. 55          |
|            | 熱切れ                            | 液冷体を使用する<br>縫い速度を下げる          | P. 18<br>P. 29 |
| 下矢が切れる     | 針穴板・ボビンケースに傷がある                | それぞれの部品をバフで修正する<br>または部品を交換する | *              |
| 1、水2、約112の | 下糸張力が強い 下糸張力を弱くする              |                               | P. 24          |
|            | 針が曲がっている                       | 針を交換する                        |                |
|            | 針が細い                           | 縫製条件に合った針を選ぶ                  |                |
| 針が折れる      | 針とかま剣先が当っている                   | 針すきを調整する                      | P. 56          |
|            | 針とかまの出合いが悪い                    | 針棒上昇量を調整する                    | P. 56          |
|            | 送りタイミングが遅い                     | 送りタイミングを早くする                  | *              |
|            | 移動刃の切れ味が悪い                     | 新しいものと交換する                    | P. 58          |
|            | 固定刃の切れ味が悪い                     | 固定刃を研ぐか、新しいものと交換<br>する        | P. 58          |
| 上糸が切れない    | 移動되が上公をすくわわい                   | 針棒上昇量を調整する                    | P. 56          |
|            | 12歩1/1/1-1-1/1、とう く 4/なく・      | 移動刃の待機位置を調整する                 | P. 59          |
|            | 最終針の目飛びにより、移動刃が上<br>糸をすくわない    | 「目飛びがする」の項目を参照                | P. 74          |
| 下糸が切れない    | 下糸張力が弱い<br>                    | 下糸張力を強くする                     | P. 24          |

| 現象                    | 原因                              | 処置・対策                                                                                           | 参照    |
|-----------------------|---------------------------------|-------------------------------------------------------------------------------------------------|-------|
|                       | 針が細い                            | 縫製条件に合った針を選ぶ                                                                                    |       |
|                       | 針穴板の穴径が小さい                      | 針穴板を、穴径が大きいものに交換<br>する                                                                          |       |
|                       | 送り板が薄い                          | 送り板を厚くする<br>※ 推奨厚さ : 1.5mm                                                                      |       |
|                       | 間欠押え足の穴径が小さい<br>(-484 SF 仕様のみ)  | 間欠押えを、穴径が大きいものに交<br>換する                                                                         |       |
|                       | 外がまと中がまの摺動部にミシン<br>油が少ない、または無い  | 外がまと中がまの摺動部に注油す<br>る                                                                            | P. 18 |
| 上糸が締まらない              | かま・かま止め・針穴板・針・糸道<br>などに傷やバリがある  | それぞれの部品をバフで修正する<br>または部品を交換する                                                                   | *     |
|                       | 下糸張力が強い                         | 下糸張力を弱くする                                                                                       | P. 24 |
|                       | 上糸張力が弱い                         | 上糸張力を強くする<br>※ 下糸張力を調整後、上糸張力を<br>調整してください                                                       | P. 24 |
|                       | 糸取りばねの張力が弱い                     | 糸取りばねの張力を強くする                                                                                   | P. 55 |
|                       | かま止めから上糸の抜けが悪い                  | かま止め先端から中がま針落ち部<br>の面までの前後すき間を、約<br>0.8mmに調整する                                                  | P. 57 |
|                       | 送りタイミングが早い                      | 送りタイミングを遅くする                                                                                    | *     |
| 0573M                 | 間欠押え足の間欠高さが低い<br>(-484 SF 仕様のみ) | 間欠押え足の間欠高さを調整する                                                                                 | P. 31 |
| 下糸が締まらない              | 下糸張力が弱い                         | 下糸張力を強くする                                                                                       | P. 24 |
| 0574M                 | 上糸張力が強い                         | 上糸張力を弱くする<br>※ 下糸張力を調整後、上糸張力を<br>調整してください                                                       | P. 24 |
| 縫い始めの糸締りにム<br>ラがある    | ボビンの空転                          | 空転防止ばねを使用する                                                                                     | P. 23 |
|                       |                                 | 糸切り後の上糸残り量が 45mm 程<br>度になるように、副調子を調整する                                                          | P. 24 |
| 縫い始めの生地裏の縫<br>い上がりが悪い | 上糸残り量が多い                        | <ul> <li>糸取りレバーのストロークを小さくする</li> <li>※糸取りレバーのストローク調整は、副調子の調整後も縫い上がりが改善しない場合に実施してください</li> </ul> | P. 57 |
|                       | 移動刃の切れ味が悪い                      | 新しいものと交換する                                                                                      | P. 58 |
| ト幺球し号が伴こへく            | 固定刃の切れ味が悪い                      | 固定刃を研ぐか、新しいものと交換<br>する                                                                          | P. 58 |
| エボバッ里/ハはり つく<br>      | 副調子の張力が弱い                       | 副調子を調整する                                                                                        | P. 24 |
|                       | 糸取りばねの張力が弱い                     | 糸取りばねの張力を強くする                                                                                   | P. 55 |

# 13.7 セグメント表示一覧

| 0 | 1      | 2 | 3 | 4 | 5 | 6 | 7        | 8 | 9 |
|---|--------|---|---|---|---|---|----------|---|---|
|   |        |   |   |   |   |   |          |   |   |
| A | В      | С | D | E | F | G | н        | Ι | J |
|   |        |   |   |   |   |   |          | I |   |
| K | L      | М | Ν | 0 | Р | Q | R        | S | Т |
|   | <br> _ |   |   |   |   |   | <b>–</b> |   |   |
| U | V      | W | Х | Y | Z |   |          |   |   |
|   |        |   |   |   |   |   |          |   |   |

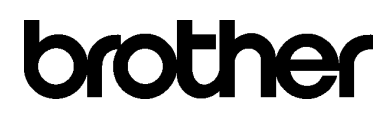

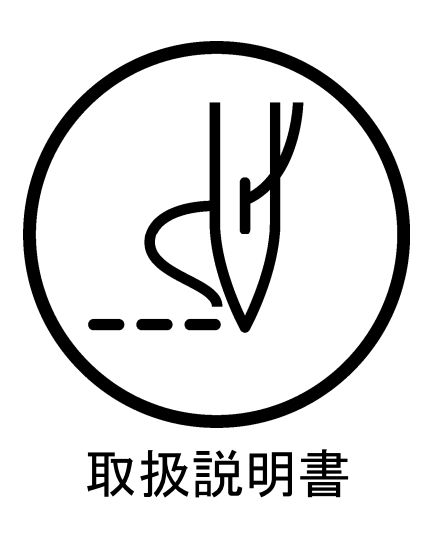

\* 製品改良のため、本書の内容の一部がお買い上げの製品と異なる場合がありますのでご了承ください。

**ブラザー工業株式会社** http://www.brother.co.jp/ 〒448-0803 刈谷市野田町北地蔵山1番地5 TEL:0120-33-2392

 $\ensuremath{\mathbb{C}}$  2012 Brother Industries, Ltd. All Rights Reserved.

BAS-300G-484, BAS-300G-484 SF SB3326-001 J 2012.02. B (1)